# STUDENT MANUAL

통합학습관리시스템 학생 매뉴얼

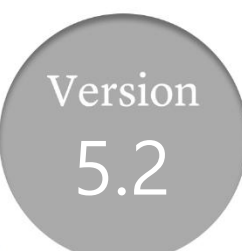

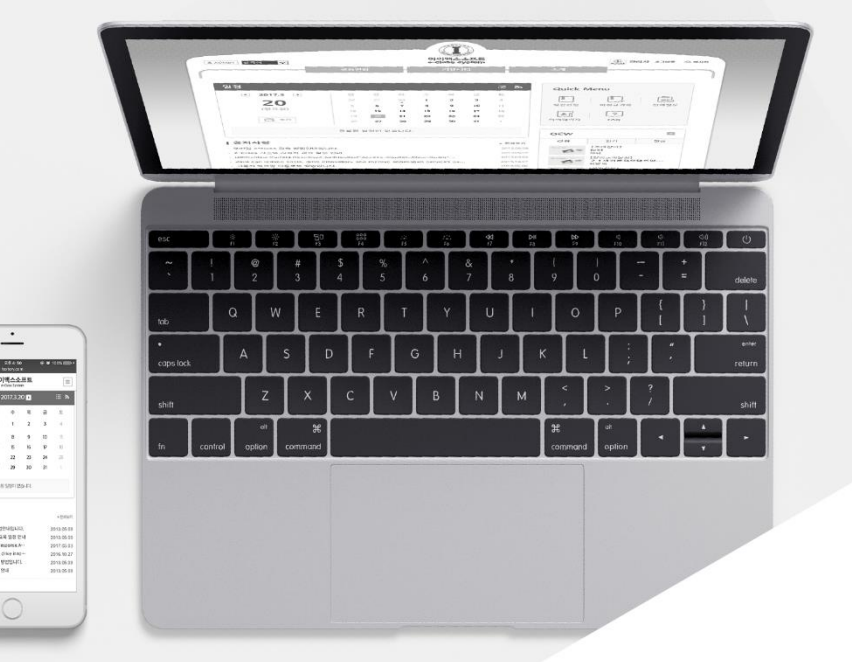

MaxSoft

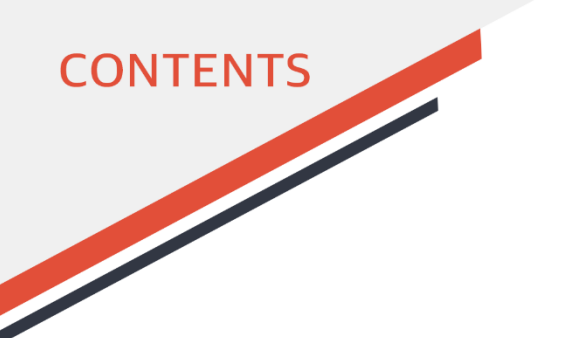

- <u>첫 화면</u> ......6
- <u>로그인</u> ......7
- <u>학생 메인화면</u> ......8

# 02 메인화면 메뉴

01 메인화면

 개설과목
 13

 OCW
 17

 학사일정
 23

 공지사항
 24

 질의응답
 26

 자료실
 31

 소모임
 32

 설문
 36

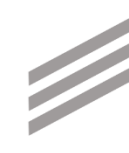

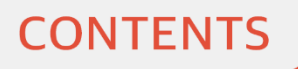

# 03 강의실 메인화면 <sup>갈</sup>

- 05 강의실 메뉴
- 강의계획서 ..... 48 온라인강의 공지사항 ..... 51 질의응답 강의자료 출석 ..... 59 과제 ......60 팀프로젝트 .....64 시험 토론 투표 설문 성적 게시판 ..... 83 이의신청 ..... 87

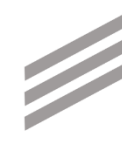

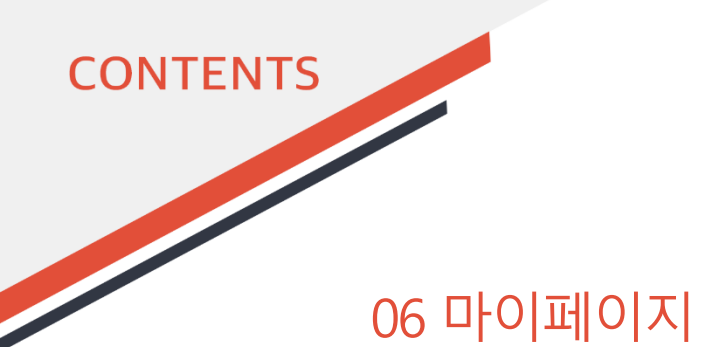

- <u>개인정보</u> ..... 89
- <u> 수강과목</u> ...... 90
- <u>올린파일함</u> ...... 91

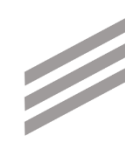

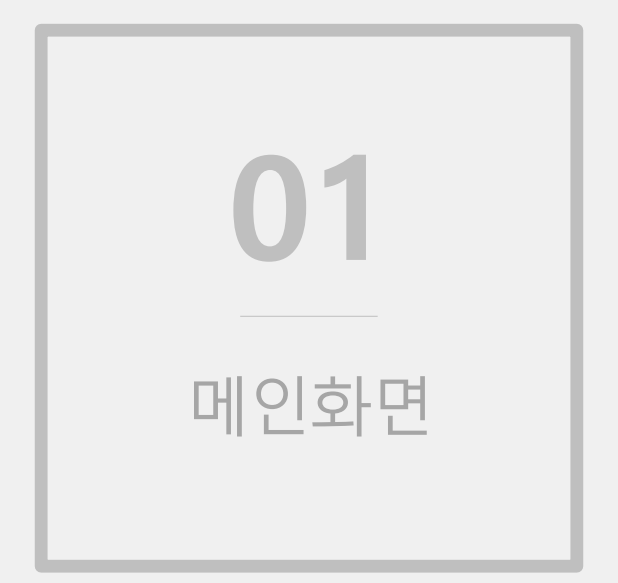

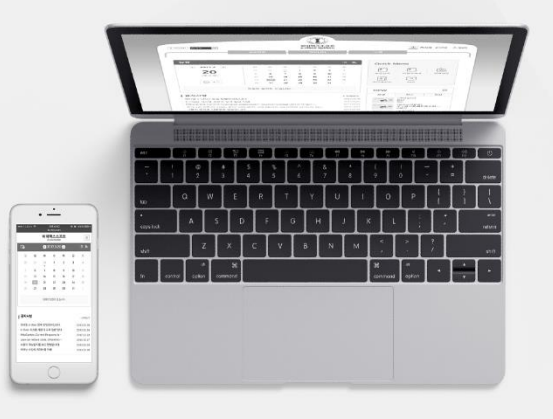

## 첫 화면

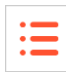

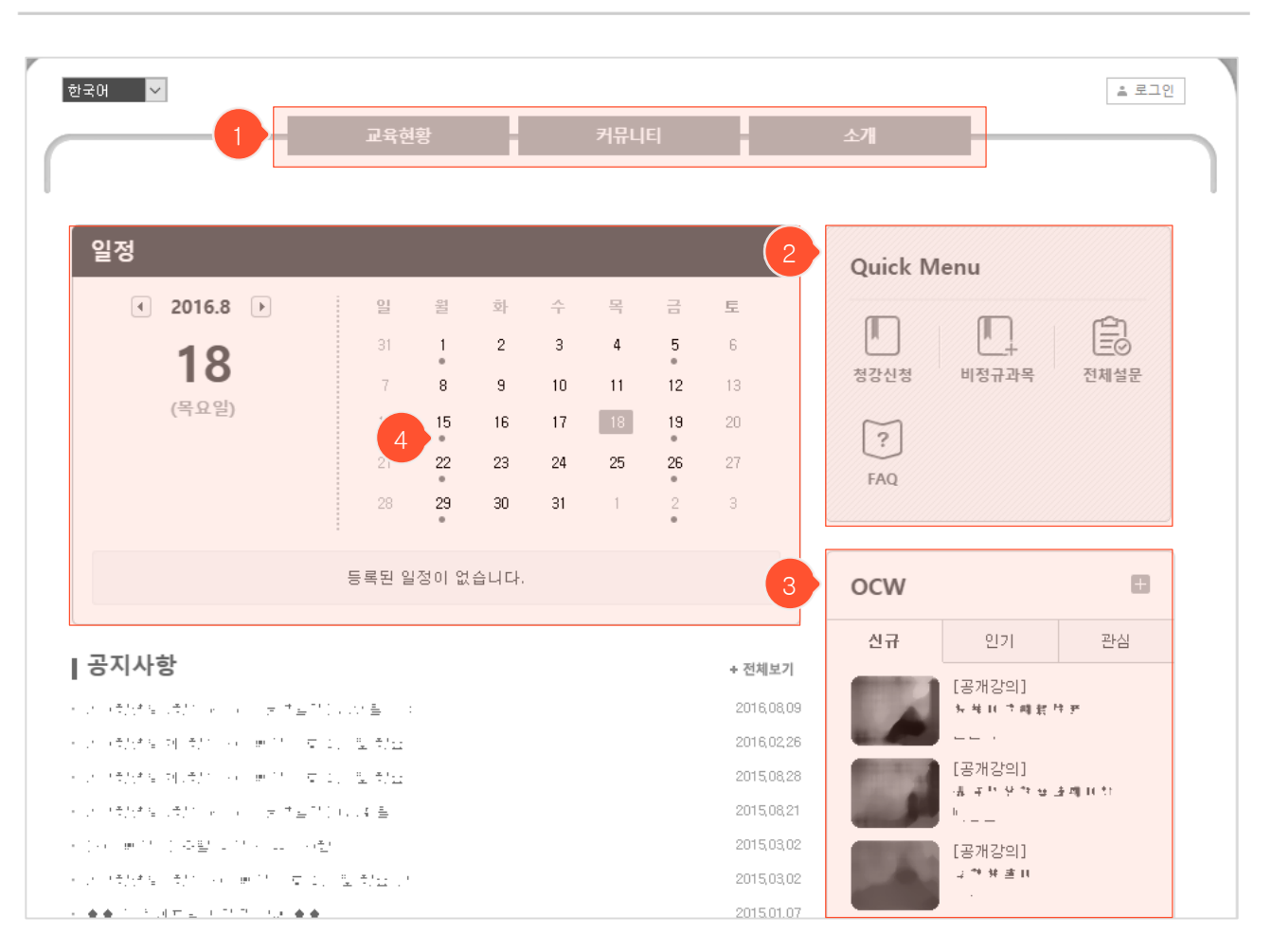

- 사이트 메인화면(로그인 전)입니다.

- ① 메인화면 메뉴입니다.
- ② 주요 메뉴에 빠르게 접근하기 위한 바로가기 아이콘입니다. 클릭 시 해당 메뉴로 이동합니다.
- ③ OCW 목록입니다. 각 강의를 클릭하면 해당 강의 조회화면으로 이동합니다.
- ④ 학사 일정이 달력에 점으로 표시되며, 해당 날짜를 클릭하면 상세내용을 볼 수 있습니다.

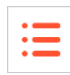

| 한국어 🔻         | 교육현황 커뮤니티 소개                                                        | 1 = 로그인 |
|---------------|---------------------------------------------------------------------|---------|
| 회원메뉴          | 로그인                                                                 | መ→로그인   |
| + <u>∓</u> ⊥⊻ | 회원님의 아이디와 비밀번호를 정확히 입력하세요.           아이디           비밀번호           2 |         |

- 학교 포털 사이트의 아이디와 비밀번호로 로그인합니다. (로그인 방식에 따라 화면이 조금씩 상이할 수 있습니다.)
- ① 우측 상단의 '로그인' 부분을 클릭하면 본 로그인 화면이 나타납니다.
- ② 아이디와 비밀번호를 입력한 후 '로그인' 버튼을 클릭해 로그인 합니다.

### 학생 메인화면

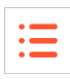

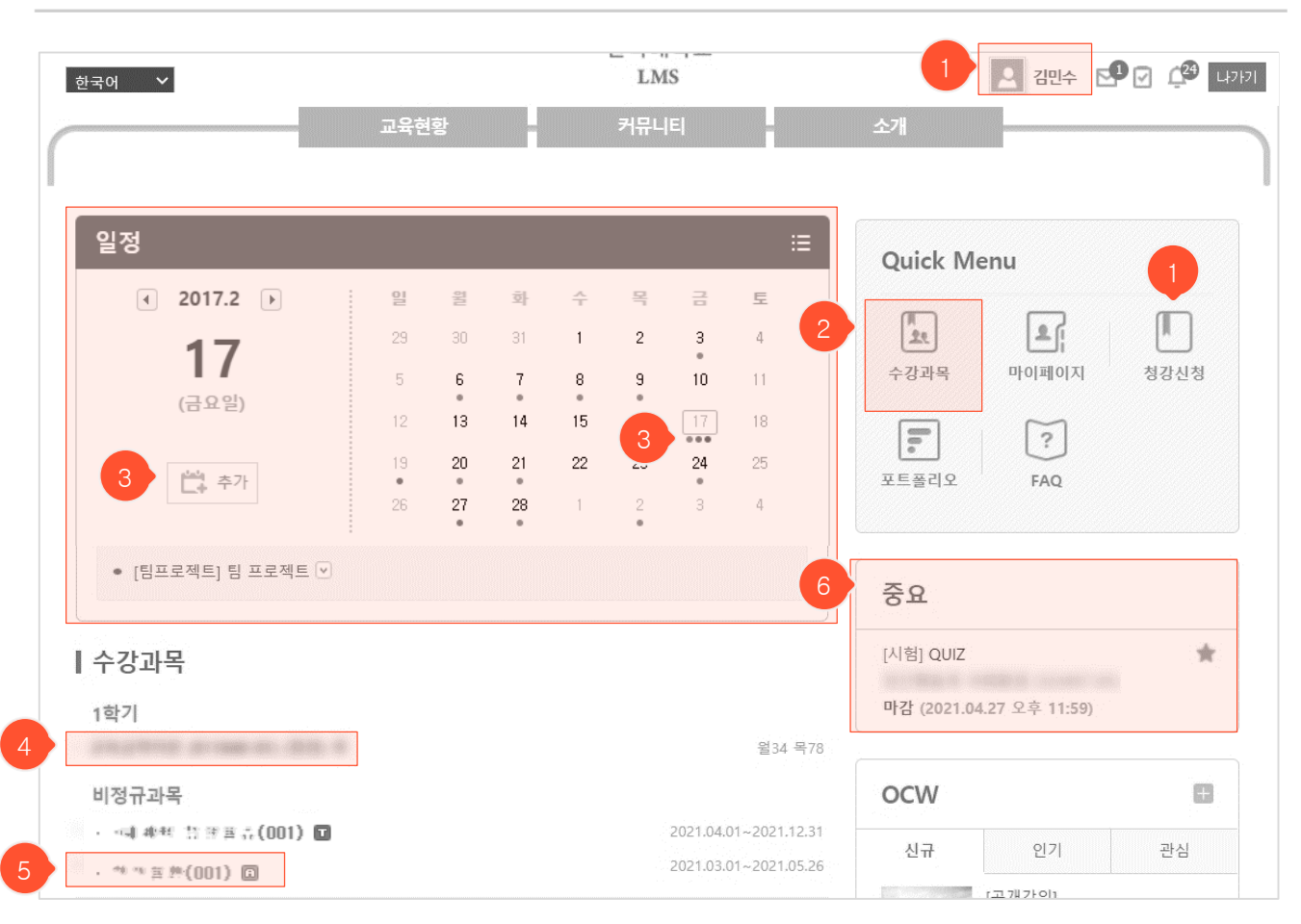

- 로그인 한 후의 학생 측 메인화면입니다.

- 로그인 후 추가로 표시되는 내용: 캘린더 일정, 수강과목, 시간표, 나의 소모임 목록 등

- ① 마이페이지로 이동: 자신의 이름/프로필 사진이나 퀵 메뉴의 마이페이지 클릭하여 이동합니다.
- ② 수강과목: 마이페이지 내의 해당 메뉴로 이동하여 과목 목록을 조회할 수 있습니다.
- ③ 학사/과목/개인 일정: 로그인 후 과목/개인 일정이 추가로 달력에 점으로 표시되며, 해당 날짜를 클릭 하면 상세내용을 볼 수 있습니다. '추가' 버튼을 눌러서 새로운 개인 일정을 등록할 수 있습니다.
- ④ 현재 학기의 수강과목 강의실 목록입니다. 과목명 클릭 시 해당 강의실로 이동합니다.
- 5 옅은 회색으로 표시된 과목은 개설되지 않은 상태로, 교수님이 개설을 완료한 후 사용할 수 있습니다.
- ⑥ 별 모양을 눌러 중요 글로 설정해 놓은 항목들을 확인할 수 있습니다.

## 학생 메인화면

| •   |   |
|-----|---|
| •   | _ |
|     | _ |
| - T | _ |
|     |   |
|     |   |
|     |   |
|     |   |

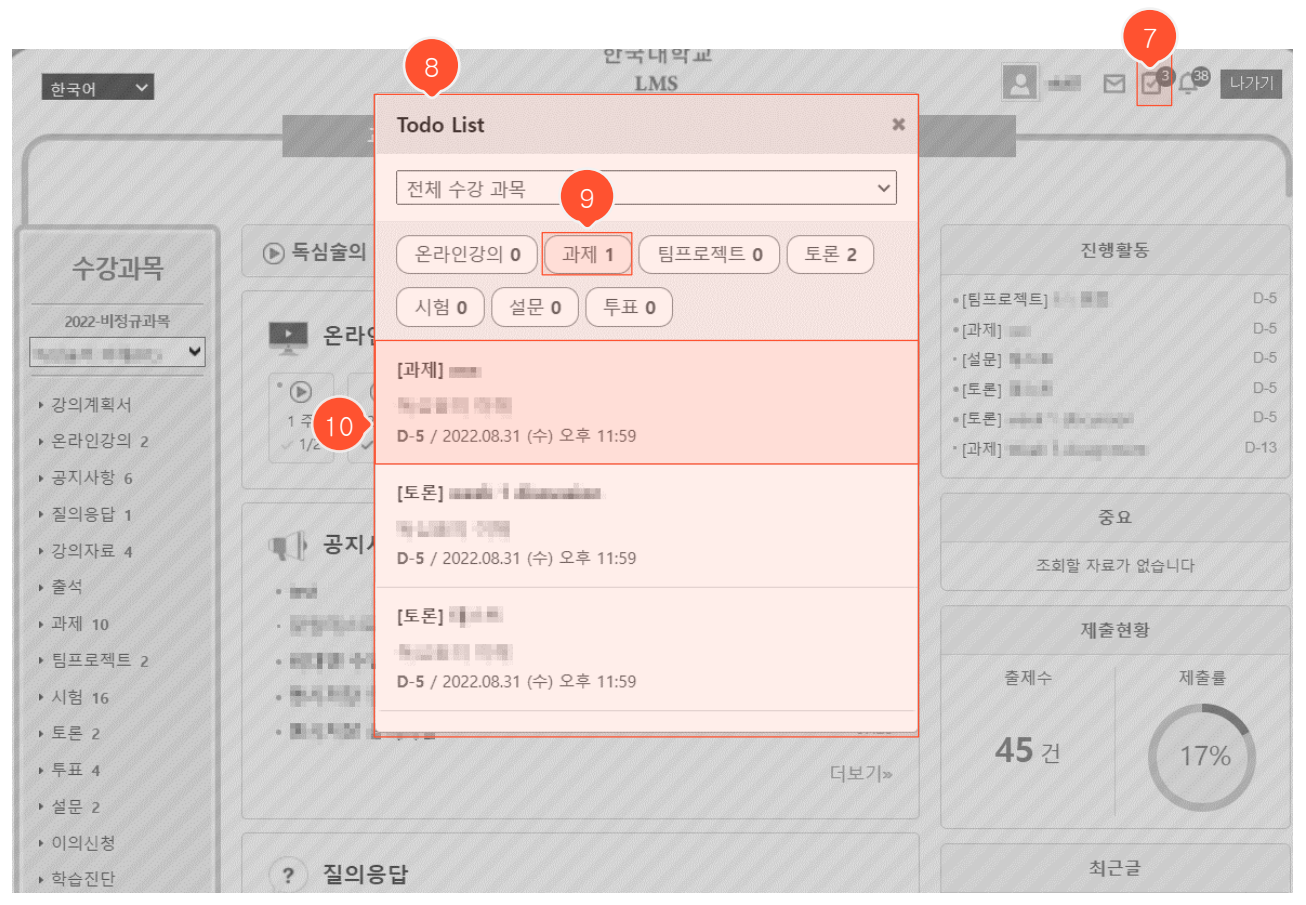

- ⑦ 체크박스 버튼은 To do List 기능으로 새로운 과업의 총 개수를 체크박스 우측에 표시해줍니다.
- ⑧ 체크박스를 누르면 나오는 화면입니다. LMS에서 해야 할 과업을 놓치지 않게 스케쥴링을 해줄 뿐만 아니라 과업 List를 쉽게 확인이 가능합니다.
- ⑨ 새로운 과업이 추가된 항목과 개수를 확인할 수 있습니다.
- ⑩ 새로운 과업 목록을 클릭하면 해당 게시판으로 이동하게 됩니다.

# 학생 메인화면

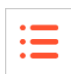

| 일정<br>《 2017 6.30 )<br>(금요일)                                                                        | ● [학사]<br>● [학사]<br>● [학사]              |                                                                      |                         | <b>取相前보기</b><br>1<br>5                                                                                                    |
|----------------------------------------------------------------------------------------------------|-----------------------------------------|----------------------------------------------------------------------|-------------------------|----------------------------------------------------------------------------------------------------|
| 일정<br>④ 2017.2 ▶                                                                                    | 1월 - 20<br>20 - 20                      | 화 수                                                                  | 2                       | 간락히보기     ::=     4       간락히보기     ::=     ::=       물     토     ::=                                                                       |
| <b>17</b><br>(금요일)<br>변수 추가                                                                         | 29 30<br>5 6<br>12 13<br>19 20<br>26 27 | 31     1       7     8       14     15       1     22       28     1 | 2<br>9<br>16<br>23<br>2 | 일정 【 2022.07 】 간략히보기<br>● [과제]Week 1 assignment ④ 오늘<br>Introduction to Business Administration(4968521370-01)<br>마감일 : 2022.07.19 오후 11:59 |
| ● [학사] : · 한분일 문 · 한부<br>● [개인] 변경 △                                                                | _ II ; V                                |                                                                      |                         | [시험][새시험] 네스트 (     모들       독심술의 이해(10101-01)        마감일 : 2022.07.19 오후 11:59     >                                                       |
| <ul> <li>* 문 변 분</li> <li>• [시험] 비 r ○ 2</li> <li>■ ▲ ● ● ● ● ● ● ● ● ● ● ● ● ● ● ● ● ● ●</li></ul> |                                         |                                                                      |                         |                                                                                                    |

- 해당 날짜에 점으로 학사/과목/개인 일정이 표시됩니다. (적색 점: 학사일정 / 녹색 점: 과목일정 / 청색 점: 개인일정)
- ① 날짜를 클릭하면 하단에 상세정보가 나타납니다.
- ② 펼침/닫힘 버튼을 눌러 자세히 보거나 제목만 간단히 볼 수 있으며, 펼치기 한 상태에서 개인 일정을 수정/삭제할 수 있습니다.
- ③ 과목일정 클릭 시 해당 강의실 게시물로 바로 이동합니다.
- ④ 목록 아이콘 클릭 시 목록형으로 일정을 볼 수 있고, 달력 아이콘 클릭 시 다시 달력형으로 전환됩니다.
- ⑤ '간략히보기' 클릭 시, 선택된 날짜에 대한 일정만 간단히 볼 수 있는 형태로 변경됩니다. '자세히보기
   '를 클릭하면 달력형으로 돌아갑니다.

| 학생 메여 | 인화면 |
|-------|-----|
|-------|-----|

|    |               |      |               |       |          |   |    | 10000  | 9                                                                                                    |                          |
|----|---------------|------|---------------|-------|----------|---|----|--------|----------------------------------------------------------------------------------------------------|--------------------------|
| 전체 | 시간            | Ŧ    |               |       |          |   |    | ^      | 중요                                                                                                    |                          |
| 시  | 간             | 뭘    | 화             | 수     | 목        | 금 | 토  | 일      | เวาแล่ย ว                                                                                                    |                          |
| 1  |               |      |               |       |          |   |    |        | [8448]8                                                                                                    |                          |
| 2  | 2             |      |               |       |          |   |    |        |                                                                                                    |                          |
| 3  |               |      |               |       |          |   |    |        | ocw                                                                                                    | <b>E</b>                 |
| 4  | 1<br>98/8/660 |      |               |       |          |   |    |        |                                                                                                    |                          |
| 5  | i             |      |               |       |          |   |    |        | 신규                                                                                                    | 인기 관심                    |
| 6  | }             |      |               |       |          |   |    |        | No image                                                                                                    |                          |
| 7  |               |      |               |       |          |   |    |        | E.                                                                                                    |                          |
| 8  |               |      |               |       |          |   |    |        | No in the second second |                          |
| 9  | 0             |      |               |       |          |   |    |        | 8                                                                                                    | In the International     |
|    | 1             |      |               |       |          |   |    |        | No image                                                                                                    |                          |
| 12 | 2             |      |               |       |          |   |    |        |                                                                                                    |                          |
| 1  | 3             |      |               |       |          |   |    |        | No image                                                                                                    |                          |
| 14 | 4             |      |               |       |          |   |    |        | 63                                                                                                    | A THREE SOURCE AND THREE |
| 1  | 5             |      |               |       |          |   |    | -      | No image                                                                                                    |                          |
| •  |               |      |               |       |          |   |    | •      |                                                                                                    |                          |
|    | 오             | 글시간표 | (2022.07.18 🕯 | 걸요일)  |          |   |    | + 전체보기 |                                                                                                    |                          |
|    | 강             | 의시간  |               | 과목    |          |   | 교수 | 강의실    |                                                                                                    |                          |
|    |               |      |               | 조회할 기 | 자료가 없습니다 | ł |    |        |                                                                                                    |                          |
|    |               |      |               |       |          |   |    |        |                                                                                                    |                          |

- ⑧ 오늘 수강과목 시간표에서 '전체보기' 클릭 시 한 주의 전체시간표가 나타납니다.
- ③ 중요 목록입니다. 과목의 공지사항 및 강의 자료에 접속해 제목 옆 별 표시를 눌렀을 때 메인 화면에서도 확인 할 수 있으며 메인 화면에서 항목 클릭 시, 해당 공지 사항으로 바로 이동할 수 있습니다.

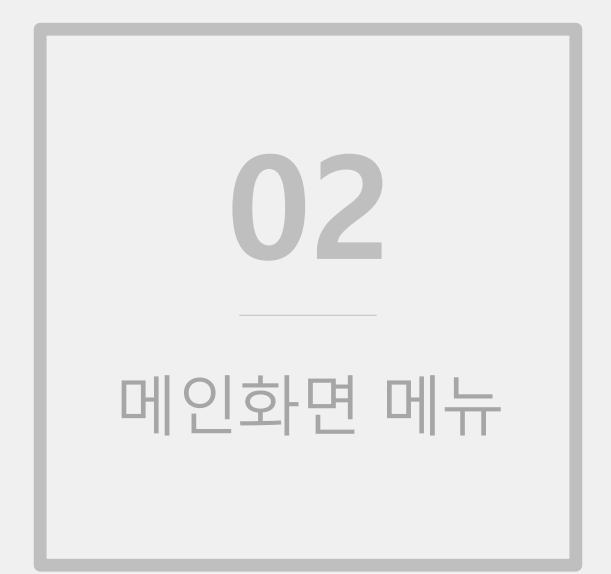

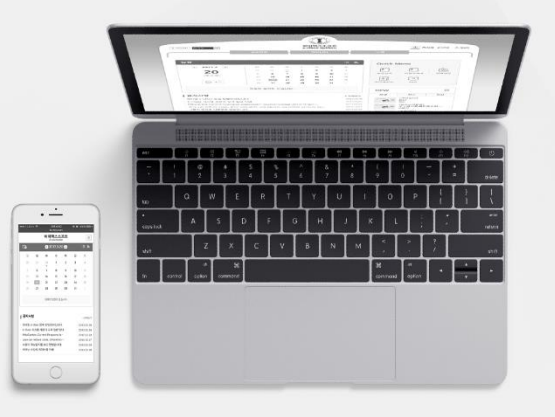

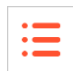

### 개설과목 정규과목 목록화면

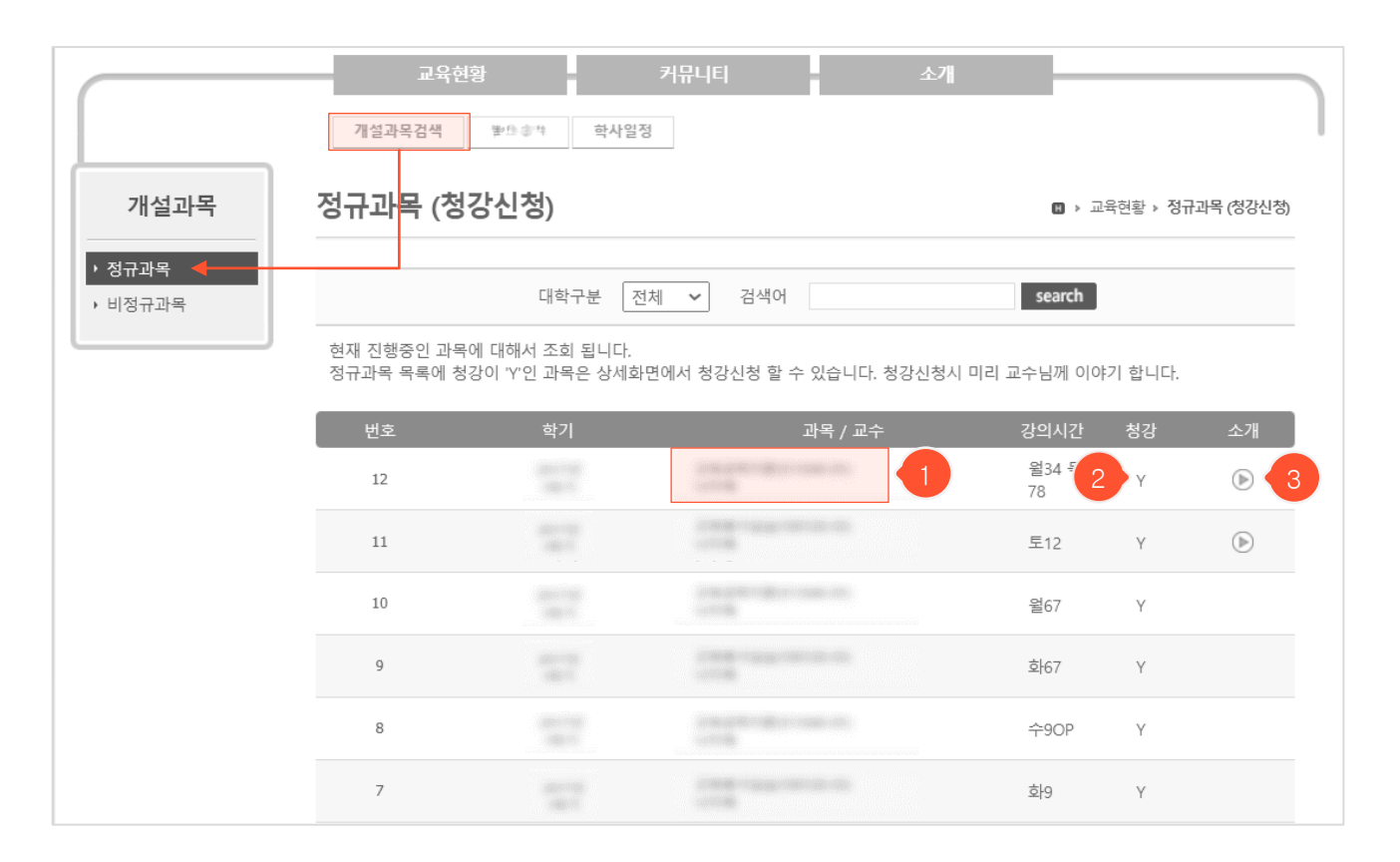

- 메인화면 메뉴의 '교육현황' > '개설과목검색'을 클릭하면 나타나는 개설과목(정규과목) 목록화면입니다. 현재 진행중인 과목 목록이 나타나며 본 시스템 내에서 강의실을 개설했는지 여부를 확인할 수 있습니다.
- ① 과목명을 클릭하면 강의계획서를 조회할 수 있습니다. (로그인 후 사용 가능)
- 한당 과목의 강의실 개설 여부입니다. 강의실을 사용할 수 있는 개설된 과목은 'Y'로 표시되며, 과목명을 클릭하여 상세 조회화면으로 이동하면 'Y'인 과목에 한하여 청강신청을 할 수 있습니다.
- ③ 강의소개영상이 등록됐을 경우 본 아이콘이 나타나며, 과목명을 클릭하여 상세 조회화면으로 이동하여 해당 영상을 시청할 수 있습니다.

개설과목 정규과목 상세 조회화면(청강신청)

| • | _ |
|---|---|
| • | _ |
| • |   |
|   |   |

| 정규과목 (    | 청강신                                                                                                    | [청)           |        |           |                 | 🛚 > 교육현황 | › 경규과목 (청강신청)                          |
|-----------|----------------------------------------------------------------------------------------------------|---------------|--------|-----------|-----------------|----------|----------------------------------------|
| [교과목 기본정] | ź]                                                                                                    |               |        |           |                 |          | 청강신청 🔹 이전 🧹                            |
| 과목코드      | 1                                                                                                    | at National C |        |           | 과목명             | Toosaba  | 1.19                                   |
| 이수구분      | <u>1</u><br>-                                                                                                    | 11=           | 청강신청   |           |                 | ×        |                                        |
| 담당교수      | <u>-</u>                                                                                                    | <u>a</u> . :  |        | _         |                 |          |                                        |
|           |                                                                                                    |               | 이름     | 김 명 핵     |                 |          |                                        |
| [수업계획]    |                                                                                                    |               | 학번     | C7TTA7    | 77              |          |                                        |
| 과목필요성     |                                                                                                    |               | 학과     |           |                 |          |                                        |
| 과목개요      | 1000                                                                                                    | e i sa com    |        | ा क्षेत्र | 이 너희 소리 일 말씀하며? |          |                                        |
| 수업목표      | The design of the second second secon |               | 청강사유   | ŕ         |                 |          | to to terrarian terrar<br>of dention d |
| 사전학습      | ALC: N                                                                                                    |               | 청강을 신경 | 청하시겠습니    | 까? ◉ 예 ○ 아니오    |          |                                        |
| 주교재       |                                                                                                    | and Antonio   |        |           | 확인 취소           |          |                                        |
| 참고문헌      | a de la                                                                                                    | san ( The     |        |           | 2               |          |                                        |

- 정규과목 상세 조회화면입니다. 강의실이 개설된 과목에 한하여 청강신청을 할 수 있습니다. (※강의계 획서 형태는 상이할 수 있습니다.)
- ① '청강신청' 버튼을 클릭하면 청강신청 팝업이 뜹니다.
- ② 청강사유를 입력하고 '확인' 버튼을 누르면 청강신청이 완료됩니다.
- ③ '이전' 버튼을 누르면 목록화면으로 돌아갑니다.

#### 개설과목 비정규과목 목록화면

|                   | 교육현황<br>개설과목검색 및                | 커뮤니티<br>호사일정               | 소개                    |                          |          |      |
|-------------------|---------------------------------|----------------------------|-----------------------|--------------------------|----------|------|
| 개설과목              | 비정규과목                           |                            |                       |                          | 고육현황 🕨 비 | 정규과목 |
| ▶ 정규과목<br>▶ 비정규과목 |                                 | 검색어                        | search                |                          |          |      |
|                   | 현재 진행중인 과목에 대해<br>과목 상세 조회에서 수강 | 해서 조회 됩니다.<br>신청 할 수 있습니다. |                       |                          | 3        |      |
|                   | 번호                              | 과목 / 교수                    | 수강신청기간                | 학습기간                     | 수강제한     | 수강생  |
|                   |                                 |                            | 2021.02.22 2021.02.26 | 2021.03.01<br>2021.06.18 | 제한없음     | 0    |
|                   |                                 | 44 4 PRE                   | 1 NEXT > >>           |                          |          |      |

- 메인화면 메뉴의 '교육현황' > '개설과목검색'을 클릭한 후에 좌측 메뉴에서 '비정규과목'을 클릭하면 나타나는 개설과목(비정규과목) 목록화면입니다.
- ① 과목명을 클릭하면 해당 강의계획서를 조회할 수 있습니다. (로그인 후 사용 가능)
- ② 수강신청기간 동안만 수강신청을 할 수 있습니다. 과목명을 클릭하여 상세 조회화면에서 진행할 수 있습니다.
- ③ 수강인원에 제한이 있을 경우 제한인원이 나타나며, 현재까지 수강 신청한 수강생 수를 확인할 수 있 습니다.

**개설과목** 비정규과목 상세 조회화면(수강신청)

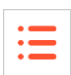

#### 비정규과목

🛯 > 교육현황 > 비정규과목

| 과복명       | 심리상담의 이애(EH20170914-01)    |
|-----------|----------------------------|
| 담당교수      | 강수진                        |
| 강의형태      | 오프라인수업                     |
| 학습기간      | 2017.09.04~2027.05.02      |
| 수강신청기간    | 2017.09.15~2017.11.15      |
| 신청대상      | 교수, 교직원, 학생, 졸업생, 조교, 대학원생 |
| 수강제한      | 제한없음                       |
| 수강생       | 5 명                        |
| '심리상담의 이혀 | #'수업에 오신것을 환영합니다.          |
| 강의계획서는 ㅊ  | 부후에 업데이트됩니다.               |
|           |                            |
|           |                            |
|           | 1 수강신청 목록                  |

- 비정규과목의 강의계획서 조회화면입니다. (강의계획서 형태는 상이할 수 있습니다.)

- ① '수강신청' 버튼을 클릭하여 해당 과목을 수강할 수 있습니다.
- ② '목록' 버튼을 클릭하면 개설된 비정규과목 목록화면으로 돌아갑니다.

#### OCW 메인화면

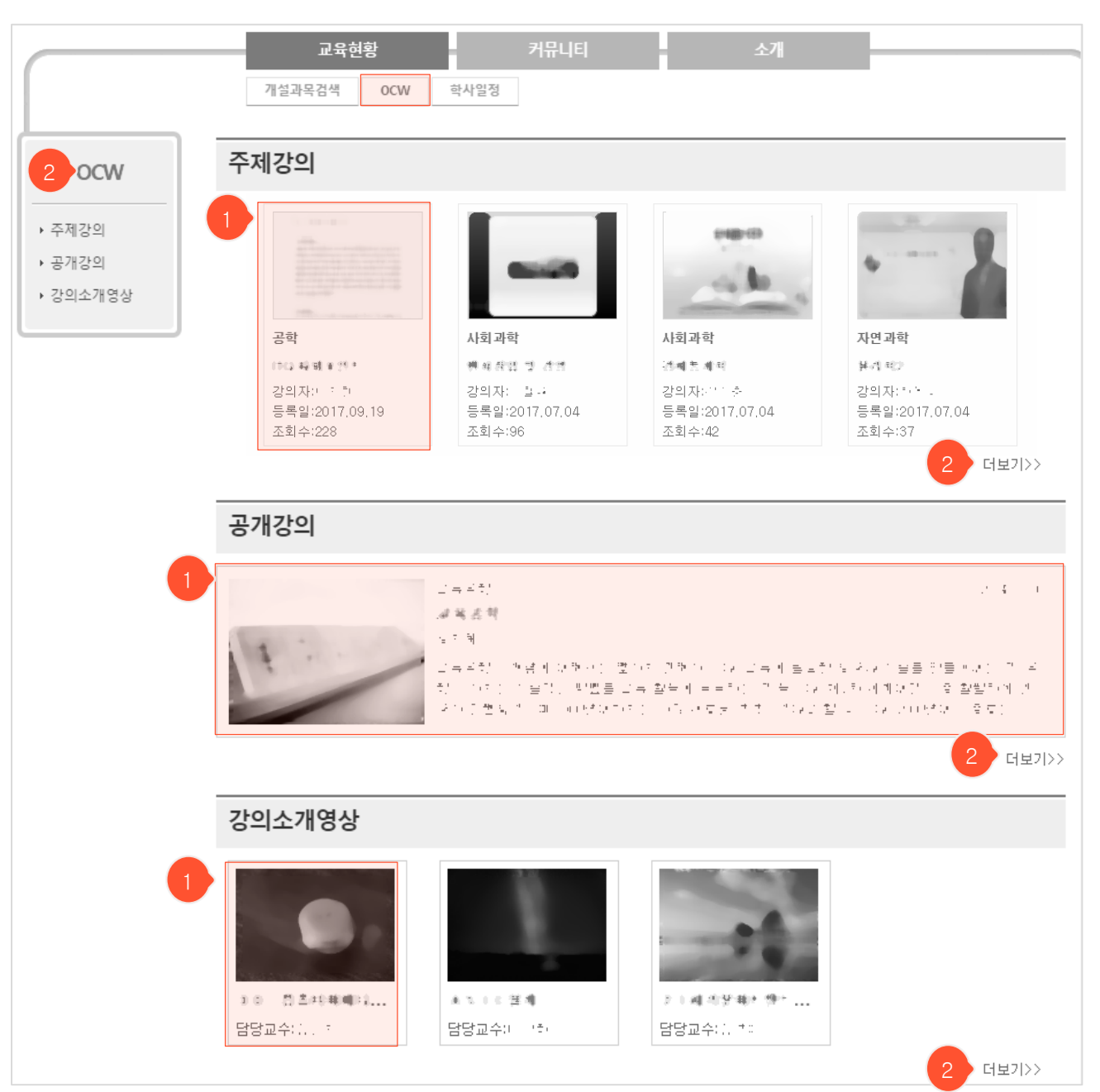

:=

- 메인화면 메뉴의 '교육현황' > 'OCW'를 클릭하면 나타나는 OCW 메인화면입니다. 주제강의 / 공개강의 / 강의소개영상 각 메뉴의 최신 강의를 간추려 볼 수 있습니다.
- 관리자의 설정에 따라 회원에게만 공개되는 콘텐츠가 있을 수 있으니 로그인 후 사용하시기 바랍니다.
- ① 각 강의를 클릭하면 해당 콘텐츠 상세 조회화면으로 이동합니다.
- ② 좌측의 메뉴나 '더보기>>' 버튼을 클릭하면 해당 메뉴 목록화면으로 이동합니다.

### OCW 주제강의 목록화면

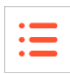

| Ę | 『제강의             |                                     |                                        | ■ > CCW > 주제강의                           |
|---|------------------|-------------------------------------|----------------------------------------|------------------------------------------|
|   | ] 인문과학(1) 📄 자연과학 | 검색어<br>(3) 📄 공학(4) 📄 사회과            | search<br>1학(2)                        |                                          |
| 1 |                  | -                                   | enen<br>calle                          | •                                        |
|   | 공학               | 사회과학                                | 사회과학                                   | 자면과학                                     |
|   | 1712 联盟来的*       | 변제정법 및 경영                           | 通過意識되                                  | <b>분리 리</b> 고                            |
|   | 강의자:             | 강의자: 철규<br>등록일:2017,07,04<br>조회수:96 | 강의자: 111 중<br>등록일:2017.07.04<br>조회수:42 | 강의자: * · * -<br>등록일:2017.07.04<br>조회수:37 |

- 메인화면 메뉴의 '교육현황' > 'OCW'를 클릭한 후에 좌측 메뉴에서 '주제강의'를 클릭하면 나타나는 주제강의 목록화면입니다.
- 여러 주제의 다양한 콘텐츠(특강이나 세미나 등)를 시청할 수 있습니다.

① 각 강의를 클릭하면 해당 콘텐츠를 시청할 수 있는 상세 조회화면으로 이동합니다.

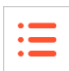

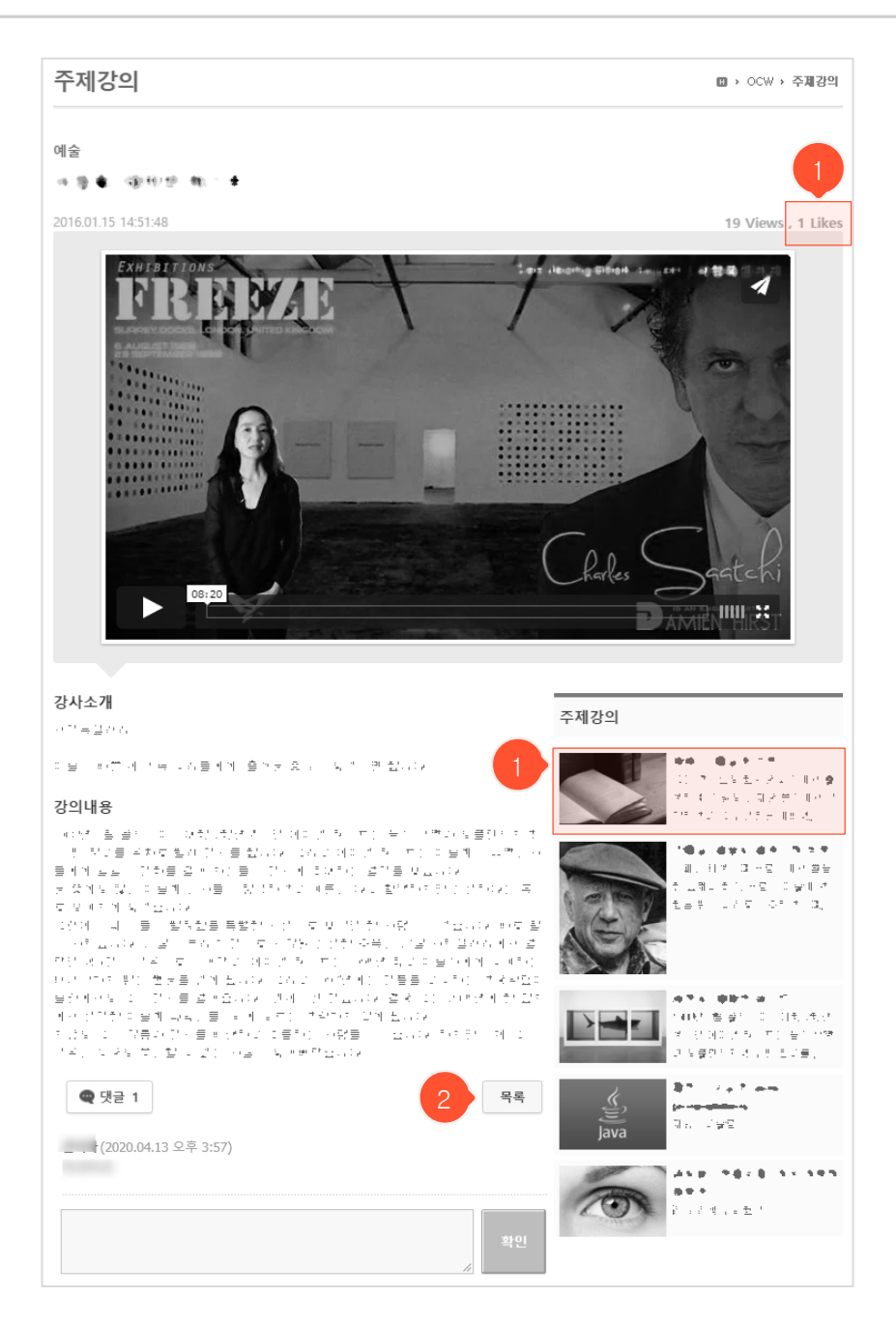

- 선택한 주제강의를 시청할 수 있는 화면입니다. 강의에 대한 소개도 함께 조회할 수 있습니다.
- ① 해당 주제강의의 추천 수를 표시해주며 클릭 시 추천할 수 있습니다.
- ② 클릭 시 주제강의 목록화면으로 돌아갑니다.

#### OCW 공개강의 목록화면

| • | _ |  |
|---|---|--|
| • | _ |  |
| • | _ |  |
|   |   |  |

| - | 공개강의      |                      | ₩ > OCW > 공개강의                    |
|---|-----------|----------------------|-----------------------------------|
|   |           | 검색어 search           |                                   |
| 2 | No image  | [teeest]             | 학과                                |
|   |           |                      | 선제 (12)<br>teeest (3)<br>고유고하 (c) |
|   | Provide a | 2022.07.15   조회 3    | 교육중역 (5)<br>컴퓨터공학 (3)<br>통계하과 (1) |
|   | No image  | [컴퓨터공학] <b>test2</b> | · 등계곡과 (I)                        |
|   |           | test                 |                                   |
|   |           | 강성화 2022.06.13 조회 6  |                                   |
|   | No image  | [컴퓨터공학] <b>논리회로</b>  |                                   |

- 메인화면 메뉴의 '교육현황' > 'OCW'를 클릭한 후에 좌측 메뉴에서 '공개강의'를 클릭하면 나타나는 공개강의 목록화면입니다.
- 모든 사람에게 공개된 강의(설정에 따라 로그인 가능한 회원에게만 공개할 수 있음)로 별도의 수강신
   청 없이 과목별로 입장하여 콘텐츠를 시청할 수 있습니다.
- ① 학과 리스트입니다. 클릭 시 해당 학과의 강의만 조회할 수 있습니다.
- ② 각 강의를 클릭하면 강의 상세 조회화면으로 이동합니다.

#### OCW 공개강의 상세 조회화면

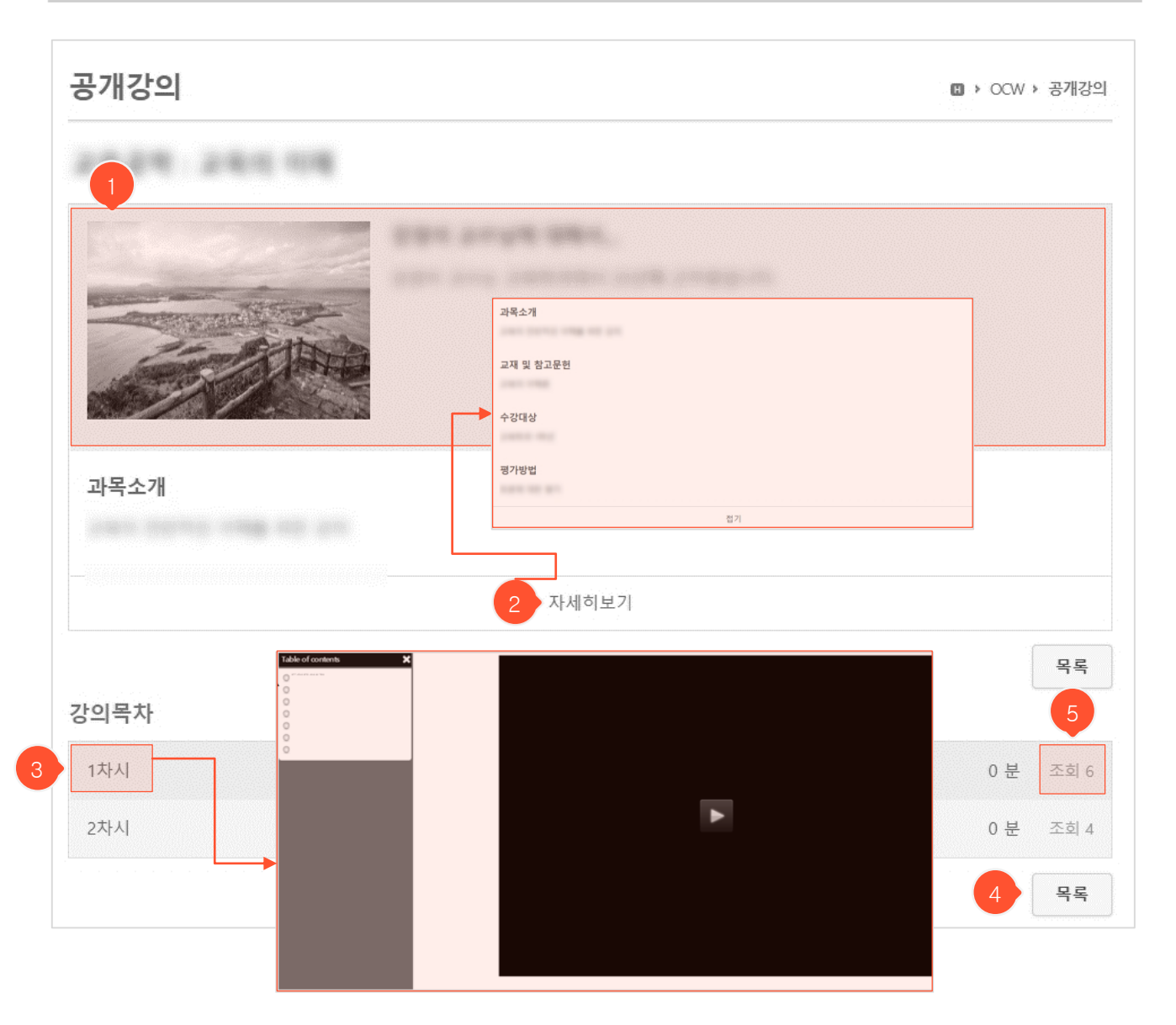

:=

- ① 학과를 선택하면 나타나는 학과에 대한 상세설명입니다.
- ② '자세히보기'를 클릭하면 해당 공개강의의 강의계획서가 아래 쪽으로 펼쳐져 나타납니다. '접기'를 클 릭하면 해당 내용을 숨길 수 있습니다.
- ③ 강의목차에서 각 차시를 클릭하면 해당 차시의 강의 시청화면으로 이동합니다.
- ④ 클릭 시 공개강의 목록화면으로 돌아갑니다.
- ⑤ 강의 영상의 조회 횟수를 확인할 수 있습니다.

### **OCW** 강의소개영상 목록화면

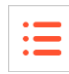

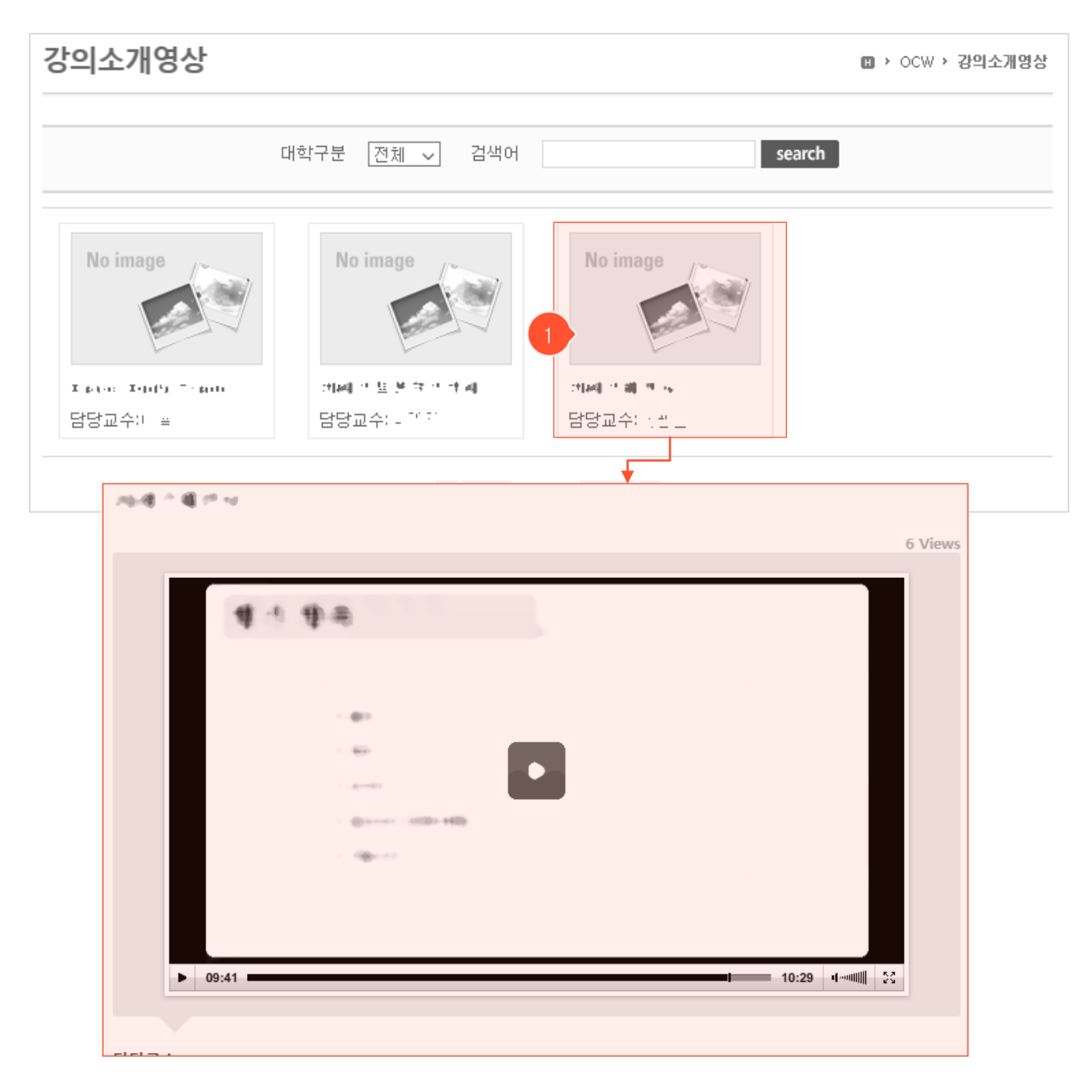

- 과목에 연결되어 등록된 강의소개영상 리스트입니다.

① 클릭하면 해당 강의소개영상 상세 조회화면으로 이동하여 시청할 수 있습니다.

# 학사일정

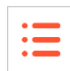

|                         | 교육현황 커뮤니티 소개<br>개설과옥검색 발원 # 학사일정                                                                                                    |                 |
|-------------------------|----------------------------------------------------------------------------------------------------|-----------------|
| 학사일정                    | <ul> <li>교육</li> </ul>                                                                                                    | 현황 <b>· 학사일</b> |
| 대학 🔻                    |                                                                                                    |                 |
| 2017 1월                 |                                                                                                    |                 |
| 01. 03 (화) ~ 01. 09 (윌) | · 것 <u>요</u> 락 및 가가 시간                                                                                                    |                 |
| 01. 13(금)               | · 국가 가지 표 월부                                                                                                    |                 |
| 2월                      |                                                                                                    |                 |
| 02. 17 (금)              | on statistic transfer on the states of the states of the |                 |
| 02. 20 (윌) ~ 02. 22 (수) | $\pi(\pi_{1}^{*}, \lambda_{1}, \pi_{2}^{*}) = =$                                                                                                    |                 |
| 02. 22(수)~03.02(목)      | 고 11 한 확인 및 하고 11 한                                                                                                    |                 |
| 02. 22 (수)              | 11 :<br>                                                                                                    |                 |
| 02. 27 (윌)              | in the second second second second second second second second second second second second second second second                                                                                                    |                 |
| 3월                      |                                                                                                    |                 |
| 02. 22 (수) ~ 03. 02 (목) | 고양이란 확이 및 해고양이란                                                                                                    |                 |
| 03.01(수)                | ./ <u>_ 2</u>                                                                                                    |                 |
| 03.25(토)                | - <u>1</u> =                                                                                                    |                 |
| 03.26(일)                | 에 그 이 너희 느                                                                                                    |                 |
| 4월                      |                                                                                                    |                 |
| 04. 17(윌)~04. 21(금)     | an an an an an an an an an an an an an a                                                                                                    |                 |
| 04. 18 (호)              | 플랐는문계획과 제술                                                                                                    |                 |
| 04. 20 (목)              |                                                                                                    |                 |

- 메인화면 메뉴에서 '교육현황' > '학사일정' 클릭 시 나타나는 학사일정 화면입니다.

| • |  |
|---|--|
| • |  |
| • |  |
|   |  |

|     |    | 교육현황                     | 커뮤니티  | El -   | 소개     |                     |        |
|-----|----|--------------------------|-------|--------|--------|---------------------|--------|
|     |    | 공지사항 질의                  | 응답 자료 | 로실 소모임 | 설문     |                     |        |
| 공지사 | 항  |                          |       |        |        | 💷 > 커뮤니티            | › 공지사항 |
|     |    | 제목 🗸                     | 고통    | 교수 학생  | search |                     |        |
| 번호  | 대상 | 제목                       |       |        | 작성자    | 등록일                 | 조회수    |
| -   | 공통 | e-Class 시스템 사용자 교육 일정 안내 |       |        | 관리자    | 2013.05.08 오후 7:10  | 2863   |
| 9   | 공통 | link                     |       |        | 관리자    | 06.24 오후 5:46       | 19     |
| 8   | 학생 | 나눔 김장 김치 봉사활동 안내 🦉       |       |        | 관리자    | 01.07 으전 11:29      | 29     |
| 7   | 공통 | 공지사함 테스트! 🖉              |       |        | 관리자    | 01.03 오후 3:55       | 67     |
| 6   | 학생 | 학생공지 상단                  |       |        | 관리자    | 2021.09.15 오전 10:02 | 2      |
| 5   | 학생 | 학생공지                     |       |        | 관리자    | 2021.09.15 오전 10:02 | 42     |
| 4   | 공통 | 전체공지                     |       |        | 관리자    | 2021.09.15 오전 10:02 | 22     |
| 3   | 교수 | 교수공지                     |       |        | 관리자    | 2021.09.15 오전 10:01 | 47     |
| 2   | 공통 | 사용자 매뉴얼 다운로드 방법입니다.      |       |        | 관리자    | 2013.05.08 오후 7:13  | 1809   |

- 메인화면 메뉴에서 '커뮤니티' > '공지사항' 클릭 시 나타나는 공지사항 목록화면입니다.
- 관리자가 전체 사용자를 대상으로 하여 공지하는 내용들입니다. 강의별로 교수님이 학생들에게 올리
   는 공지사항은 해당 강의실에 입장하여 강의실 메뉴의 '공지사항'을 사용하셔야 합니다.
- ① 제목을 클릭하면 해당 글 상세 조회화면으로 이동합니다.

### **공지사항** 상세 조회화면

#### 공지사항

🛯 > 커뮤니티 > 공지사항

:=

#### 이러닝 수강시 유의사항 안내

작성자 : 관리자 | 작성일 : 2013.05.08 오후 7:04:33 | 대상 : 공통 | 조회수 : 1798

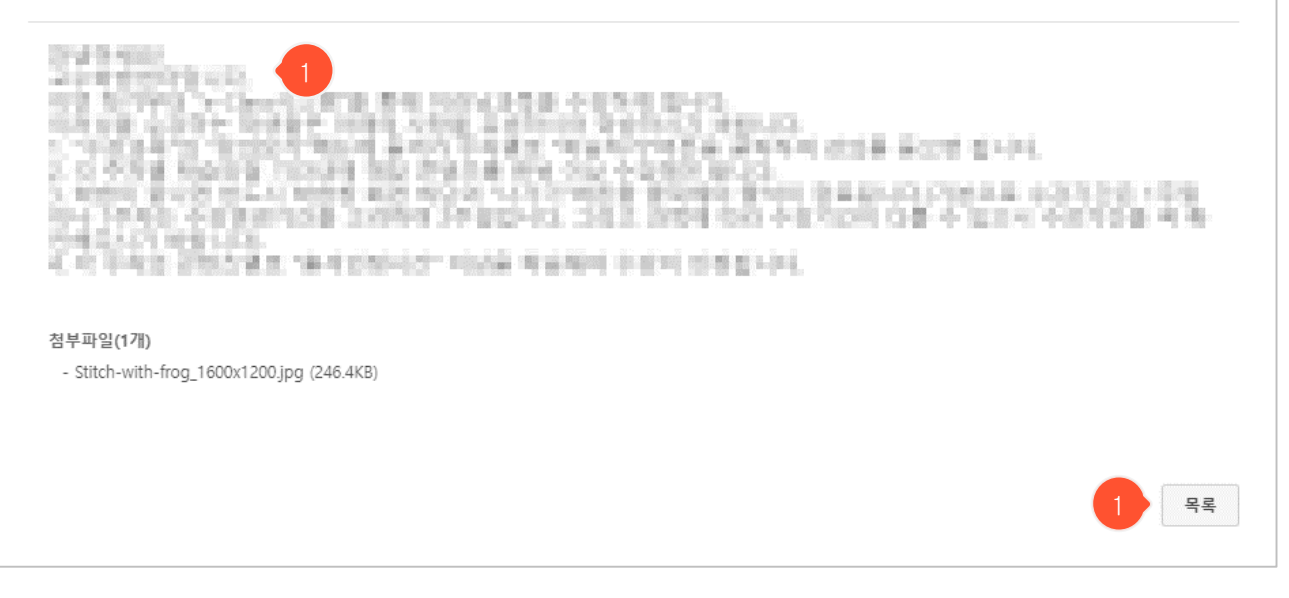

① 'Y'는 공지사항 목록에서 최상단에 항상 떠 있도록 설정된 글이며, 'N'은 일반 공지사항 글입니다.

② '목록' 버튼을 클릭하면 목록화면으로 돌아갑니다.

| !—                                                   |         | ㅋㅋ피       |      |      |      |     |                                                             |                                                                                                    |                                                             |                                                                                                    |
|------------------------------------------------------|---------|-----------|------|------|------|-----|-------------------------------------------------------------|----------------------------------------------------------------------------------------------------|-------------------------------------------------------------|----------------------------------------------------------------------------------------------------|
|                                                      |         | 교육        | 현황   | -    | 커뮤니티 |     | 소개                                                          |                                                                                                    |                                                             |                                                                                                    |
| 일이용                                                  | 응답      |           | 공지사항 | 질의응답 | 자료실  | 소모임 | 설문                                                          | 0                                                                                                    | ▶ 커뮤니티                                                      | → 질의                                                                                                |
|                                                      |         | □ 내 질문 모아 | 보기제목 | ~    |      |     |                                                             | search                                                                                                    |                                                             |                                                                                                    |
|                                                      |         |           |      |      |      |     |                                                             |                                                                                                    |                                                             |                                                                                                    |
| 답변 질                                                 | 실문:42   |           |      |      |      |     |                                                             |                                                                                                    |                                                             |                                                                                                    |
| 답변 질<br>번호                                           | ¦문 : 42 |           | 제목   |      |      | 첨부  | 작성자                                                         | 등록일                                                                                                    | 조회수                                                         | 상미                                                                                                  |
| 답변 질<br>번호<br>11                                     | 년문 : 42 |           | 제목   |      |      | 첨부  | 작성자<br>관리자                                                  | 등록일<br>2020.06.05 오후 2:21                                                                                                    | 조회수<br>19                                                   | 상I<br>완:                                                                                            |
| 답변 질<br>번호<br>11<br>10                               | 남문 : 42 |           | 제목   |      |      | 첨부  | 작성자<br>관리자<br>관리자                                           | 등록일<br>2020.06.05 오후 2:21<br>2019.03.19 오후 2:25                                                                                                    | 조회수<br>19<br>35                                             | 상<br>완.<br>완.                                                                                       |
| 답변 질<br>번호<br>11<br>10<br>9                          | 남문 : 42 |           | 제목   |      |      | 첨부  | 작성자<br>관리자<br>관리자<br>나지혜                                    | 등록일<br>2020.06.05 오후 2:21<br>2019.03.19 오후 2:25<br>2019.01.23 오후 6:16                                                                                                    | 조회수<br>19<br>35<br>161                                      | 상 <br>완.<br>완.<br>완.                                                                                |
| 답변 질<br>번호<br>11<br>10<br>9<br>8                     | 남문 : 42 | 3         | 제목   |      |      | 첨부  | 작성자<br>관리자<br>관리자<br>나지혜<br>관리자                             | 등록일<br>2020.06.05 오후 2:21<br>2019.03.19 오후 2:25<br>2019.01.23 오후 6:16<br>2018.11.07 오후 3:59                                                                                          | 조희수<br>19<br>35<br>161<br>25                                | 상<br>완<br>완<br>완<br>완                                                                               |
| 답변 질<br>번호<br>11<br>10<br>9<br>8<br>7                | 응문 : 42 | 3         | 제목   |      |      | 첨부  | 작성자<br>관리자<br>관리자<br>나지혜<br>관리자<br>김아영                      | 등록일<br>2020.06.05 오후 2:21<br>2019.03.19 오후 2:25<br>2019.01.23 오후 6:16<br>2018.11.07 오후 3:59<br>2016.12.03 오후 5:53                                                                    | 조회수<br>19<br>35<br>161<br>25<br>75                          | 상!<br>완:<br>완:<br>완:<br>완:<br>완:                                                                    |
| 답변 질<br>번호<br>11<br>10<br>9<br>8<br>7<br>6           | 응문 : 42 | 3         | 제목   |      |      | 첨부  | 작성자<br>관리자<br>관리자<br>나지혜<br>관리자<br>김아영<br>노지혜               | 등록일<br>2020.06.05 오후 2:25<br>2019.03.19 오후 2:25<br>2019.01.23 오후 6:16<br>2018.11.07 오후 3:59<br>2016.12.03 오후 5:52                                                                    | 조희수<br>19<br>35<br>161<br>25<br>75<br>65                    | 상<br>[<br>안]<br>안]<br>안]<br>안<br>!<br>안<br>!<br>안<br>!<br>안<br>!<br>안<br>!<br>안<br>!<br>안<br>!<br>안 |
| 답변 질<br>번호<br>11<br>10<br>9<br>8<br>7<br>6<br>5      | 응문 : 42 | 3         | 제목   |      |      | 침부  | 작성자<br>관리자<br>관리자<br>나지혜<br>관리자<br>김아영<br>노지혜<br>나관식        | 등록일<br>2020.06.05 오후 2:21<br>2019.03.19 오후 2:25<br>2019.01.23 오후 6:16<br>2018.11.07 오후 3:59<br>2016.12.03 오후 5:53<br>2016.12.03 오후 5:52<br>2015.04.13 오전 10:40                       | 조희수<br>19<br>35<br>161<br>25<br>75<br>65<br>68              | 상태<br>완료<br>완료<br>완료<br>완료<br>완료<br>완료<br>완료                                                        |
| 답변 질<br>번호<br>11<br>10<br>9<br>8<br>7<br>6<br>5<br>4 | 응문 : 42 | 3         | 제목   |      |      | 정부  | 작성자<br>관리자<br>산리자<br>나지혜<br>관리자<br>김아영<br>노지혜<br>나관식<br>여창훈 | 등록일<br>2020.06.05 오후 2:25<br>2019.03.19 오후 2:25<br>2019.01.23 오후 6:16<br>2018.11.07 오후 3:59<br>2016.12.03 오후 5:53<br>2016.12.03 오후 5:52<br>2015.04.13 오전 10:40<br>2014.12.04 오후 6:57 | 조희수<br>19<br>35<br>161<br>25<br>75<br>65<br>65<br>68<br>143 | 상태<br>완화<br>완화<br>완화<br>완화<br>완화<br>완화<br>문화                                                        |

| 글쓰기 |
|-----|
| 2   |

황석진 2013.05.08 오후 9:02

김종규

2013.05.08 오후 9:02

82

55

대기

대기

- 메인화면 메뉴에서 '커뮤니티' > '질의응답' 클릭 시 나타나는 질의응답 목록화면입니다.
- 관리자에게 질문을 하고, 답변을 받는 공간입니다. 교수님에게 질문하려면 해당 강의실에 입장하여 강의실 메뉴의 '질의응답'을 사용하셔야 합니다.
- ① 글 제목을 클릭하면 해당 질문과 답변을 조회할 수 있습니다.
- ② 상태가 '대기'일 경우 아직 답변이 등록되지 않은 상태이고, '완료'일 경우 등록된 상태입니다.
- ③ 비공개 글은 관리자와 글 작성자만 조회할 수 있습니다.
- ④ 파일이 첨부된 경우에 아이콘이 나타납니다. 클릭 시 파일을 다운받을 수 있도록 해당 글 조회화면 으로 이동합니다.
- ⑤ '글쓰기' 버튼을 클릭하면 질의응답 등록화면으로 이동합니다.

2

1

지이으다

질의응답

🛚 > 커뮤니티 > 질의응답

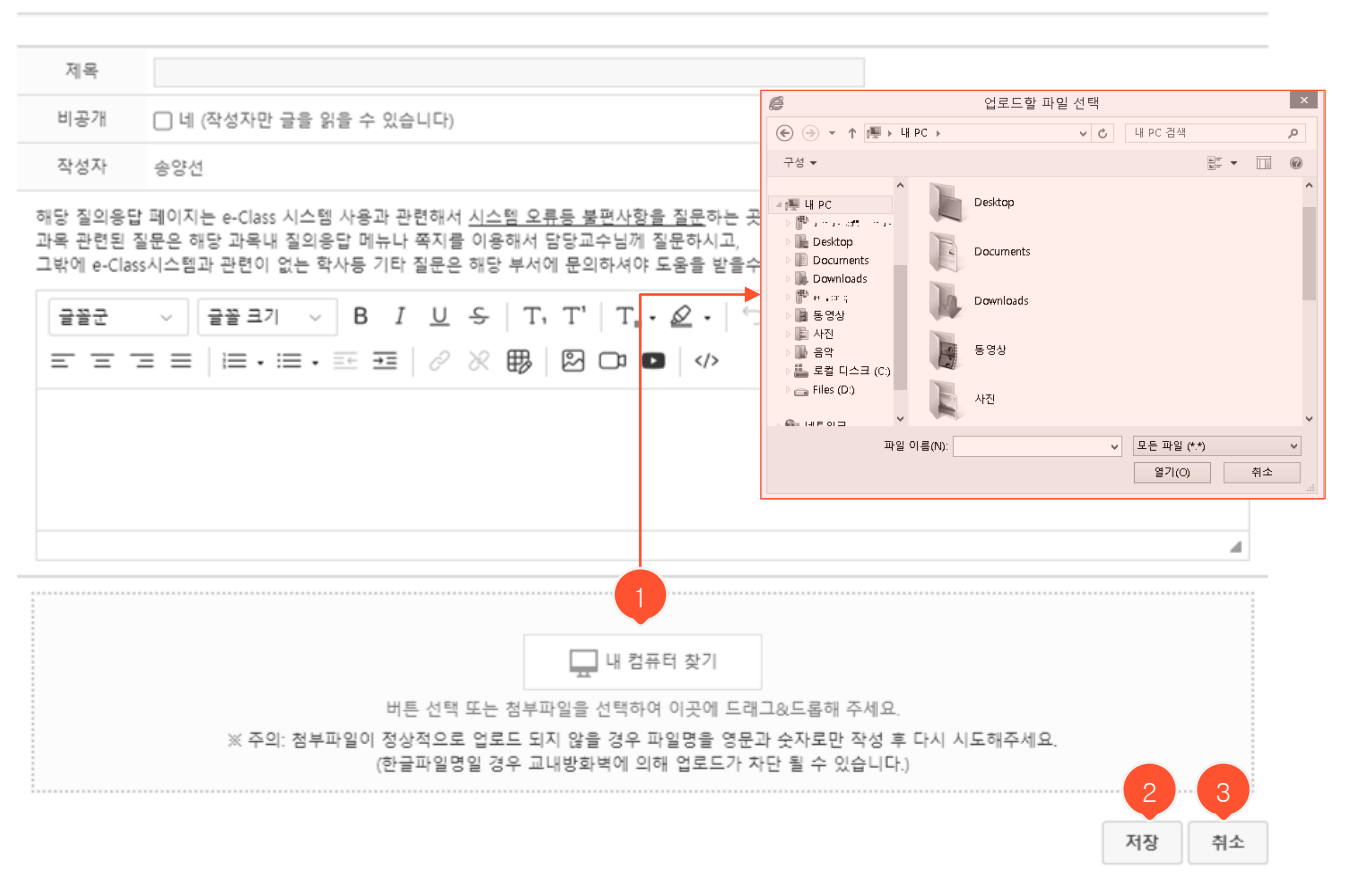

- ① 여러 개의 파일을 첨부할 수 있습니다
- ② '저장' 버튼을 클릭하면 글이 저장되고, 목록화면으로 이동합니다.
- ③ '취소' 버튼을 클릭하면 목록화면으로 돌아갑니다.

## **질의응답** 상세 조회화면

#### 질의응답

#### Q. LMS 사용 방법 문의

작성자 : 관리자 | 작성일 : 2021.04.26 오후 2:30:00 | 조회수 : 13 | 상태 : 대기

LMS 질의응답 기능 사용 방법 문의

| MS 질의응답 기능 사용 방법 문의                               |  |      |      |
|---------------------------------------------------|--|------|------|
|                                                   |  |      |      |
|                                                   |  |      |      |
| <b>식.</b> 작성자 : 관리자   작성일 : 2021.04.26 오후 2:35:29 |  | 답변수정 | 답변삭제 |
| LMS사용자매뉴얼 참고해주세요.                                 |  |      | •    |
|                                                   |  |      |      |

- ① '수정' 버튼을 클릭하면 글 수정화면으로 이동합니다.
- ② '삭제' 버튼을 클릭하여 글을 삭제합니다.
- ③ '목록' 버튼을 클릭하면 목록화면으로 돌아갑니다.
- ④ 답변이 등록된 후의 화면입니다. 본인 글이라도 수정, 삭제할 수 없습니다.

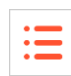

🛙 🕨 커뮤니티 🕨 질의응답

삭제

목록

수정

### **질의응답** 수정화면

질의응답

🛙 > 커뮤니티 > 질의응답

:=

| 제목               | 질문드립니다.                                                                                                    |               |
|------------------|----------------------------------------------------------------------------------------------------|---------------|
| 비공개              | □ 네 (작성자만 글을 읽을 수 있습니다)                                                                                                    |               |
| = = ·            |                                                                                                    |               |
| 소모임 기능<br>감사합니다. | :은 어떻게 사용하는건가요?                                                                                                    |               |
|                  |                                                                                                    | 4             |
|                  | 내 컴퓨터 찾기                                                                                                    |               |
|                  | 미는 전국 또는 점주파달을 전국아이 이곳에 드네그정드봄에 주세요.<br>※ 주의: 첨부파일이 정상적으로 업로드 되지 않을 경우 파일명을 영문과 숫자로만 작성 후 다시 시도해주세요.<br>(한글파일명일 경우 교내방화벽에 의해 업로드가 자단 될 수 있습니다.) |               |
|                  |                                                                                                    | 지장         취소 |

- 등록화면에서 사용했던 화면을 그대로 사용할 수 있습니다.
- ① '저장' 버튼을 클릭하면 글이 저장되고, 상세 조회화면으로 이동합니다.
- ② '취소' 버튼을 클릭하면 상세 조회화면으로 돌아갑니다.

### **질의응답** 댓글화면

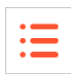

| 질의응답                                                                    | ▶ 데이터 이해 ▶ | 질의응답 |
|-------------------------------------------------------------------------|------------|------|
|                                                                         |            |      |
| <b>과제 제출 관련 질문입니다.</b><br>*****   작성일 : 2023.02.17 오전 9:55:26   조회수 : 5 |            |      |
| 당일 11시 제출과 다음주 11시 제출 중 어느 시간이 맞는지 궁금합니다!                               |            |      |
| 🖤 0 🔍 3                                                                 | 답변달기       | 목록   |
| *****(54분 전)<br>저도 궁금합니다 빠른 답변 부탁드립니다!                                  |            |      |
| <del>나학생</del> (54분 전)<br>저는 다음주11시 제출로 알고 있습니다                         | Ø          | ×    |
| 나학생(53분 전)<br>저도 헷갈리네요 답변 부탁드립니다!                                       | Ø          | ×    |
| 나학생 🗌 이름 숨기기 (담당교수님에게는 이름이 보입니다.)                                       |            |      |
|                                                                         | 확(         | 인    |
| 0/*                                                                     | 1800byte   |      |

- ① 질의응답 댓글을 익명으로 작성할 수 있습니다.
- ② 교수님께는 실명으로 표시됩니다.

# **자료실** 상세 조회화면

#### 자료실

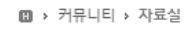

:=

#### 관리자 메뉴얼

작성자 : 관리자 | 작성일 : 2013.09.11 오전 11:31:55 | 대상 : 공통 | 조회수 : 384

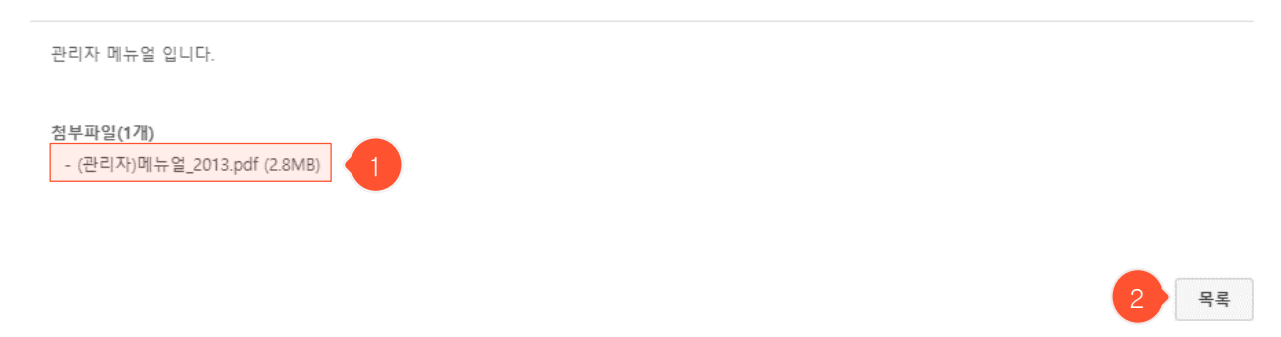

- ① 첨부파일명을 클릭하면 파일을 다운로드 합니다.
- ② '목록' 버튼을 클릭하면 목록화면으로 돌아갑니다.

| ( |                                                                                                    |           | 육현황                                              | 커뮤니            | Ę           | 소개 |              |                |   |
|---|----------------------------------------------------------------------------------------------------|-----------|--------------------------------------------------|----------------|-------------|----|--------------|----------------|---|
|   | 소모임                                                                                                    |           |                                                  |                |             |    |              | 🛯 > 커뮤니티 > 소모임 |   |
|   |                                                                                                    | 검색어       |                                                  |                | search      | 1  | Ð            | 소모임생성          |   |
|   | No image                                                                                                    | 과제용       |                                                  |                |             |    | > 나의모임       |                | 4 |
|   |                                                                                                    | 운영자 : 생성역 | 일 <b>:</b> 2021.06.01 오후 5:                      | 02:04   회원수 :  | 1   등록글 : 1 |    | e<br>E       |                |   |
|   |                                                                                                    | : 과제용     |                                                  | ×              |             |    | æ<br>Æ       |                |   |
|   |                                                                                                    | No image  | 운영자: ■ ■ ■<br>회원수:1 ■ ● 등록글<br>생성일:2021.06.01 오후 | : 1<br>5:02:04 | 1 등록글:0     |    | £            |                | 5 |
|   | No image                                                                                                    | · 소개      | 가입방식 : 운영자 승인 훅                                  | ት인<br>         |             |    | 2011<br>2011 |                |   |
|   | the second second secon | -         |                                                  |                | 2   등록글 : 2 |    | > 인기모임       |                |   |
|   | No image                                                                                                    |           |                                                  |                |             |    | Щ            |                |   |
|   | E                                                                                                    |           |                                                  |                | 등록글:1       |    |              |                |   |
|   |                                                                                                    |           | 3                                                | 가입신청           |             |    |              |                |   |

:=

- 메인화면 메뉴에서 '커뮤니티' > '소모임' 클릭 시 나타나는 소모임 목록화면입니다.
- 회원들끼리 자료를 공유하는 공간입니다. 누구나 자유롭게 모임을 생성하고 회원을 받을 수 있습니다. 모두 에게 가입신청이 열려있으나, 승인 받아야 가입 가능한 형태로 설정하면 원하는 회원만 받을 수 있습니다.
- ① '소모임생성' 버튼을 클릭하면 소모임 생성화면으로 이동합니다.
- ② 소모임 클릭 시 회원이 아니면 가입신청 팝업이 나타나며, 회원일 경우 해당 소모임으로 이동합니다.
- ③ '가입신청' 버튼을 누르면 해당 소모임을 개설한 운영자의 설정에 따라 바로 가입되거나 회원승인 대기상태
   가 됩니다. 대기상태에선 '신청취소' 버튼을 눌러서 가입신청을 취소할 수 있습니다.
- ④ 내가 속한 소모임 목록입니다.
- ⑤ 전체 소모임 중 회원 수가 많은 순서대로 표시됩니다.

### **소모임** 소모임생성화면

| 소모임                             | 🛚 › 커뮤니티 › 소모임 |
|---------------------------------|----------------|
| ◇ 소모임생성                         |                |
| 소모임명                            |                |
| 소모임<br>소개<br>1                  |                |
| 이미지<br>(138*93) 파일 선택 전택된 파일 없음 |                |
| 회원가입 💿 자동 승인 🔿 승인 확인 🔹 2        | 3 4            |
|                                 | 저장 취소          |

:=

- 소모임 목록화면에서 '소모임 생성' 버튼을 눌렀을 때 나타나는 생성화면입니다.
- ① 소모임 목록에 나타나는 대표 이미지를 첨부할 수 있습니다.
- 2 '자동 승인'은 가입신청과 함께 회원으로 자동 승인되는 형태이며, '승인 확인'은 가입신청 후 운영자가 승인해야 회원으로 가입되는 형태입니다.
- ③ '저장' 버튼을 클릭하면 소모임이 생성되고, 해당 소모임 메인화면으로 이동합니다.
- ④ '취소' 버튼을 클릭하면 소모임 목록화면으로 돌아갑니다.

|     | _ |  |
|-----|---|--|
|     | _ |  |
| - 1 | = |  |
|     | _ |  |

#### **소모임** 소모임별 메인화면

| 소모임           |                                                                                                    | ▥ → 커뮤니티 → 소모임                                             |
|---------------|----------------------------------------------------------------------------------------------------|------------------------------------------------------------|
| 나의모임          | 고 고 고 고 고 고 고 고 고 고 고 고 고 고 고 고 고 고 고                                                                                                    | 🖨 관리자페이지                                                   |
| 1 CTL 관리자 테스트 | 제목                                                                                                    | 알림                                                         |
|               | $B  I  \underline{\cup}  \boldsymbol{\varsigma}  \big   T_{\underline{\bullet}} \cdot \not \supseteq \cdot \big  \coloneqq \boldsymbol{\bullet} \equiv \boldsymbol{\bullet} \equiv \boldsymbol{\bullet} \equiv \boldsymbol{\bullet} \equiv \boldsymbol{\bullet} \blacksquare  \boldsymbol{\boxtimes}$ | 승인대기(0)                                                    |
|               |                                                                                                    | 공지사항 수정 4                                                  |
|               |                                                                                                    | 등록된 공지가 없습니다.                                              |
|               | 4                                                                                                    | 회원보기(1)                                                    |
|               | 내 컴퓨터 찾기<br>버튼 선택 또는 첨부파일을 선택하여 이곳에 드래그&드롭해 주세요.<br>※ 주의: 첨부파일이 정상적으로 업로드 되지 않을 경우 파일명을 영문과 숫자로만 작성 후 다<br>시 시도해주세요.<br>(한글파일명일 경우 교내방화벽에 의해 업로드가 차단 될 수 있습니다.) 5                                                                                                    | Q           화생01           전체쪽지           목지쓰기           1 |
|               | · 저장                                                                                                    |                                                            |
|               | search                                                                                                    |                                                            |
|               | java 스터디는 어떻게 운영되나요? - 관리자 2022.01.03 오후 2:39:14 수정 삭제                                                                                                    |                                                            |
|               | 6                                                                                                    |                                                            |
|               | ♥ 댓글 0                                                                                                    |                                                            |

- 소모임 목록화면에 나타나는 소모임 중 가입된 소모임을 클릭하면 나타나는 소모임 메인화면입니다.

① 가입한 나의 소모임 목록입니다. 클릭 시 해당 소모임 메인화면으로 바로 이동합니다.

- ② 클릭하면 소모임의 상세정보가 표시됩니다. 상세정보 하단의 '그룹탈퇴' 버튼을 클릭하면 탈퇴 처리됩니다. (운영자는 탈퇴할 수 없습니다.)
- ③ 운영자에게만 나타나는 부분이며 가입승인 대기자 존재 여부를 알림에서 확인할 수 있습니다. '관리자페 이지' 버튼을 클릭하여 관리자페이지로 이동하면 가입 승인/반려, 소모임 기본정보 수정, 회원관리를 할 수 있습니다.
- ④ '수정' 버튼을 클릭하여 공지사항을 남길 수 있습니다.
- ⑤ 상단의 에디터에서 글을 작성하고 '저장' 버튼을 누르면 글이 저장되고 검색 바 하단에 표시됩니다.
- ⑥ 각각을 클릭하여 본인의 글을 수정 및 삭제할 수 있습니다.
- ⑦ 회원 검색을 할 수 있고, 선택한 회원이나 전체 회원에게 쪽지를 보낼 수 있습니다.

MaxSoft

| • | _ |  |
|---|---|--|
| • | _ |  |
| • | _ |  |
|   |   |  |

### **소모임** 관리자페이지

| y = at, x;      |                                                    |               |           |      | 나가기                 |
|-----------------|----------------------------------------------------|---------------|-----------|------|---------------------|
| <u>승인대기</u> 회원  | 관리   기본정보                                          |               |           |      | ٩                   |
|                 | 이름                                                 | 학과            | 학년        | 회원구분 | 가입일시                |
| <b>P</b>        | : <u>*</u> ) +                                     |               |           | 회원신청 | 2016.01.21 11:26:49 |
|                 |                                                    | 44 4 PRE 1    | NENT +    |      |                     |
|                 |                                                    |               |           |      | → 반려 승인             |
| y = -1 at x;    |                                                    |               |           |      | 나가기                 |
| 승인대기 회원         | <u>관리</u> 기본정보                                     |               |           |      | Q                   |
|                 | 이름                                                 | 학과            | 학년        | 회원구분 | 가입일시                |
| <b>P 2</b>      | $\frac{2}{\pi} \left( d_{A}(\overline{z}) \right)$ |               |           | 회원   | 2016.01.15 17:08:21 |
|                 | 6 P <u>1</u>                                       |               |           | 운영자  | 2015.11.27 16:18:34 |
|                 |                                                    | 44 4 PRE 1    | NEXT > >> |      |                     |
|                 |                                                    |               |           |      | 부운영자 🗸 저장           |
|                 |                                                    |               |           | L    |                     |
| >1 apth Wa      | alle                                               |               |           |      | 나가기                 |
| 승인대기   회원       | 관리 <u>기본정보</u>                                     |               |           |      |                     |
| 소모임명            | Earth Walk                                         |               |           |      |                     |
| 소모임<br>소개       | 대하던 글로벌 한구함과.                                      | , jan an an a |           |      |                     |
| 이미지<br>(138*93) | 파일 선택 선택된 파일                                       | I 없음          |           |      |                     |
| 회원가입            | ◎ 자동 승인 💿 승인                                       | 확인            |           |      |                     |
| 표비 소비           | ① 소모임폐쇄                                            |               |           |      |                     |
|                 |                                                    |               |           |      |                     |

- 소모임 메인화면에서 '관리자페이지' 버튼 클릭 시 나타나는 관리자페이지입니다.
- ① 원하는 관리자 메뉴를 선택하면 각각에 맞게 하단 내용이 변경됩니다.
- ② '나가기' 버튼을 클릭하면 해당 소모임 메인화면으로 돌아갑니다.
- ③ 승인을 기다리는 회원을 선택하여 가입을 승인/반려할 수 있습니다.
- ④ 대상자와 권한(부운영자 / 운영자 / 회원/탈퇴)을 선택 후 '저장'을 누르면 해당 회원의 권한이 변경됩니다.
- ⑤ '소모임폐쇄' 버튼을 클릭하면 해당 소모임이 폐쇄됩니다.
- ⑥ '저장' 버튼을 눌러서 변경한 정보를 저장합니다.

|    | 교육현황 커뮤니티<br>공지사항 질의응답 자료실          | 소개<br>소모임 설문 |              |              |    |
|----|-------------------------------------|--------------|--------------|--------------|----|
| 설문 |                                     |              |              | B → 커뮤LIEI → | 2  |
| 번호 | 제목                                  | 게시일          | 마감일          | 문항수          | 참여 |
| 9  | 가상대학 이용경험 유무 조사                     | 2016.01.15   | 2016.01.15   | 1            | N  |
| 8  | 小田県村 60米市営 三立 5 4(1合)               | 2016.01.15   | 2016.01.15   | 1            | N  |
| 7  | 利用 吊小器 円馬工 古桜                       | 2016.01.15   | 2016.01.15   | 1            | N  |
| 6  | 型型 щ.+.≠                            | 2016.01.07   | 2016.01.07   | 3            | Y  |
| 5  | <b>習習 44.^</b> *                    | 2016.01.07   | 2016.01.07   | 3            | Y  |
| 4  | 북소프댐 무어                             | 2015.12.17   | 2015, 12, 17 | 8            | N  |
| 3  | 출력 전의 관련 문장 승규·                     | 2015.12.02   | 2015, 12, 02 | 1            | N  |
| 2  | 事約兩時 九辺 回帰 読み 立地                    | 2015.12.02   | 2015, 12, 02 | 0            | N  |
| 1  | MD#明行ち al Classe号 2費 昭美塔 伊馬ち さら(よう) | 2014.11.26   | 2014.12.12   | 2            | N  |
|    | 44 4PRE 1 NEXT >                    | Þ            |              |              |    |

- 메인화면 메뉴에서 '커뮤니티' > '설문' 클릭 시 나타나는 설문 목록화면입니다.
- 관리자가 특정 사용자나 전체 사용자를 대상으로 진행하는 설문입니다. 교수님이 학생들을 대상으로 진행하는 설문은 해당 강의실에 입장하여 강의실 메뉴의 '설문'을 사용하셔야 합니다.
- 본인이 설문 대상자일 경우에만 목록에서 해당 설문을 조회할 수 있으며, 익명설문이 아닌 경우에는 참여 여부가 관리자에게 공개됩니다.
- ① 설문 제목을 클릭하면 상세 조회화면으로 이동합니다.
- ② 나의 설문 참여여부입니다. ('Y': 참여, 'N': 미참여)
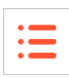

| 설문       |                                           |            | 🛛 > 커뮤니티 > 설문 |
|----------|-------------------------------------------|------------|---------------|
|          |                                           |            |               |
| 제목       | 가상대학 이용경험 유무 조사                           |            |               |
| 마감일      | 2016.01.15                                |            |               |
| 목적       | 가상대학 이용경험에 대한 설문입니다.                      |            |               |
| ※ 참여자의 · | 설문정보가 공개되지 않습니다.                          |            |               |
|          | 설문시작                                      | 2          | <b>5</b> म्ब  |
| 7. 가상대학  | 학을 사용하신 경험이 있습니까? [필수][1개 선택]             |            |               |
| 이네       |                                           |            |               |
| ● 아니오    |                                           | 3          |               |
|          | ≪ 미전 7                                    | /7 완료 >    |               |
|          | 설문지 모든 질둥                                 | 에 응답 했습니다. |               |
|          |                                           | •          |               |
| 4        | 1. 초왕윤陟은 미 소왕을 미배려는 얘 누유미 부정다 [필수][1개 선택] | 총1명        |               |
|          | 1) 전혀 아니다. (1점)                           | 1명(100%)   |               |
|          | 2) 아니다. (2점)                              | 0명(0%)     |               |
|          | 3) 보통이다. (3점)                             | 0명(0%)     |               |
|          | 4) 그렇다. (4점)                              | 0 명 (0%)   |               |
|          | 5) 매우 그렇다. (5점)                           | 0명(0%)     |               |
|          | : 소명 20천년 승규는 학생 비행하지 [필수][1개 선택]         | 素1명        |               |
|          | 1) 전혀 아니다. (1점)                           | 0명(0%)     |               |
|          | 2) 아니다. (2점)                              | 0명(0%)     |               |
|          | 3) 보통이다. (3점)                             | 1명(100%)   |               |
|          | 4) 그렇다. (4점)                              | 0명(0%)     |               |
|          | 5) 매우 그렇다. (5점)                           | 0 명 (0%)   |               |

- ① 익명설문일 경우 본 메시지가 나타납니다. 참여 여부와 응답 내용이 관리자에게 공개되지 않습니다.
- ② '설문시작' 버튼을 클릭하면 설문이 시작됩니다.
- ③ 설문 마지막 문항의 '완료' 버튼을 클릭하면 응답 내용이 제출됩니다.
- ④ 응답 결과가 공개로 설정된 경우, 완료와 동시에 현재까지의 설문결과 통계를 조회할 수 있으며, 비공 개로 설정된 경우, 응답 완료 메시지가 표시됩니다.
- ⑤ 클릭 시 설문 목록화면으로 돌아갑니다.

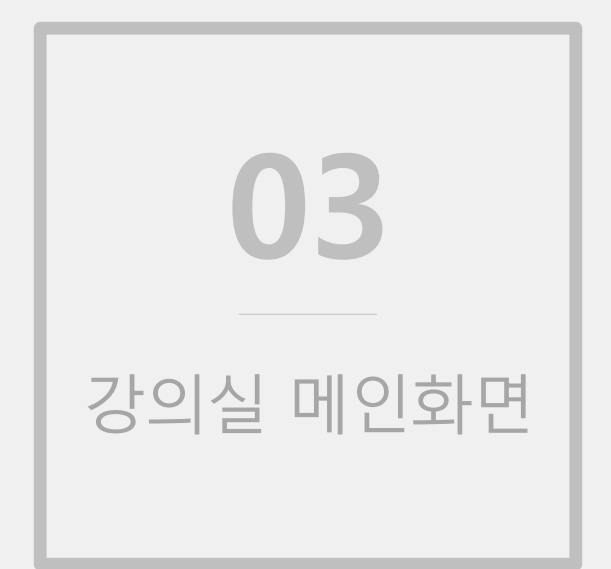

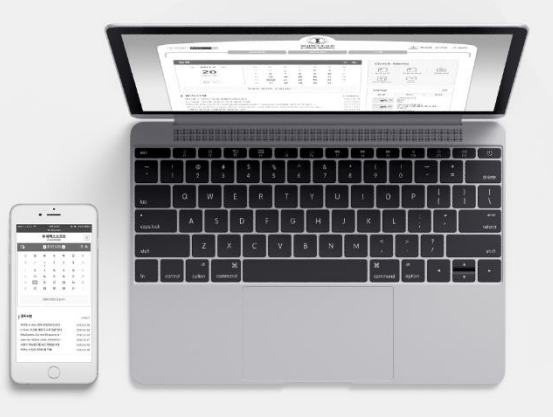

# 강의실로 이동하기

|                                                                                                    | 교육현황 커뮤니티                            | 티 소            | 개                                   |      |
|----------------------------------------------------------------------------------------------------|--------------------------------------|----------------|-------------------------------------|------|
| 수강과목                                                                                                    |                                      | > 마이페이지 > 수강과목 |                                     |      |
| 일정 정규과목                                                                                                    | 비정규과목                                |                | Quick Menu                          |      |
| * 해당 확기가 종료되면 강의실 접근이 되지 않                                                                                                    | 응니다. 필요한 강의자료와 과제는 미리 다운로드 하시기 바랍니다. | не.<br>н (р)   |                                     |      |
| 970<br>2012/10/                                                                                                    | 수강취소하기                               |                | 수강과목 마이페이지                          | 청강신청 |
| ADEXANDUSTRESS<br>ADD<br>ADD CONTRACTOR                                                                                                    | First Party Sector 100               | 2              | E트폴리오 FAQ                           | 스튜디오 |
| 44434049992-00                                                                                                    |                                      | •              | 중요                                  |      |
| ▲ · · · · · · · · · · · · · · · · · · ·                                                                                                    | 수강취소하기                               | [<br>          | 공지사항] 공지사항<br>일본문학의이해 (abcdefg1-01) | *    |
| 10.004                                                                                                    |                                      | (              | ocw                                 | ŧ    |
| NEW YORK AND A VERY AND A VERY AN |                                      |                | 신규 인기                               | 관심   |
| ┃ 공지사항<br>↓ (고토) ▲ (고토) ▲ (고토) 및 전 (                                                                                                    | Del II                               | + 전체보기         | No image                            |      |

:=

- 수강과목 강의실에 입장하는 방법은 두 가지가 있습니다.
- 메인화면에서 입장: 수강과목 > 과목명 클릭 시 해당 강의실로 이동합니다. 미개설 혹은 폐설된 강의는 교수님이 강의실을 개설해야 입장 가능합니다.
- ② 마이페이지에서 입장: 퀵 메뉴의 수강과목 아이콘을 누르면 '마이페이지' > '수강과목' 메뉴로 이 동합니다. 해당 과목 클릭 시 바로 강의실로 이동하며 미개설 혹은 폐설된 강의는 교수님이 강의 실을 개설해야 입장 가능합니다.

# **강의실 메인화면** 수업활동 모드

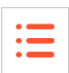

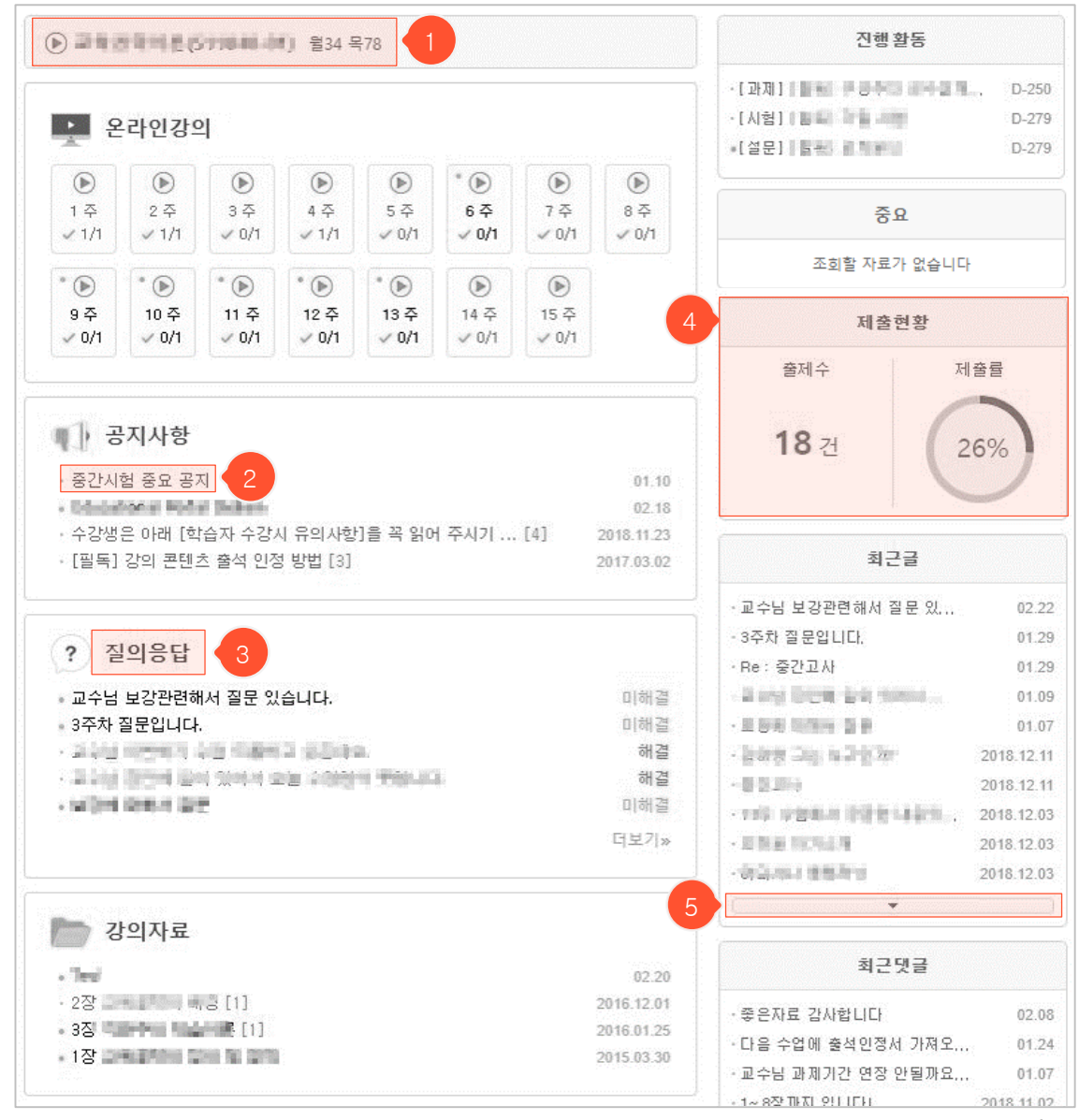

- 강의실 메인화면은 교수님의 설정에 따라 세 가지 형태 중 하나로 나타나며 본 화면은 '수업활동 모드' 형태의 메인화면입니다. 메뉴별로 활동 요약정보가 표시됩니다.
- 과목명 클릭 시, 화면도움말 / FAQ / 매뉴얼 / 질의응답 등 강의실 사용에 어려움이 있을 때 해결 하는 방법들에 대한 안내문이 나타납니다.
- ② 목록의 각 항목을 클릭하면 상세 조회화면으로 이동합니다.
- ③ 각 메뉴 제목을 클릭하면 해당 메뉴 목록화면으로 이동합니다.
- ④ 자신의 과제, 팀프로젝트, 시험, 토론 제출 현황을 확인할 수 있습니다.
- ⑤ 클릭하면 추가 항목을 더 볼 수 있습니다.

강의실 메인화면 주별활동 모드

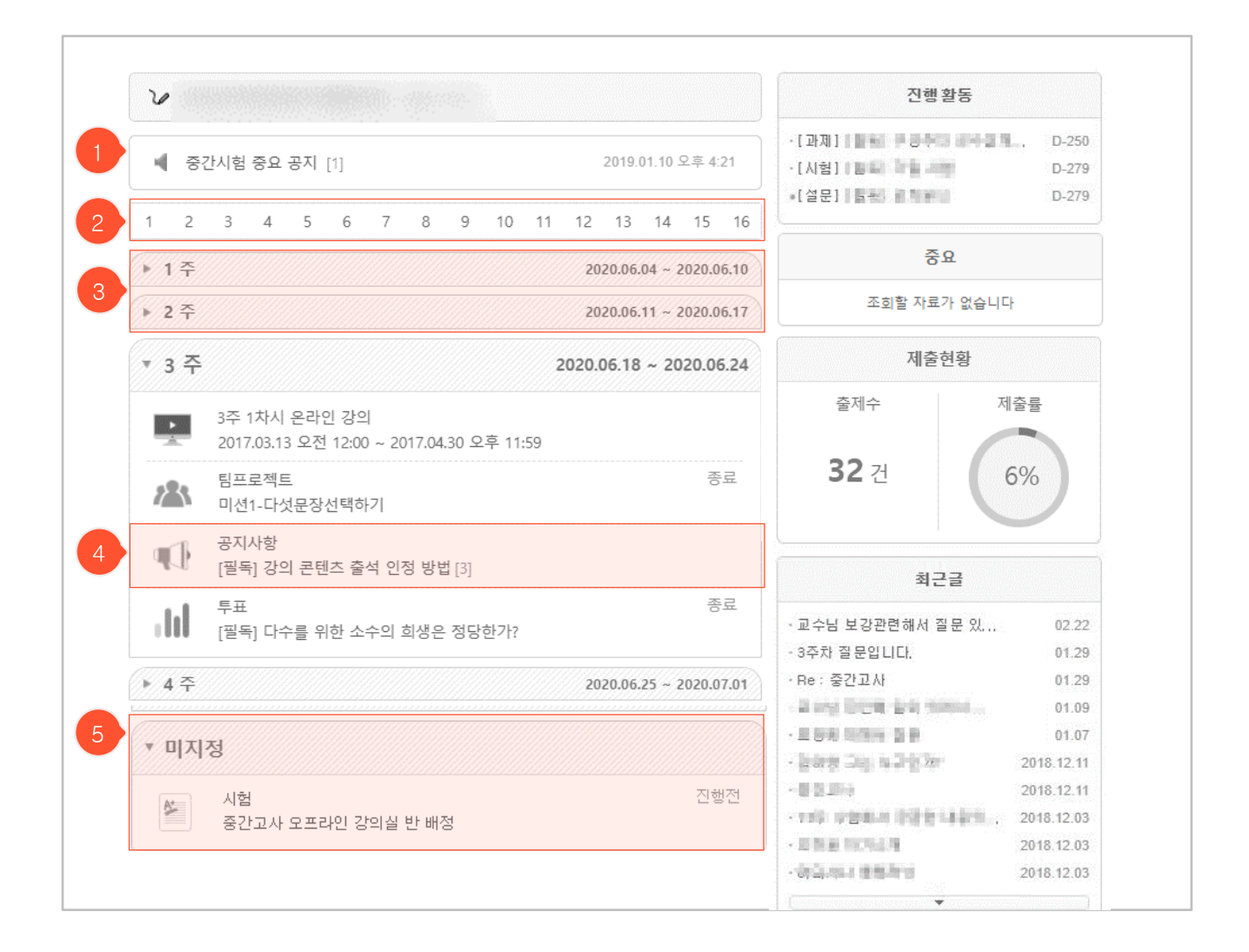

:=

- 주차별로 진행되는 활동들이 표시되는 '주별활동 모드'입니다.
- ① 공지사항 메뉴에서 상단 알림으로 지정된 중요한 공지가 항상 윗부분에 나타납니다.
- ② 과목 > 설정 > 과목화면설정 > 주 별 활동 모드 로 변경 시 네비게이션 기능을 추가할 수 있습니다.
- ③ 이미 지난 주차는 상세내용 보기가 닫혀있으며 각 주차 클릭 시 다시 해당 내용을 볼 수 있습니다.
- ④ 각 활동을 클릭하면 해당 활동 상세 조회화면으로 이동합니다.
- ⑤ 주차가 지정되지 않은 활동들은 '미지정'에 나타납니다.

### **강의실 메인화면** 온라인강의모드

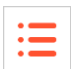

|   |   |                   | 0184            | (c. 2) ii. | 19942    | 8.44) s  | ¥9 ▼     |          |          |          |           |          |                    |                 |           |                          |
|---|---|-------------------|-----------------|------------|----------|----------|----------|----------|----------|----------|-----------|----------|--------------------|-----------------|-----------|--------------------------|
|   |   | 나의전               | 도율              |            |          |          |          |          |          |          |           |          |                    |                 | 권장진도율     | <b>100%</b><br>(100%)    |
| 1 |   | 강                 | 의실              | 강의계        | 획서       | 공지사형     | }        | 열린게시판    | •        | 질의응답     |           | 출석       |                    | 성적              |           |                          |
| 2 |   | <b>1 주</b><br>2/3 | 2 주<br><b>⊘</b> | 3 주<br>🕑   | 4 주<br>- | 5 주<br>- | 6 주<br>- | 7 주<br>- | 8 주<br>- | 9 주<br>- | 10 주<br>- | - 11 4   | 주 12 주<br>-        | 13 주<br>-       | 14 주<br>- | 15 주<br>-                |
|   | 1 | 주                 | 2019.08.19      | ə ~ 2019.0 | 8.25     |          |          |          |          | Ś        | 인정시긴      | : 70분    |                    | 진행              | 활동        |                          |
|   |   | 1. 첫              | 발 내딛기           |            |          |          |          |          |          |          |           |          |                    | 조회할 자료:         | 가 없습니다    |                          |
|   | ſ |                   |                 |            | 이체       |          |          |          |          |          |           | 10 1 . / | 중요                 |                 |           |                          |
|   |   | ÷.                | [1.1] = 도       | 그대왕의       | 010#     |          |          |          |          |          |           | 10분 🗸    | 조회할 자료가 없습니다       |                 |           |                          |
| 3 |   |                   | [1.2] 강의        | 자료         |          |          |          |          |          | (        | 4         |          |                    | 제출              | 현황        |                          |
|   |   | A1                | [1.3] 퀴즈        |            |          |          |          |          |          |          |           | 10분 🗸    | <sup>≛∞</sup>      | 계수              | 제클        | È률<br>)0∕                |
|   |   |                   | [1.4] 동시        | 저장 테스      | E        |          |          |          |          |          |           | 50분 🗸    |                    |                 | 40        | 1/0                      |
|   |   |                   |                 |            |          |          |          |          |          |          |           |          |                    | 최근              | 글         |                          |
|   | 2 | 주                 | 2019.08.26      | 5 ~ 2019.0 | 9.01     |          |          |          |          | ¢        | 인정시간      | : 10분    | · C와 JAVA          | 의 차이점           |           | 2020.03.26               |
|   |   | 2. 7              | 초 다지기           |            |          |          |          |          |          |          |           |          | ·안녕하세3<br>·팀프로젝트   | 로.<br>트 게시글 1 입 | ЦЦ        | 2020.03.26<br>2020.03.26 |
| 3 |   |                   | [2.1] Hello     | o World 쥘  | 돌력하기     |          |          |          |          |          |           |          | · 질문이 있<br>· 질문이 있 | 습니다 2.<br>습니다.  |           | 2020.03.26<br>2020.03.26 |
|   |   |                   | [2.2] C와        | JAVA의 차    | ·이점 토론   | 2        |          |          |          |          |           |          |                    | 최근              | 댓글        |                          |

- 주차별로 진행되는 활동들이 표시되는 온라인강의 모드입니다.
- 온라인강의모드는 다른 화면모드와 다르게 강의실 메뉴의 위치가 상단에 위치해있고, 강의, 강의자 료, 시험, 과제, 투표, 설문 등 기능이 강의실로 통합되어 있습니다.
- ① 강의실 메뉴는 상단에 위치합니다.
- ② 현재 진도율과 수강 상태를 확인할 수 있습니다. 주차를 클릭하면 해당 주차로 자동으로 스크롤 됩니다.
- ③ 온라인강의, 강의자료, 시험, 과제, 설문, 투표, 토론 등 기능을 표시하는 아이콘입니다.
- ④ 콘텐츠 수강 인정시간을 표시합니다. 수강 완료했으면 초록색 체크 표시, 아니면 회색 체크 표시 입니다.

MaxSoft

## **강의실 메인화면** 강의실 메뉴모음

|   | _ |  |
|---|---|--|
| • | _ |  |
|   | _ |  |
|   |   |  |

|                |                             | 2021 <b>~</b>                                                                               |
|----------------|-----------------------------|---------------------------------------------------------------------------------------------|
|                | 비정규과목                       |                                                                                             |
| 수강과목           | (12345                      | idd-01)                                                                                     |
|                | ✔ 인간행동과 사회환경                | (123457-01)                                                                                 |
| 2022-비정규과목     | 가이시 하며 지?                   | ~~~~~~~~~~~~~~~~~~~~~~~~~~~~~~~~~~~~~~                                                      |
|                | · 이미크 외한 피루                 | 국에 귀지한 배뉴포금합니다. 승진에 귀지한 클릭드릭드를 클릭어                                                          |
| , 가이게히서        | 한 애당 약기에 개 <sup>.</sup><br> | 절된 다의 꾸강과록 강의철 목록이 아닌에 펼쳐져 나타랍니다.                                                           |
| · 3의계획시        | 강의계획서                       | 해당 과목의 강의계획서를 조회할 수 있습니다.                                                                   |
| ▶ 온라인강의        |                             | 오라이 가이르 시처치는 고가이니다                                                                          |
| ▶ 공지사항 1       | 는다한영의                       |                                                                                             |
| ▶ 질의응답         | 공지사항                        | 과목과 관련된 공지사항을 확인하는 공간입니다.                                                                   |
| ▶ 강의자료         | 지이우다                        | 교수님께 질문을 하고 답변을 받을 수 있는 공간입니다. 전체공<br>개 근은 모드에게 고개되어 느그나 다벼하 스 이고 비고개 근은                    |
| ▶ 추서           | 르ᅴᆼᆸ                        | 교수님에게만 보이므로 교수님만 답변할 수 있습니다.                                                                |
| , 5 J          | 강의자료                        | 교수님이 공유한 강의자료를 확인하는 공간입니다.                                                                  |
| ▶ 과제 1         | 축서                          |                                                                                             |
| ▶ 팀프로젝트        | 르ㄱ<br>(오프라인 과목)             | 자신의 출석상황을 확인할 수 있습니다.                                                                       |
| ▶ 시험 3         | 과제                          | 출제된 과제를 확인하고 과제물을 제출하는 공간입니다.                                                               |
| ▶ 토론           |                             | 출제된 팀프로젝트를 확인하고, 팀 과제물을 제출하는 공간입니                                                           |
| ▶ 투표           | 팀프로젝트                       | 다. 팀별로 각자의 진행상황을 팀원들과 함께 공유할 수 있습니<br>다.                                                    |
| ▶ 설문 1         | 시험                          | 시험이 진행되는 공간입니다.                                                                             |
| ▶ 이의신청<br>▶ 서적 | 토론                          | 제시된 주제로 학생들이 자유롭게 토론할 수 있는 공간입니다.                                                           |
| . 94           | 투표                          | 교수님이 학생들에게 특정 주제를 주어 간단한 찬반 여부 등을<br>실시간으로 집계할 수 있는 공간입니다.                                  |
| ▶ 열린게시판        | 설문                          | 교수님이 수업과 관련된 학생들의 생각을 알아보기 위해 설문을<br>진행하는 공간입니다. 설문에 참여한 후 결과가 공개되어 있다<br>면 결과를 확인할 수 있습니다. |
|                | 이의신청                        | 이의신청 메뉴를 통해 학생들이 출석 / 과제 / 팀프로젝트 / 토<br>론 / 시험 / 기타 부분에서 이의 신청을 할 수 있습니다.                   |
|                | 성적                          | 시스템 상에서 교수님이 평가, 설정한 내역들을 기반으로 성적<br>이 산출되며, 교수님이 성적을 공개했을 때 조회할 수 있습니다.                    |
|                | 열린 게시판                      | 누구나 자유롭게 글을 올릴 수 있는 게시판입니다. 교수님의 설<br>정에 따라 게시판 이름이 달라지며, 여러 개의 게시판이 있을 수<br>있습니다.          |

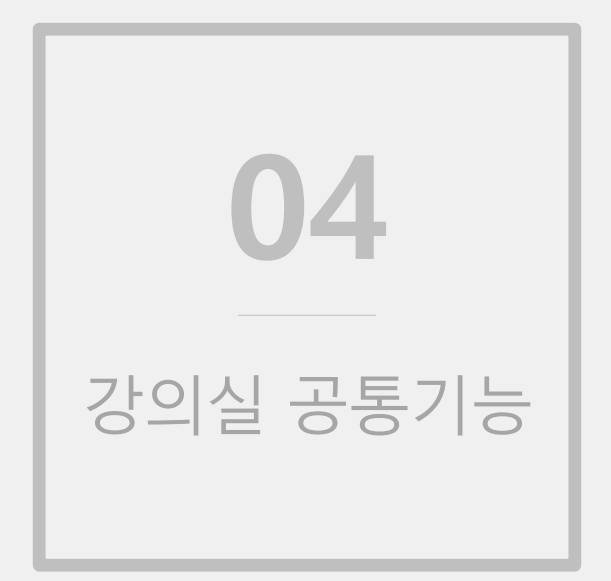

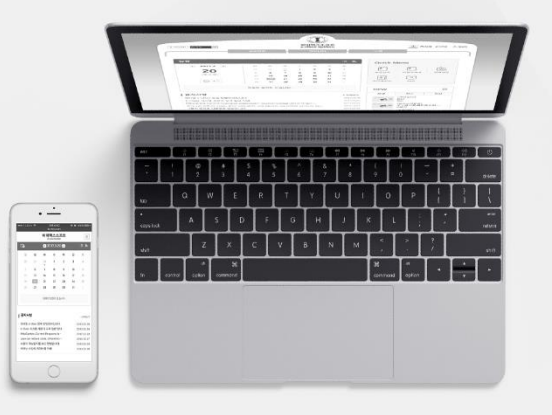

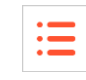

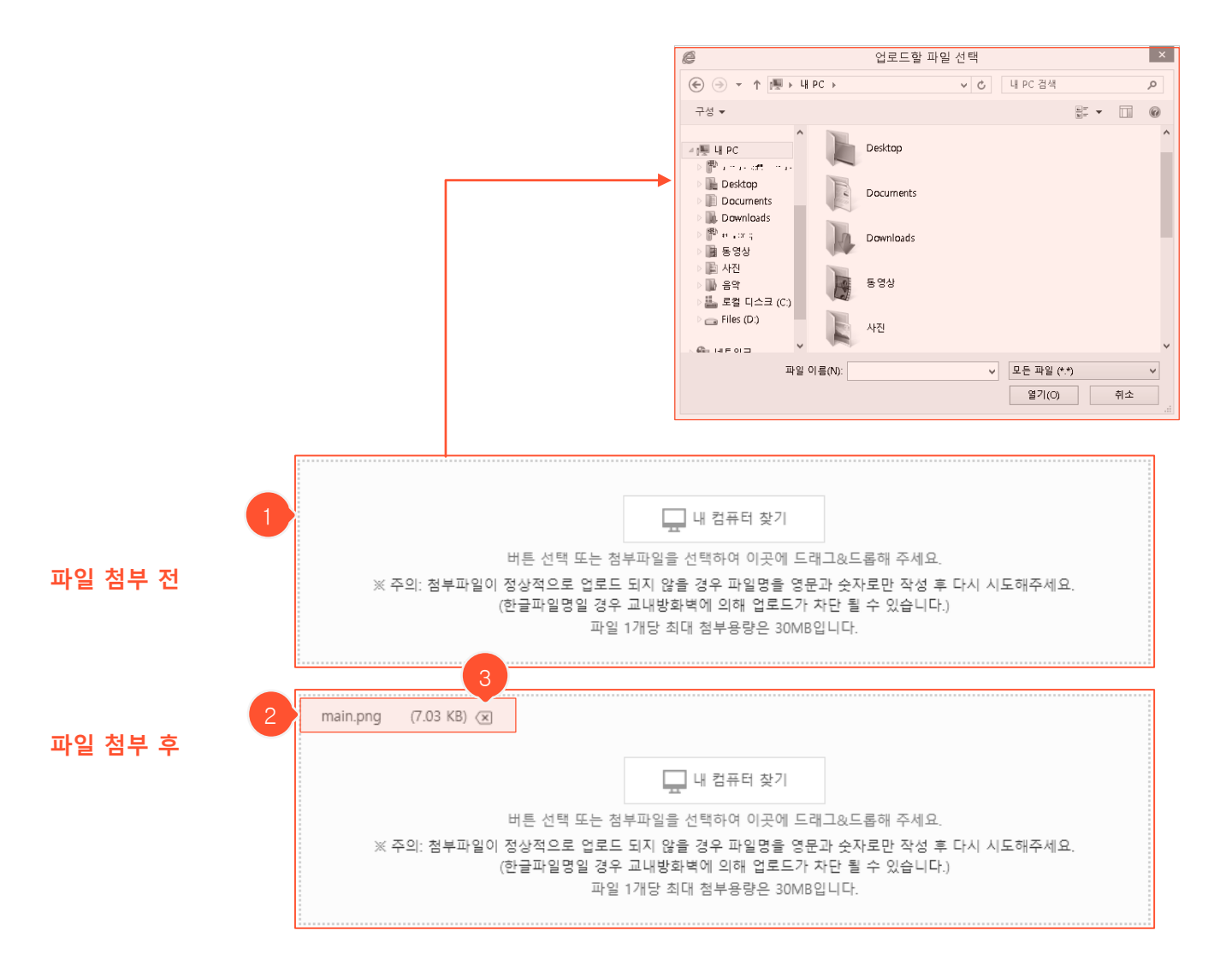

- 등록/수정화면의 '첨부파일' 부분에서 파일 첨부/삭제를 진행할 수 있습니다.
- '파일 선택' 버튼 클릭 > PC에 있는 파일을 선택 > '열기' 버튼을 눌러 해당 파일을 업로드 하거나, 첨부파 일을 드래그 & 드롭해서 업로드할 수 있습니다.
- ② 첨부한 파일이 해당 영역에 표시됩니다.
- ③ 삭제 앞의 체크박스를 클릭하면 해당 파일이 삭제됩니다.

|--|

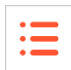

| 검색 search (1 |  |
|--------------|--|
|--------------|--|

- 많은 양의 데이터가 존재할 수 있는 화면에 검색 기능이 존재합니다.
- 검색어를 입력한 후 'search' 버튼을 클릭하면 해당 검색어를 포함한 자료를 조회할 수 있습니다. 검색어를 모두 지운 후 'search' 버튼을 클릭하면 모든 데이터를 표시합니다.

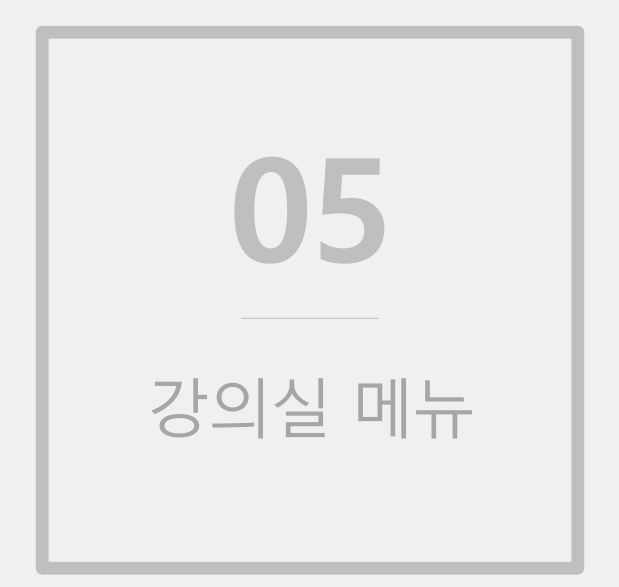

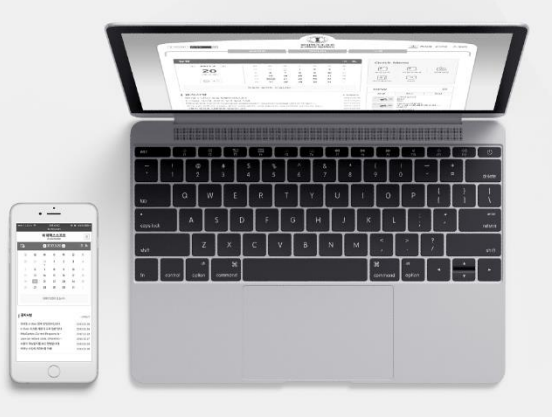

MaxSoft

| 강의계획서        |                                                                                   |                            |                            |                                  |   |                       | ۲                        | <b>`</b>            |       |             | 강의계획     | 서 |
|--------------|-----------------------------------------------------------------------------------|----------------------------|----------------------------|----------------------------------|---|-----------------------|--------------------------|---------------------|-------|-------------|----------|---|
|              |                                                                                   |                            |                            |                                  |   |                       |                          |                     | 메ㅅ    | 지보내기        | 출력       |   |
| 교과목명         | 1 <u>2</u> 0002                                                                   | er <u>a</u>                |                            |                                  |   | 이수구                   | Ŧ                        | ≡`                  |       |             |          |   |
| 교과코드         | ч., н                                                                             |                            |                            |                                  |   | 분반                    |                          |                     |       |             |          |   |
| 학과           | 이어프하고                                                                             | 이 한 글 한                    | - #1                       |                                  |   | 학년                    |                          |                     |       |             |          |   |
| 교수           | ∴ <u>≭</u> , <u>+</u>                                                             |                            |                            |                                  |   | 학점/강                  | 의                        |                     |       |             |          |   |
| 강의시간         |                                                                                   |                            |                            |                                  |   | E-mai                 | I                        | e s la foi          | · .r  | i e         |          |   |
| 제한인원         | 1999                                                                              |                            |                            |                                  | 면 | !담가능/                 | 시간                       |                     |       |             |          |   |
| 교과목개요 및 학습목표 | 가제가 가<br>모델 제요<br>가 요요                                                            | 가 가죽면<br>제 것 두<br>같 프네     | 한 1312<br>- 신제를<br>(물 물가 5 | 국가를 만들어<br>들려 주요해 :<br>2요에 대한 자. |   | 다. 11<br>변경 11일<br>특응 | , :, "<br>≢≣ <u>:</u> :≒ | 1 ( <sub>1</sub> .) | ų ę r | t Titk ji A | <u> </u> | I |
| 교재 및 참고문헌    | e i 4.24                                                                          | <ul> <li>Sec. 7</li> </ul> | (an⊑                       |                                  |   |                       |                          |                     |       |             |          |   |
|              | 개요                                                                                |                            | 1120                       |                                  |   |                       |                          |                     |       |             |          |   |
|              | 방식                                                                                | 강의                         | 토론                         | 세미나                              |   | 실습                    | 시청각                      | 유인                  | 물     | 견학          | 7 E      | 타 |
| 수업운영방법       |                                                                                   | %                          | %                          |                                  | % | %                     | %                        |                     | %     |             | %        | % |
|              | 기자재                                                                               | 판서                         | OHP                        | 슬라이드                             |   | 챠트                    | 비디오                      | 오디                  | 오     | 컴퓨터         | 7 E      | 타 |
|              |                                                                                   | %                          | %                          |                                  | % | %                     | %                        |                     | %     |             | %        | % |
| 학습 평가방법      | - 주가·원<br>- 가발·원<br>- 알 문·원<br>- 주가들<br>- 자란(종) 주<br>- 관 문(종) 주<br>- 말 백<br>- 말 백 | <br>1<br>일로 및 도 등<br>1 (1  | ت از - ج                   | T : <u>김</u> 왕 비밀 =              | - |                       |                          |                     |       |             |          |   |

- 강의계획서를 조회할 수 있습니다. (강의계획서 형태는 상이할 수 있습니다.)

① 담당 교수님께 메시지를 보낼 수 있습니다.

② '출력' 버튼을 누르면 강의계획서를 인쇄할 수 있습니다.

# 강의계획서

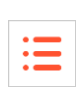

# **온라인강의** 목록화면

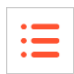

| 온라인강의                                                                          |                                                                                                    | 🛚 > 🔛 > 온라인강의                                                      |
|--------------------------------------------------------------------------------|----------------------------------------------------------------------------------------------------|--------------------------------------------------------------------|
| · 출석인정기           반드시 출시           · 학습창에서           · 무단 복제,           받을 수 있 | 간 내에 출석인정 시간의 100%이상 학습해야 하[<br>석인정 시간 이상 학습해야 합니다.<br>  '출석(종료)' 버튼을 클릭해야만 출석시간으로 인<br>배포, 전송(공중 송신)을 하는 경우 저작재산권 침<br>습니다. | 며 빠른 배속을 사용 할 경우 반복학습 등을 통해<br>정됩니다.<br>해죄에 해당하며 저작권법에 의거하여 법적 조치를 |
| 2 나의진도율                                                                        | 25%                                                                                                    |                                                                    |
| ●<br>17<br>012<br>27<br>011<br>4                                               |                                                                                                    |                                                                    |
|                                                                                | 2022.07.07 오후 11:59                                                                                                    |                                                                    |
| • 출석인정기간 : 2022.07.01                                                          | 오전 12:00 ~ 2022.07.20 오후 11:59                                                                                               | 5                                                                  |
| <ul> <li>물석부 반영일 : 2022.07.01</li> <li>학습내역 : 기간내 학습시간</li> </ul>              | (급)<br>/ 기간외 학습시간 / 출석인정시간                                                                                                   | 학습하기                                                               |
| 6 58%                                                                          | 30:53 / 0:00 / 52:45 1                                                                                                    |                                                                    |
|                                                                                |                                                                                                    |                                                                    |
| • 출석인정기간: 2022.07.01                                                           | 오전 12:00 ~ 2022.07.07 오후 11:59 (출석미반영)                                                                                       |                                                                    |
| <ul> <li>줄석부 반영일 : 2022.07.01</li> <li>학습내역 : 기간내 학습시간</li> </ul>              | (금)<br>/ 기간외 학습시간 / 출석인정시간                                                                                                   | 학습하기                                                               |
| president restard of groups                                                    | Inderstation (                                                                                                    |                                                                    |
| 6                                                                              |                                                                                                    |                                                                    |
|                                                                                |                                                                                                    |                                                                    |

- ① 출석/지각/결석에 대한 기준 및 학습내역 표시항목은 학교별 출석인정기준에 따라 상이할 수 있습니다.
- ② 나의 진도율은 지금까지 강의를 얼마나 수강했는지를 보여줍니다.
- ③ 온라인강의 메뉴로 들어오면 현재 진행 중인 주가 선택되어 있습니다. 각 주를 클릭하면 하단에 해당 주에 속한 영상들이 차시별로 나타납니다.
- ④ 100% 시청한 차시 / 해당 주의 전체 차시 수입니다.
- ⑤ '학습하기' 버튼 클릭 시 해당 차시 온라인강의 시청화면으로 이동합니다.
- ⑥ 출석인정시간 대비 얼마나 시청했는지를 나타냅니다. 기간이 지난 후 들은 부분은 검은색으로 표시됩니다.
- ⑦ 출석미반영이 아닌 차시만 출석체크를 진행하는 부분이며 출석부에서 출석여부를 확인할 수 있습니다.
- ⑧ 출석인정시간이 설정되지 않은 영상임을 나타냅니다. 1초라도 수강하면 100%로 표시됩니다.

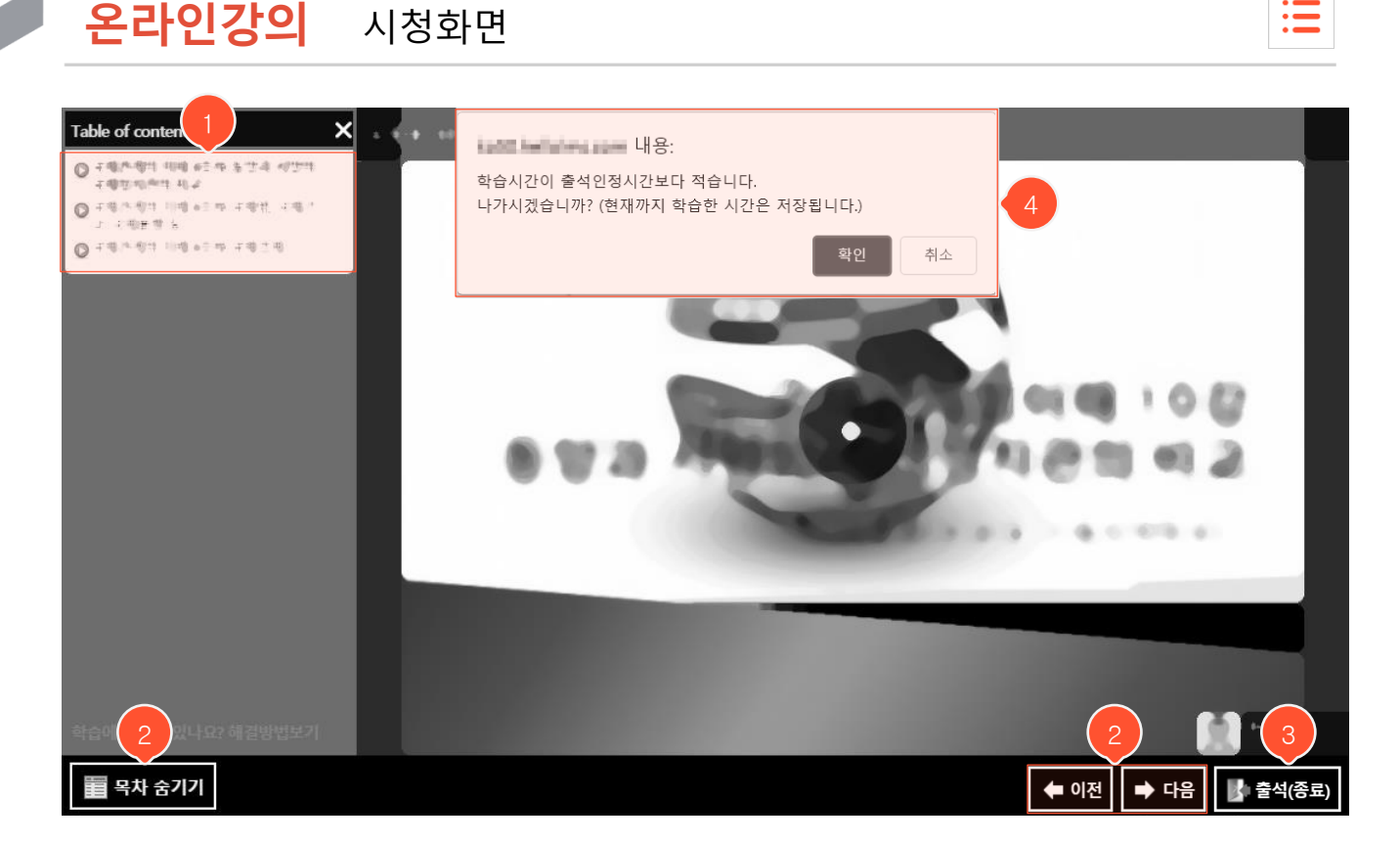

:=

- '학습하기' 버튼을 클릭했을 때 나타나는 강의 시청화면입니다.
- ① 해당 차시에 등록된 강의 목록입니다. 각각을 클릭 시 우측에 영상이 나타납니다.
- ② 목차를 숨기거나 이전/다음 강의로 이동할 수 있는 버튼입니다. 콘텐츠에 지정된 설정에 따라 해당 버튼 들이 나타나지 않을 수도 있습니다.
- ③ 시청을 마친 후 '출석(종료)' 버튼을 클릭하여 시청을 종료합니다. ('출석(종료)' 버튼을 클릭하고 나가야 정상적으로 시청 시간이 기록되며 목록화면에서 시청 시간이 제대로 기록되었는지 확인 가능합니다.)
- ④ 학습인정시간보다 적게 수강한 상태에서 출석(종료) 버튼을 클릭하면 위와 같은 안내 팝업이 뜹니다. 강 의를 잠시 중단하고 나갈 경우 확인 버튼을 눌러 나갈 수 있습니다.

| 공지 | 사항                                             |          | NRS + MANNE        |
|----|------------------------------------------------|----------|--------------------|
|    | 검색                                             | search   |                    |
| 번호 | 제목                                             | 첨부       | 공개일                |
| 4  | 중간시험 중요 공지<br>1 지희 12                          | 3        | 2019.01.10 오후 4:21 |
| 3  | <b>1 4 4 4 4 4 4 4 4 4 4 4 4 4 4 4 4 4 4 4</b> | 2 @ :    | 2019.02.18 오후 2:40 |
| 2  | 수강생은 아래 [학습자 수강시 유의사항]을 꼭 읽어 주시기 바랍니<br>       | IC.[4] 3 | 2018.11.23 오후 7:38 |
| 1  | [필독] 강의 콘텐츠 출석 인정 방법[3]<br>내 에에   조회 20        |          | 2017.03.02 오후 7:38 |

- ① 제목을 클릭하면 공지사항 상세 조회화면으로 이동합니다.
- ② 첨부된 파일이 있을 때 나타나는 아이콘입니다. 클릭 시 해당 파일을 다운받을 수 있도록 상세 조회화면 으로 이동합니다.
- ③ 해당 공지사항에 대한 댓글 수가 나타납니다.

## 공지사항 상세 조회화면

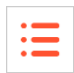

| 공지사항              |                               | 🛚 > 🦉 🖉 > 공지사형 |
|-------------------|-------------------------------|----------------|
| 주차                | 7 주 (2020.07.16 ~ 2020.07.22) |                |
| 제목                | 1200-01                       |                |
| 작성자               | Life                          |                |
| 게시일               | JERROR DE TONO                |                |
| 조회수               | 7                             |                |
| 당지사항입니다<br>역 댓글 0 |                               | 1<br>목록        |
|                   |                               | 2<br>확인<br>#   |
|                   |                               | 0/1800byte     |

#### ① '목록' 버튼을 클릭하면 목록화면으로 돌아갑니다.

② 공지사항에 대한 댓글을 입력할 수 있습니다.

# **질의응답** 목록화면

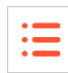

| 질의응답                                                                                                    | 🖸 > 그리카마 문 > 질의용                                                                                                  |
|----------------------------------------------------------------------------------------------------|----------------------------------------------------------------------------------------------------|
| 검색                                                                                                    | search                                                                                                    |
| FAQ (4)                                                                                                    | 2 질문하기                                                                                                    |
| Q 2844年 18日                                                                                                    | 내 질문 (1)                                                                                                    |
| Q 증간고사 시험범위 알려드립니다.                                                                                                    | [해결] 교수님 <b>10 에 이 이 에</b><br>2019.01.09 오전 9:05:42                                                               |
| <ul> <li>A 그 프 플 페 M 은 수업을 듣는 수강생 여러분 안녕하세요.</li> <li>중간고사 시험범위는 책 기준으로 1장부터 5장까지 입니다.</li> <li>수업 내용을 위주로 5문항 서술형으로 진행할 예정입니다.</li> <li>다들 열심히 공부해서 좋은 성과 이루기 바랍니다.</li> <li>자 그럼 모두 열공합니다.</li> </ul> | 4 미해결 질문 (5)<br>• 교수님 보강관련해서 질문 있습니<br>다.<br>■ 2019.02.22 오전 10:30:57<br>• 3주차 질문입니다.<br>■ 2019.01.29 오전 10:48:49 |
| Q (Engrilden Science                                                                                                    | 5 해결 질문 (6)                                                                                                    |
| Q PBL : 문제중심학습                                                                                                    | 교수님 ····································                                                                          |
| 44 4PRE 1 HERT 5 55                                                                                                    | 고수성 당단의 당직 했어져 모든 수<br>영화에 북한적대<br>당직가 2019.01.09 오전 9:05:42                                                      |

- ① FAQ 제목을 클릭하면 교수님이 등록한 FAQ 답변 내용이 나타납니다.
- ② '질문하기' 버튼을 클릭하면 질의응답 등록화면으로 이동합니다.
- ③ 내가 작성한 질의응답 글을 조회할 수 있습니다.
- ④ '미해결 질문'인 경우 교수님의 답변이 등록되지 않은 상태입니다.
- ⑤ '해결 질문'인 경우 교수님의 답변이 등록 완료된 상태입니다.

# **질의응답** 등록화면

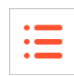

#### 질의응답

법 > 음식으 중 제 제 세계사 > 질의응답

과목 내 궁금한 내용을 질문하는 공간입니다. 교수님과의 개인적인 상담글은 상단 쪽지를 이용하세요. 사용 중 오류 등 시스템 관련 질문은 상단 커뮤니티 > 질의응답 메뉴를 이용하세요.

| 질문                                                                                                    |
|----------------------------------------------------------------------------------------------------|
| 제목                                                                                                    |
| 작성자 建특혜! 1 이름 숨기기 (담당교수님에게는 이름이 보입니다.)                                                                                             |
| 글꼴군 🗸 글꼴크기 🗸 B I U S T, T' T <sub>=</sub> · 🖉 · 🕤 C                                                                                |
| $\equiv \equiv \equiv \equiv   \equiv \cdot \equiv \cdot \equiv \cdot \equiv =   \land \land \boxplus \blacksquare   \Sigma   < >$ |
|                                                                                                    |
|                                                                                                    |
|                                                                                                    |
|                                                                                                    |
| A                                                                                                    |
|                                                                                                    |
| 🛄 내 컴퓨터 찾기                                                                                                    |
| 버튼 선택 또는 첨부파일을 선택하여 이곳에 드래그&드롭해 주세요.                                                                                               |
| ※ 주의: 첨부파일이 정상적으로 업로드 되지 않을 경우 파일명을 영문과 숫자로만 작성 후 다시 시도해주세요.<br>(한글파일명일 경우 교내방화벽에 의해 업로드가 차단 될 수 있습니다.)                            |
| 파일 1개당 최대 첨부용량은 30MB입니다.                                                                                                    |
| 23                                                                                                    |
| 저장 취소                                                                                                    |

- ① '이름 숨기기'를 선택할 경우 수강생들에게 작성자의 이름이 보이지 않습니다.

- ② '저장' 버튼을 클릭하면 입력 자료가 저장되고 목록화면으로 이동합니다.
- ③ '취소' 버튼을 클릭하면 목록화면으로 돌아갑니다.

[54]

# **질의응답** 상세 조회화면

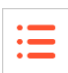

|   | 질의응답                                                               | □ > > 절의응답           |
|---|--------------------------------------------------------------------|----------------------|
| 1 | 해결된 질문입니다.                                                         | <ul> <li></li> </ul> |
|   | <b>2주차 강의 질문</b><br>  작성일 : 2022.07.18 오후 3:28:35   조회수 : 6        |                      |
|   | 2주차 강의에서 프로이트가 마음을 무의식과 전의식으로 나누었다고 하셨는데, 여기서<br>를 할 수 없어서 질문드립니다. | 전의식의 사례가 왜 광고인지 잘 이해 |
|   | ♥ 0 <b>@</b> 0                                                     | 2 3<br>변달기 수정 삭제 목록  |
| 4 | Re: 2주차 강의 질문     대해해   작성일: 2022.07.18 오후 3:30:05                 |                      |
|   | · 24番号 地名美国哈尔特 地名美国马利利                                             |                      |
| 5 | <b>•</b> 0 <b>•</b> 0                                              |                      |

- ① 교수님의 답변이 등록 완료되면 해결된 질문으로 변경됩니다.
- ② 클릭 시 답변 작성화면으로 이동합니다.
- ③ 질문 작성자는 자신의 질문을 수정/삭제할 수 있습니다.
- ④ 등록된 답변입니다. 미답변 상태일 경우 나타나지 않으며, 답변이 여러 개 등록된 경우 최신 답변 순으로 나타납니다.
- ⑤ 클릭 시 답변에 추천을 할 수 있으며, 다시 누르면 추천이 취소됩니다.

# **질의응답** 익명자댓글 익명처리

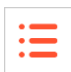

| 일의용            | 응답                                                                      |    |        | Η 🕨 교육공학이론          | > 질의응답 |
|----------------|-------------------------------------------------------------------------|----|--------|---------------------|--------|
| ?              | <b>교수님 시험은 언제 보나요?</b><br>*****   작성일 : 2022.01.27 오후 5:21:50   조회수 : 2 |    |        |                     |        |
| 교수             | 수님 시험은 언제쯤으로 생각하면 될까요?                                                  |    |        |                     |        |
| • 0            | <b>Q</b> 1                                                              |    |        | 답변달기                | 목록     |
| ***** (<br>감사힡 | <mark>16초 전)</mark><br>합니다 교수님!                                         |    |        |                     |        |
|                |                                                                         |    |        | Ē                   | 확인     |
|                |                                                                         |    |        | 0/1800byte          |        |
| 문 >            | □ 내 질문 (4) □ 해결 질문 (17) □ 미해결 질문 (6)                                    |    | 검색     |                     | search |
| 번호             | 제목                                                                      | 답변 | 작성자    | 작성일                 | 조회수    |
| >>             | [미해결] 교수님 시험은 언제 보나요?                                                   | 0  | *****  | 34초 전               | 2      |
| 22             | [미해결] 교수님 시험은 언제 보나요?                                                   | 0  | *****  | 3일 전 오전 10:12       | 12     |
| 21             | [미해결] 퀴즈 문항 : 10문항 Vs 15문항                                              | 0  | *****  | 01.05 오전 9:11       | 6      |
| 20             |                                                                         | 0  | 71 = 0 | 2021 11 26 0 저 0.26 | 10     |

- 질의응답 익명 게시글에 익명자가 댓글을 달았을 때 익명 처리됩니다.

## **강의자료** 목록화면

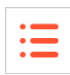

| 강의 | 시자로 | 로관리                                 |                                       |                                                                     |        | ۵  | ····································· |
|----|-----|-------------------------------------|---------------------------------------|---------------------------------------------------------------------|--------|----|---------------------------------------|
|    |     |                                     | 검색                                    |                                                                     | search |    |                                       |
| 번호 | 중요  |                                     | 제목                                    |                                                                     |        | 첨부 | 공개일                                   |
| 4  | *   | 제 <b>전수제 학습이죠</b> 가<br>니다다   조회 2   |                                       |                                                                     | 2      | ₽  | 2022.07.12 오후 1:32                    |
| 3  |     | <b>교육 문학 참 배 전</b> 위<br>교수01   조회 4 |                                       |                                                                     |        | ₽  | 2022.07.12 오후 1:31                    |
| 2  |     | 대한구매 학합의 전기<br>니다마   조회 2           |                                       |                                                                     |        | ₽  | 2022.04.25 오후 3:34                    |
| 1  |     | <b>교육 중국소 배 조</b> 가<br>교수001   조회 5 | 3                                     |                                                                     |        |    | 2022.03.25 오후 1:42                    |
|    |     |                                     | I<br>전 전<br>이 노<br>·<br>·<br>· ·<br>· | 자일목록 X<br>체 <u>다운로드</u><br><u>3장.ppt</u><br><u>트.png</u><br>age.jpg |        |    |                                       |

- ① 제목을 클릭하면 강의자료 상세 조회화면으로 이동합니다.
- ② → 미디어파일 미포함 → 클릭 시 다운받을 수 있게 파일목록 나타남

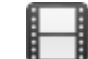

미디어파일 포함 → 클릭 시 강의자료 조회화면으로 이동

③ '전체 다운로드' 는 모든 파일을 하나의 압축된 파일로 다운로드 할 수 있고, 개별 파일 선택 시 해당 파일 만 다운로드 됩니다.

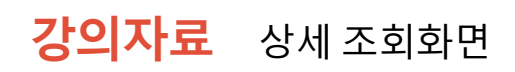

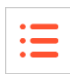

| 재県         1주차 강의자료           작성자         1           게시일         2022.03.25 오후 1.42           조회수         6 |                                             | 3월 출의 이해 > 강의자                     |
|----------------------------------------------------------------------------------------------------|---------------------------------------------|------------------------------------|
| 작성자         나다~           게시일         2022.03.25 오후 1.42           조회수         6                             | 제목                                          | 1주차 강의자료                           |
| 게식일       2022.03.25 오후 1.42         조회수       6                                                             | 작성자                                         | rit gived. <sup>31</sup>           |
| <text></text>                                                                                                | 게시일                                         | 2022.03.25 오후 1:42                 |
|                                                                                                    | 조회수                                         | 6                                  |
| Manekukaka a karakakanaka markakanaka marka                                                                  |                                             |                                    |
|                                                                                                    | 미디어 1 : 미국<br>주차 강의자료(                      | 4A.mp4)<br>니다.                     |
| - 미국역사.mp4 (2.7MB)                                                                                           | 미디어 1 : 미국<br>주차 강의자료 (<br>- 미국역사.mp4       | 4.4.mp4)<br>۱۰۰۰۲۰<br>(2.7MB)      |
| - 미국역사.mp4 (2.7MB) 2 역년 전 역년 역년 역년 역년 역년 역년 역년 역년 역년 역년 역년 역년 역년                                             | 미디어 1 : 미국<br>주차 강의자료(<br>- 미국역사.mp4        | ۹.4/.mp4)<br>۱ЦС۲.<br>(2.7MB)<br>2 |
| - 미국역사.mp4 (2.7MB) 2<br>댓글 0 목록                                                                              | 미디어 1 : 미국<br>주차 강의자료<br>- 미국역사.mp4<br>댓글 0 | 역사.mp4)<br>I니다.<br>(2.7MB) 2<br>도  |

- 미디어파일(영상)이 포함된 글일 경우 플레이어가 나타납니다. 재생 버튼을 눌러 재 생시킬 수 있습니다.
- ② '목록' 버튼을 클릭하면 목록화면으로 돌아갑니다.

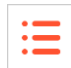

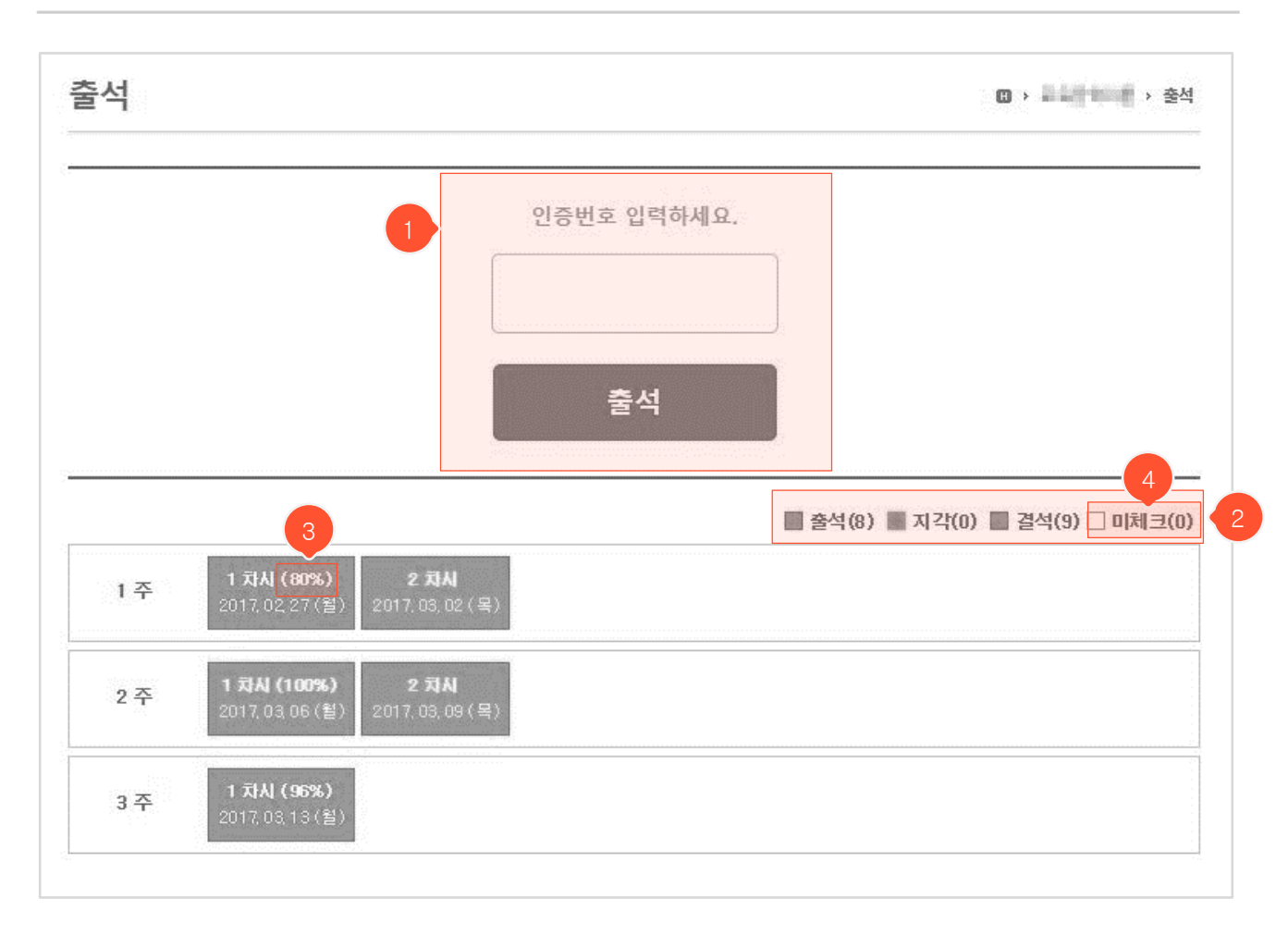

- 차시별로 자신의 출석상태를 확인할 수 있습니다.
- 교수님이 수업 도중 '스마트출석'을 진행할 경우 나타나는 영역입니다. 교수님이 알려주신 인증번호를 입력 하고 '출석' 버튼을 클릭하면 '출석했습니다.'라는 텍스트로 변경되며 교수님이 스마트출석을 종료하면 ①번 영역이 사라지고 하단 출석 리스트에 해당 출석 정보가 추가됩니다.
- ② 각각의 출석 상태가 서로 다른 색으로 표시됩니다. 출석은 초록색, 지각은 노란색, 결석은 빨간색, 그리고 미체크는 흰색으로 표시됩니다.
- ③ 진도율이 표시된 차시는 온라인강의에 대한 출석이고, 나머지는 오프라인 출석입니다. 온라인 출석은 해당 차시에 포함된 모든 영상들을 각각의 출석인정시간만큼 학습기간 내에 시청해야 출석 처리됩니다. 시청시 간 및 지각/결석 기준 등에 대한 정보는 '온라인강의' 메뉴에서 확인할 수 있습니다.
- ④ 여기서 '미체크'는 강의 예정일보다 일찍 생성된 차시이거나, 오프라인 출석부에서 교수님이 출결표시를 임 의로 해제했을 때 표시됩니다.

| <b>과제</b> 목록화면 |
|----------------|
|----------------|

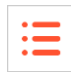

| 과저 | I  |                            |      |     |     |     | O >                 |
|----|----|----------------------------|------|-----|-----|-----|---------------------|
|    |    | 검색                         |      | sea | rch |     |                     |
| 번호 | 중요 | 제목                         | 진행   | 제출  | 점수  | 배점  | 마감일                 |
| 12 | Ŕ  | Week 6 Assignment<br>온라인   | 1 종료 | ~   | 비공개 | 비공개 | 2022.07.18 오후 4:59  |
| 11 | Ŕ  | Week 5 Assignment<br>은라인   | 진행중  | ~   | 비공개 | 비공개 | 2022.09.08 오후 11:59 |
| 10 |    | Week 4 Assignment<br>온라인   | 종료   | ×   | -   | 10  | 2022.05.31 오후 11:59 |
| 9  |    | • Week 3 Assignment<br>온라인 | 종료   | ×   | 비공개 | 비공개 | 2022.05.31 오후 11:59 |

- 출제된 과제 목록을 확인하는 화면입니다. 상세 조회화면에 들어가서 과제를 제출할 수 있습니다.
- ① 과제명을 클릭하면 상세 조회화면으로 이동합니다.
- ② 제출 여부를 확인할 수 있습니다. 오프라인에서 별도로 제출하는 과제일 경우 제출 여부가 나타나 지 않습니다.
- ③ 교수님이 평가를 마치고 점수를 공개하면 점수가 나타납니다. 점수 공개가 아닐 경우 비공개로 나타납니다.

**과제** 상세 조회화면 (과제 제출 전)

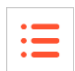

|                         |                                                                                                    | 1  |
|-------------------------|----------------------------------------------------------------------------------------------------|----|
| 제목                      | 요소평가                                                                                                 |    |
| 제출방식                    | 온라인                                                                                                  |    |
| 게시일                     | 2022.12.26 오후 2:14                                                                                   |    |
| 마감일                     | 2023.02.28 오후 11:59                                                                                  |    |
| 배점                      | 비공개                                                                                                  |    |
| 지각제출                    | 불허                                                                                                   |    |
| 점수공개                    | 미공개                                                                                                  |    |
| 안녕하세요.                  |                                                                                                    |    |
| ♥ 댓글 0                  |                                                                                                    | 목특 |
| 위에제물                    |                                                                                                    |    |
| <u>=</u> = = =<br>∃35 ~ | ੋਡੋ Ξ기 ∨ Β Ι ⊻ ⊱   Τ, Τ'   Τ <sub>■</sub> · ℒ ·   与 ♂<br>Ξ   ≔ · ≔ · ஊ   ℓ ℀ ⊞   ⊠ □ □ □   Σ   Φ     |    |
| = = = =<br>= = = =      | ] ⊒ੁੁੁੁੁਤੁਹਾ ∨ Β Ι U ⊱   T, T'   T <sub>∎</sub> · & ·   ਿ ੇ<br>≡   ≔ · ≔ · ஊ   & ⊗ ⊞   ⊠ ⊡ ■   Σ   √ |    |

- ① 클릭 시 과제 목록화면으로 이동합니다.
- ② 과제를 제출하는 곳입니다. 에디터 안에 내용을 입력하거나 '파일 선택' 버튼을 클릭하고 PC에 저장된 파일을 선택하여 업로드 합니다. (교수님이 마감일이 지나기 전에 학생을 평가하여 점수를 부여하면 해당 학생은 과제제출 및 제출한 과제 수정을 할 수 없으니 교수님께 평가 점수를 지워달라고 요청해 야 합니다.)
- ③ '저장' 버튼을 클릭해야 작성한 과제가 교수님께 최종 제출됩니다. 마감일이 지나지 않았고, 교수님이 해당 과제를 평가한 상태가 아니라면 제출 후에도 초기화시킨 후 다시 제출할 수 있습니다. (다음 페이 지에 계속)
- ④ '취소' 버튼 클릭 시 과제 목록화면으로 돌아갑니다.

#### **과제** 상세 조회화면 (과제 제출 후)

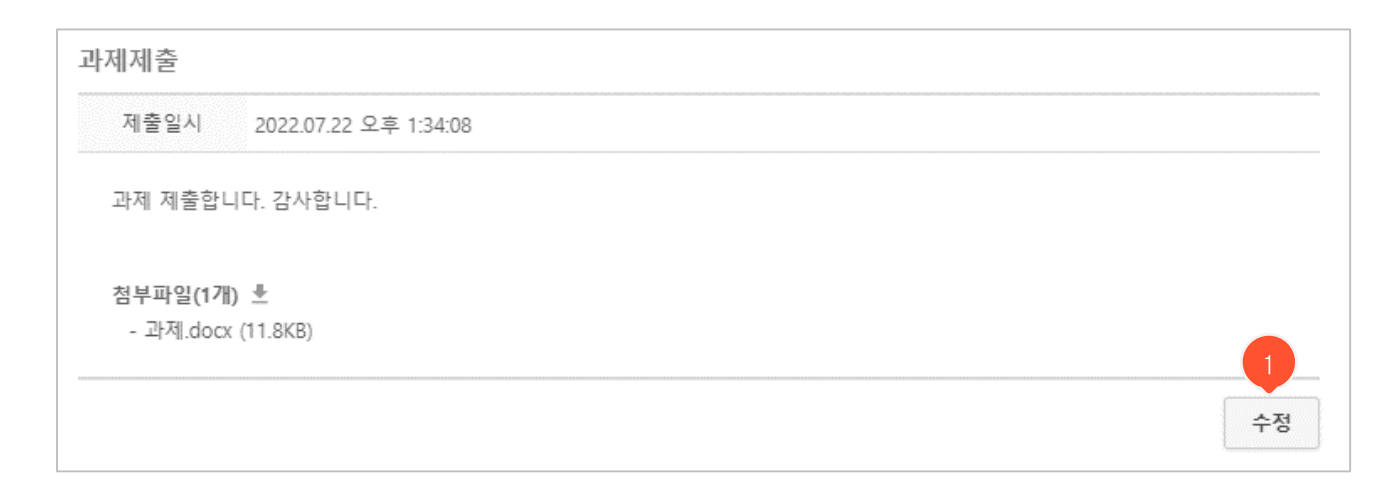

:=

| 2 | <b>상호평가</b> (2022.07.18 오후 4:59 ~ 2022.07.26 오후 11:59)       | 5 🗌 미평가(5)   평균 : 2.3점(2)                                                                                     |  |  |  |
|---|--------------------------------------------------------------|----------------------------------------------------------------------------------------------------|--|--|--|
|   | ( 0학년)<br>파일 첨부합니다.<br><mark>첨부파일(1) 3</mark><br>파일목록 X 3.5점 | <ul> <li>● ( 0학년)</li> <li>미제출</li> <li>파일없음</li> <li>평가 : ★ ★ ★ ★ ★ 1점</li> <li>의견 : 제출된 과제가 없네요.</li> </ul> |  |  |  |

- 마감일이 지나지 않았다면 '수정' 버튼을 클릭하여 제출과제를 수정할 수 있습니다. (지각제출을 허용 한 과제일 때, 다시 제출하려는 시점이 지각제출 기간에 해당된다면 정상제출이었던 상태가 지각제출 로 변경되어 처리되니 주의해야 함, 또한 교수님이 평가했다면 수정 불가능.)
- 고수님이 상호평가를 하도록 설정했다면 과제 제출 마감일이 지난 후 상호평가 마감일까지 다른 학생 들의 과제를 평가할 수 있습니다. 과제제출자의 이름은 설정에 따라 표기되지 않을 수 있습니다.
- ③ '첨부파일'을 클릭하면 해당 학생이 제출한 파일목록이 나타나서 과제물을 다운받을 수 있습니다.
- ④ 별을 클릭하여 원하는 점수를 부여하며, '의견:' 옆 입력란을 클릭하여 의견을 입력하거나 이미 입력한 의견을 클릭하여 수정할 수 있습니다.
- ⑤ 체크박스를 클릭하면 평가하지 않은 학생만 상호평가 목록에 나타나도록 할 수 있습니다.

#### **과제** 상세 조회화면 (평가점수 공개)

| 1 | 평가    |      |
|---|-------|------|
|   | 평가점수  | 10   |
|   |       |      |
|   |       |      |
|   |       |      |
| 2 | 상호평가나 | 8    |
|   | 평균    | 4.5점 |

:=

• 사례가 잘 정리된 것 같습니다.

·요약이 잘 되어 있는 것 같습니다.

- 교수님께서 과제물에 대한 평가를 공개할 때 나타나는 평가 화면입니다.

- 교수님께서 매긴 평가점수와 의견을 교수님께서 설정한 점수 공개 기간 동안 볼 수 있습니다. (공개 기간은 학생들에게 보이지 않습니다.)
- 교수님이 상호평가 점수를 학생들에게 공개한다면 상호평가 기간이 지난 후 자신이 받은 상호평가 평균 점수와 의견들을 조회활 수 있습니다. 평가자는 공개되지 않습니다.

:=

**팀프로젝트** 상세 조회화면(팀에 배정되기 전)

| 프로젝트명         | 팀풀               | 팀배정방식 학생자<br> | 율선택<br>6.06 오선 12:00 |                       |                 |                                                                                                    |    |
|---------------|------------------|---------------|----------------------|-----------------------|-----------------|----------------------------------------------------------------------------------------------------|----|
| 게시일           | 2022.08.24 오후 3: | 팀 프로젝트        |                      |                       |                 |                                                                                                    |    |
| 마감일           | 2022.08.24 오후 4: |               |                      |                       |                 | 목특                                                                                                    |    |
| 배점            | 비공개              | ♀ 댓글 0개       |                      |                       |                 |                                                                                                    |    |
| 점수공개          | 미공개              |               |                      |                       | 0/1800byte      | 확인                                                                                                    |    |
| 지각제출          | 불허               | 팀 선택          |                      |                       |                 |                                                                                                    |    |
| 제출방식          | 팀장               | 1팀 (0/2)      |                      |                       |                 |                                                                                                    |    |
| 다른팀 글보기       | 아니오              | 순면 이름 학년      |                      | 막과<br>팀원정보가 없습니다.     |                 | <u><u><u></u></u><u></u><u></u><u></u><u></u><u></u><u></u><u></u><u></u><u></u><u></u><u></u><u></u><u></u><u></u><u></u><u></u><u></u></u> | 2  |
| 팀배정방식         | 미지정              |               |                      | + 팀 선택                |                 |                                                                                                    |    |
|               |                  | 2팀 (0/2)      |                      |                       |                 | -                                                                                                    |    |
|               |                  | 순변 이름 학년      |                      | 학과                    |                 | 팀장                                                                                                    | 목록 |
| 대금이개          |                  |               |                      | 8권3보가 값합니다.<br>+ 팀 선택 |                 |                                                                                                    |    |
|               | l                |               |                      |                       |                 |                                                                                                    |    |
|               |                  |               |                      |                       |                 |                                                                                                    | 확인 |
| •             |                  |               |                      |                       | 0/1             | //<br>1800bvte                                                                                                    |    |
| l 선택          |                  |               |                      |                       | 57              |                                                                                                    |    |
|               | 1<br>III         | 티티저너기         | 어스니티 ㅋ               | 스니께 모이치               | ЧО              |                                                                                                    |    |
|               | - m/8 t          | 2 8 8 2 1     | ᆹᆸᅴᄕᆞ. 뽀             | 구급께 군의야               | мш <del>.</del> |                                                                                                    |    |
|               |                  |               |                      |                       |                 |                                                                                                    |    |
|               |                  |               |                      |                       |                 |                                                                                                    |    |
| · 호평가 (2021.0 | )6.11 오후 11:59 · | ~ 2021.06.14  | 오후 11:59)            |                       |                 |                                                                                                    |    |

- '배정된 팀 정보가 없습니다. 교수님께 문의하세요'라고 표시되면 본인이 팀에 배정되지 않은 상태이므로 과제 를 제출할 수 없으니 교수님께 문의하거나 팀을 선택(팀 배정방식이 '학생자율선택'일 경우에 한함)해야 합니다.
- ② 팀 배정방식이 '학생자율선택'일 때 '팀 선택'을 눌러 원하는 팀을 선택합니다. '팀설정종료일' 이전이라면 '팀탈 퇴' 버튼을 클릭하여 탈퇴 후 다시 선택할 수 있습니다.
- ③ '목록' 버튼 클릭 시 목록화면으로 돌아갑니다.
- ④ 교수님이 팀프로젝트 기간이 종료된 후 상호평가를 진행하도록 설정하였을 때 나타납니다. 해당 기간 동안 팀원을 평가하거나 다른 팀의 과제물을 평가할 수 있습니다.

### **팀프로젝트** 상세 조회화면(팀에 배정된 후)

| I | 팀정보                                        |                                                                      |       |                    |      |  |  |
|---|--------------------------------------------|----------------------------------------------------------------------|-------|--------------------|------|--|--|
|   | 나의                                         |                                                                      | 다른 팀  |                    |      |  |  |
|   | 4팀(2명)                                     |                                                                      |       | 작성글(0) 댓글(0)       | 입장 1 |  |  |
|   | 이동환<br>(0학년)<br>과제 제출여부 : <mark>미제출</mark> | 강우빈<br>(0학년)<br>2                                                    |       |                    |      |  |  |
|   | 3<br>과제제출<br>글꼴군 → 글꼴 크기 → B I             | <u>U</u> <del>S</del>   T, T'   T <b>, · ∠</b> •   つ                 | 과제    | 제출여부 : <u>제출</u> 4 |      |  |  |
| - |                                            | 과제제출<br>제출일시 2022.07.18 오후 5:<br>1팀 과제 제출합니다.<br>첨부파일(1개) ♣<br>(0KB) | 23:17 |                    | · 주정 |  |  |
|   |                                            |                                                                      |       |                    | 5    |  |  |

- 팀에 배정된 후의 상세 조회화면에서 과제를 제출할 수 있습니다.
- ① 팀에 배정되면 팀 진행내용 화면(팀 게시판)으로 이동할 수 있는 '입장' 버튼이 나타납니다.
- ② 과제 제출여부를 클릭하면 과제를 제출할 수 있는 팝업이 나타납니다. 단, 과제 제출방식이 '팀장' 제출이면 팀장의 상세 조회화면에서만 과제를 제출할 수 있고, 팀장이 아닌 팀원 화면에서는 '팀장이 과제 제출 전 상 태입니다.'라는 문구가 표시됩니다.
- ③ 에디터에서 내용을 입력하거나 '파일선택' 버튼을 클릭하여 PC에 저장된 파일을 첨부한 후 '저장' 버튼을 누 르면 교수님께 팀프로젝트 과제물이 제출됩니다.
- ④ ③에서 과제를 제출하면 과제 제출여부에 '제출'로 변경됩니다.
- ⑤ 과제를 수정하려면 '수정' 버튼을 클릭하여 제출된 과제를 수정할 수 있습니다. 과제 제출 기간이 지나면 버튼은 사라집니다. (지각제출 허용 과제일 경우 과제 초기화 후 수정 제출 시 지각제출로 변경될 수 있으므로 기간을 잘 체크해야 함) 팀장이 대표로 제출하는 방식일 때, 팀장이 아닌 팀원 화면에는 하단의 '수정' 버튼이나타나지 않습니다.

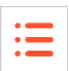

#### **팀프로젝트** 팀진행내용 화면

|                                                                                                    | 🗈 > 💼 > 팀진행내용                                             |  |
|----------------------------------------------------------------------------------------------------|-----------------------------------------------------------|--|
| 데이터량 보존 프로젝트                                                                                                    | 과제제출                                                      |  |
| $B  I  \bigcup  \mathfrak{S}     T_{\blacksquare} \cdot \not \supseteq \cdot   \coloneqq \cdot \equiv \cdot \equiv \cdot \equiv \cdot \equiv   \not \supseteq$ | (2022.07.18 오우 5:23:17 세술 - 팀상)                           |  |
|                                                                                                    | 1팀                                                        |  |
|                                                                                                    | <ul> <li>○ 학생00(-0학년) ★ 6</li> <li>□ 강유빈(-0학년)</li> </ul> |  |
| <u>ه</u>                                                                                                    | 메시지보내기 7                                                  |  |
| 🛄 내 컴퓨터 찾기                                                                                                    | - ২৯৩ - ২৯৩                                               |  |
| 주의: 첨부파일이 정상적으로 업로드 되지 않을 경우 파일명을 영문과 숫자로만 작성 후<br>다시 시도해주세요.<br>(한글파일명일 경우 교내방화벽에 의해 업로드가 차단 될 수 있는 [다.]<br>파일 1개당 최대 첨부용량은 30MB입니다.                          |                                                           |  |
| 저장     이전       3     3       학생00     2022.07.18 오후 5:27:33       수정     삭제                                                                                   |                                                           |  |
|                                                                                                    | 수정자가 없습니다.                                                |  |
| 최종 과제물입니다. 피드백 부탁드려요.                                                                                                    |                                                           |  |
| 최종 과제물입니다. 피드백 부탁드려요.<br>첨부파일(1개)<br>(0KB)                                                                                                    |                                                           |  |

- 상세 조회화면에서 '입장' 버튼을 클릭했을 때 입장할 수 있는 팀진행내용 화면으로 팀장/팀원을 확인할 수 있습니다. 팀원들끼리 자유롭게 자료나 진행상황을 공유할 수 있는 팀별 게시판 같은 공간입니다.
- ① 에디터에 내용을 입력한 후 '저장' 버튼을 누르면 하단에 글이 등록됩니다.
- ② 클릭 시 팀프로젝트 상세 조회화면으로 돌아갑니다.
- ③ 본인의 글일 때 각각의 버튼을 눌러 글을 수정, 삭제할 수 있습니다.
- ④ 추천 받은 수를 확인할 수 있습니다. '추천' 텍스트 클릭 시 해당 글을 추천합니다.
- ⑤ 교수님이 다른 팀 글보기를 허용했을 경우 나타납니다. 선택한 팀의 팀진행내용 화면으로 이동합니다.
- ⑥ 팀원 목록에 별 표시 되어 있는 학생이 현재 팀장이며 표시가 없으면 팀장이 없는 상태입니다. 학생들끼리 알아서 팀장을 뽑도록 설정되어 있을 경우엔 '팀장설정' 버튼이 나타나는데 클릭 시 본인이 팀장이 됩니다.
- ⑦ 대상학생을 선택한 후 '메시지 보내기' 버튼을 클릭하면 쪽지를 보낼 수 있습니다.
- ③ '수정'을 클릭하면 하단 부분이 내용을 입력할 수 있는 입력란으로 변경되고, '저장/취소' 버튼이 생깁니다.
   새로운 내용을 입력하거나 기존 내용을 수정한 후 '저장'을 눌러 공지를 남길 수 있습니다.
- ⑨ 과제 제출 버튼을 클릭하고 과제를 제출해야만 과제 제출로 인정됩니다.

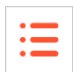

| 팀원평가                                |                                      |                   |                              |                       |
|-------------------------------------|--------------------------------------|-------------------|------------------------------|-----------------------|
| 순번                                  | 이름 학년                                |                   | 학과                           | 팀장                    |
| 1                                   | 4<br>★★★★                            | 한국어문학과            |                              | *                     |
| 과제평가                                |                                      |                   | 3                            | • □ 미평가(3)│평균 : 0점(0) |
| 1팀 (팀장 : 학상<br>1팀 과제 제출적<br>청부파일(1) | 생00)<br>합니다.                         |                   | 2팀 (팀장 : 학생1)<br>미제출<br>파악었음 |                       |
| 평가 : 😭 😭 1<br>의견 :                  | 🊖 🊖 🊖 미평가                            |                   | 평가 : 🚖 🚖 🚖 🚖 미평가<br>의견 :     |                       |
|                                     | 티위평가내요                               |                   |                              |                       |
|                                     | 평균 4.5점                              |                   |                              |                       |
|                                     | 물건 - 병안에 로니한 성공<br>팀 한 영향을 증실한 가에 운영 | 2개비를 무나지 아질 수는 것  | 2.14                         |                       |
| L                                   | 과제평가내용                               |                   |                              | 4                     |
|                                     | 평균 4.5점                              |                   |                              |                       |
|                                     | . 수에게 많은 것일한 ?                       | (고등등 김 황수한 기 감소). |                              |                       |

- 팀프로젝트 기간이 지난 후, 상호평가 하도록 설정되어 있을 경우 '팀원평가/과제평가' 영역이 나타납니다. 정 해진 기간 동안 같은 팀에 속한 팀원을 평가(팀원평가)하거나 다른 팀의 과제를 평가(과제평가)합니다.
- 별을 클릭하여 별점을 매기는 방식이며 평가의견 입력란을 클릭하여 의견을 입력하거나 입력한 의견을 클릭하여 수정할 수 있습니다. (평가 받는 사람은 누가 남긴 평가인지 알 수 없지만 교수님은 확인 가능)
- ② '첨부파일' 클릭 시 해당 과제를 다운로드 할 수 있습니다.
- ③ 체크박스에 클릭하여 미평가한 학생들만 하단에 보이도록 할 수 있습니다.
- ④ 상호평가 기간이 지난 후, 평가 결과를 공개하도록 설정되어 있을 경우 본인이 받은 평균 점수와 의견들을 확인할 수 있습니다. (평가자는 공개 안 됨) 알림 탭을 통해 교수님이 설정한 점수 공개 알림 공개일에 맞춰 평가점수가 나타납니다.

**MaxSoft** 

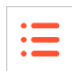

| 시험 | 시험 |                               |    |         | 🛯 > 인간행동과 사회환경 > 시험 |     |                                                  |
|----|----|-------------------------------|----|---------|---------------------|-----|--------------------------------------------------|
| 번호 | 중요 | 제목                            | 진행 | 스<br>제출 | 점수                  | 배점  | 용시기간                                             |
| 4  | *  | 기말고사 1<br>기말시험   온라인 시험       | 종료 | ×       | -                   | 2   | 2021.05.24 오전<br>12:00<br>2021.05.28 오후<br>11:59 |
| -  | 4  | └ [재시험] 기말고사<br>기말시험 │ 온라인 시험 | 종료 | ×       | 비공개                 | 비공개 | 2021.06.03 오전<br>12:00<br>2021.06.03 오후<br>12:00 |
| 3  |    | -<br>오프라인시험<br>중간시험│오프라인 시험   | 종료 | ×       | 비공개                 | 비공개 | 2021.05.05 오전<br>12:00<br>2021.05.05 오후<br>11:59 |
| 2  |    | QUIZ<br>퀴즈   온라인 시험           | 종료 | ×       | 비공개                 | 비공개 | 2021.04.23 오전<br>12:00<br>2021.04.27 오후<br>11:59 |
| 1  | *  | 중간고사 대체프로젝트<br>중간시험   온라인 시험  | 종료 | ~       | 10                  | 50  | 2021.04.15 오전<br>12:00<br>2021.04.15 오후<br>11:59 |

- 제목을 클릭하면 시험 상세 조회화면으로 이동하여 시험에 대한 정보를 조회하거나 온라인시험에 응 시할 수 있습니다.
- ② 제출 여부를 확인할 수 있습니다.
- ③ 교수님이 학생들에게 점수를 공개했을 때만 점수를 확인할 수 있고, 점수 비공개 시 '비공개'라고 표시 됩니다. 점수를 공개했는데 교수님이 점수를 입력하지 않았을 경우 '미평가'라고 표시됩니다. 점수공개 기간이 지났다면 '비공개'로 표시됩니다.
- ④ 재시험 대상자일 경우 본시험 아랫줄에 재시험이 표시됩니다. 온라인시험일 경우 일반시험과 동일하 게 재시험 제목을 클릭한 후 상세 조회화면으로 이동하여 시험에 응시할 수 있습니다. 본시험에는 해 당사항이 없기 때문에 점수 부분에 '-'라고 표시됩니다.

시험 상세 조회화면(시험 응시 전)

|                                              | 시험                                          |                                                          |                                            |                                                                      |                                                        | ٠                         | > 시험   |          |
|----------------------------------------------|---------------------------------------------|----------------------------------------------------------|--------------------------------------------|----------------------------------------------------------------------|--------------------------------------------------------|---------------------------|--------|----------|
| 5                                            | 본시험                                         | 1차 퀴즈                                                    |                                            |                                                                      |                                                        |                           |        |          |
|                                              | 제목                                          | [재시험] 1차 퀴즈                                              |                                            |                                                                      |                                                        |                           | *      |          |
|                                              | 점수인정비율                                      | 100%                                                     |                                            |                                                                      |                                                        |                           |        |          |
|                                              | 시험구분                                        | 퀴즈                                                       |                                            |                                                                      |                                                        |                           |        |          |
|                                              | 시험형태                                        | 온라인 시험                                                   |                                            |                                                                      |                                                        |                           |        |          |
|                                              | 시작시간                                        | 2022.07.18 오전 12                                         | :00                                        |                                                                      |                                                        |                           |        |          |
|                                              | 종료시간                                        | 2022.07.26 오후 11                                         | :59                                        |                                                                      |                                                        |                           |        |          |
|                                              | 시험시간                                        | 20 분                                                     |                                            |                                                                      |                                                        |                           |        |          |
|                                              | 배전                                          | 비고개                                                      |                                            |                                                                      |                                                        |                           |        |          |
| 응시정보                                         |                                             |                                                          |                                            |                                                                      |                                                        |                           |        |          |
| 시작시간 2                                       | 022.07.19 오전                                | 9:08:52                                                  | 종료시간                                       | 2022.07.19 오전                                                        | 9:10:40                                                | IP                        | 218.48 | .227.226 |
| (01)<br>[시험] 2022.08.17 오<br>습니다.<br>ⓒ 13분 전 | 2. 시험시간<br>전 10:00부터 "중                     | 간고사" 시험에 {                                               | 응시 할 수 있                                   | ! 응시할 수 있습니<br>험을 볼 수 있습니<br>작하더라도 남은 시<br>종료시간)에 약간의<br>! 자등 제출됩니다. | 다.<br>다.<br> 험시간은 20분이 됨<br>의 시차가 있을 수 있<br>제출된 후엔 재응시 | )<br>습니다.<br>할 수 없습니다.    |        |          |
|                                              | - 시험은 반드시<br>- 1개의 기기에/<br>- 시험을 시작하        | 하나의 창으로만 응시<br>너 동시에 여러명이 시<br>면 중간에 화면을 빠져              | 하여야 하며, 여<br>험을 볼 수 없습니<br> 나오거나 창을 [      | 러 창에서 시험을 볼 경우 [<br> 다.<br>!더라도 시험시간은 흘러7                            | 답안이 정상적으로 등<br>가며 다 소진되면 자동                            | ·록되지 않습니다.<br>· 제출처리 됩니다. |        |          |
|                                              | 4. 시험시작시간이<br>- 시간이 되어도                     | 되면 하단에 [시험시적<br>- 버튼이 나타나지 않을                            | 작] 버튼이 나타닡<br>· 경우 페이지를                    | 니다.<br>내로고침해보시기 바랍니디                                                 | ł.                                                     |                           |        |          |
|                                              | 5. 부정행위 방지 /<br>- 본인은 이 시험<br>I pledge to u | 서약(Honor pledge fo<br>험에서 부정행위를 하지<br>phold my honor and | or exams)<br>  않고, 학문 정직<br>academic inter | 성을 지킬 것을 서약합니디<br>prity.                                             | ł.                                                     |                           |        |          |
| 2                                            | □ 동의 : 시험주의                                 | 의사항을 숙지하였습니                                              | 다.                                         |                                                                      |                                                        |                           | 시험시작   |          |
|                                              |                                             |                                                          |                                            |                                                                      |                                                        |                           | 목록     | 3        |

- 오프라인 시험에서는 시험시간, 응시정보, 시험주의사항 하단 부분이 나타나지 않습니다.
- ① '시험화면 테스트' 버튼을 클릭하여 시험 환경에 문제가 없는지 온라인시험 응시 전에 점검합니다.
- ② 시험 시작시간이 되면 나타나는 영역입니다. 주의사항을 읽은 후 체크박스에 체크하여 동의하고, '시험 시작' 버튼을 클릭하여 시험에 응시합니다.
- ③ 클릭 시 목록화면으로 돌아갑니다.
- ④ '시험시작' 버튼을 클릭한 적이 있는 경우 응시정보가 나타납니다. 아직 종료시간 전이고, 처음 시험을 시작한 시간부터 시험시간(제한시간)이 아직 끝나지 않은 경우에만 재시작할 수 있습니다.
- ⑤ 재시험일 경우에 나타나는 본시험 정보입니다.
- ⑥ 알림 탭을 통해 시험 시작예정 알림이 시험시작 40분 전에 나타납니다.

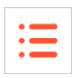

| 퀴즈                    |                                                                                                    | 남은 시간 : 09:37 |
|-----------------------|----------------------------------------------------------------------------------------------------|---------------|
| 번호 담안지<br>1<br>2<br>3 |                                                                                                    | 3             |
| <b>4</b><br>제출        | <ul> <li>3. NA E SERVICIA DE LE ANA DE LE ANA</li></ul> | Å             |

- 온라인 시험 상세 조회화면에서 '시험시작' 버튼을 클릭했을 때 이동하는 시험 응시화면으로, 주어진 시간 안에 시험 문제를 풀고 답안을 제출해야 합니다. 문제는 교수님의 설정에 따라 한 문제씩 보여지 거나 모든 문제가 한번에 보여집니다.
- ① 전체 시간 중 경과된 시간이 막대 그래프 형태로 표시됩니다.
- ② 우측 상단에 남은 시간이 초 단위로 표시되며, 시간이 경과되면 자동으로 제출 처리됩니다.
- ③ 마킹기능(깃발)을 통해 문제 중요도를 체크할 수 있습니다.
- ④ 문제별로 입력한 답안들이 좌측 목록에 표시됩니다.
- ⑤ '제출' 버튼을 클릭하여 답안을 최종 제출합니다. 제출 후에는 시험에 재응시할 수 없습니다.

시험 상세 조회화면(시험 응시 후)

| • |  |
|---|--|
| • |  |
| • |  |
|   |  |

| 본시험    | 1차 퀴즈                    |              |                          |    |               |
|--------|--------------------------|--------------|--------------------------|----|---------------|
| 제목     | [재시험] 1차 퀴즈              |              |                          |    |               |
| 점수인정비율 | 100%                     |              |                          |    |               |
| 시험구분   | 퀴즈                       |              |                          |    |               |
| 시험형태   | 온라인 시험                   |              |                          |    |               |
| 시작시간   | 2021.06.04 오전 12:0       | 0            |                          |    |               |
| 종료시간   | 2021.06.05 오후 11:5       | 9            |                          |    |               |
| 시험시간   | 15 분                     |              |                          |    |               |
| 배점     | 10                       |              |                          |    |               |
| 점수공개   | 2021.06.04 오전 12:0       | 0 ~ 2021.06. | 06 오후 11:59 2            |    |               |
| 응시정보   |                          |              |                          |    |               |
| 시작시간   | 2021.06.04 오후<br>2:39:13 | 종료시간         | 2021.06.04 오후<br>2:39:41 | IP | 110.15.235.22 |
| 평가     | -                        |              |                          |    |               |
| 점수     | 10점 2                    |              |                          |    | 채점보기          |
|        |                          |              |                          |    | 목특            |

- 시험 응시 후, 점수가 공개된 상태의 상세 조회화면입니다. 오프라인 시험에서는 시험시간과 응시정 보가 나타나지 않습니다.
- ① 온라인 시험일 때 본인의 응시정보를 확인할 수 있습니다.
- 고수님이 점수를 공개하면 점수를 확인할 수 있는 기간이 상세정보에 표시되며 해당 기간 동안 '평 가' 부분에 자신의 점수가 공개됩니다.
- ③ 점수와 함께 문제를 공개했을 경우 '채점보기' 버튼이 나타납니다. 클릭 시 자신이 온라인 시험에서 제출한 답안과 문제별 정답을 확인할 수 있습니다. (아직 시험기간이 끝나지 않았다면 시험 종료 후 조회 가능)
- ④ 클릭 시 목록화면으로 돌아갑니다.

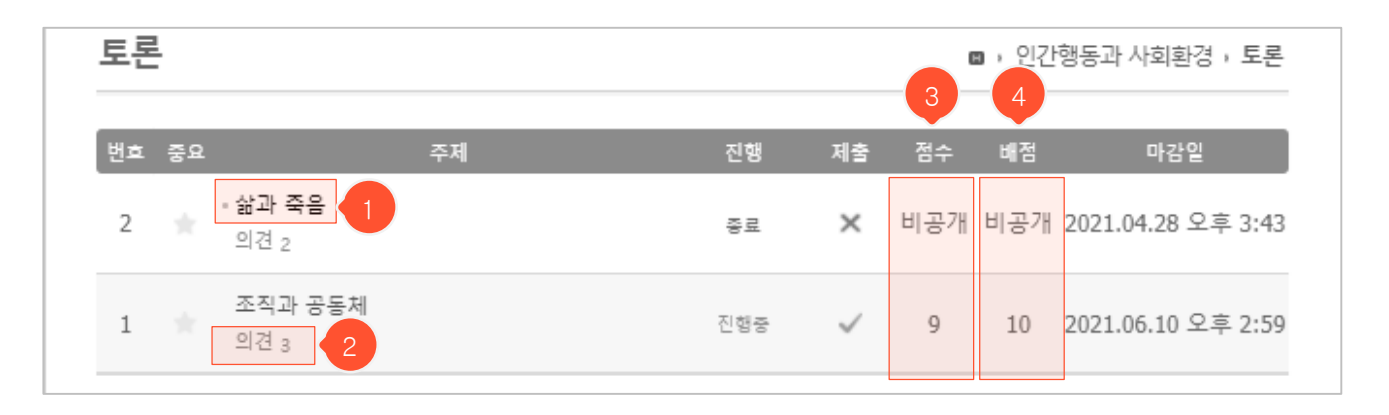

- ① 주제를 클릭하면 해당 토론주제 상세 조회화면으로 이동합니다.
- ② 해당 주제에 달린 의견 수가 표시됩니다.
- ③ 제출 여부를 확인할 수 있습니다.
- ④ 교수님이 학생들에게 점수를 공개했을 때만 점수를 확인할 수 있고, 점수 비공개 시 '비공개'라고 표시 됩니다.
| 제목 토론<br>기시일 2022.0<br>마감일 2022.0<br>배점 비공개<br>점수공개 미공개<br>정가의견 토론 참<br>평가의견 보인의 주<br>1건 목록 2     | 18.24 오후 4:57<br>18.25 오후 11:59<br>1<br>1<br>********************************* |        |     |              |    |    | 1   |
|---------------------------------------------------------------------------------------------------|--------------------------------------------------------------------------------|--------|-----|--------------|----|----|-----|
| 기시일 2022.0<br>마감일 2022.0<br>배점 비공개<br>정수공개 미공개<br>* * * * * * * * * * * * * * * * * * *           | 18.24 오후 4:57<br>18.25 오후 11:59<br>1<br>1<br>********************************* |        |     |              |    |    |     |
| 마감일 2022.0<br>배점 비공개<br>점수공개 미공개<br>험부파일(1개) 호<br>- 인간과 사회환경 토론 참<br>평가의견 본인의 주<br>1견 목록 2 화      | )8.25 오후 11:59<br> <br> <br> <br> <br> <br>                                    |        |     |              |    |    |     |
| 배점 비공가<br>점수공개 미공가<br>험부파일(1개) 호<br>- 인간과 사회환경 토론 침<br>평가의견 본인의 주<br>1견 목록 2                      | I<br>I<br>같고자료.txt (OKB)                                                       |        |     |              |    |    |     |
| 점수공개 미공개<br>첨부파일(1개) 호<br>- 인간과 사회환경 토론 침<br>평가의견 본인의 주<br>1견 목록<br>2 최                           | J고자료.txt (OKB)                                                                 |        |     |              |    |    |     |
| 첨부파일(1개) ★         - 인간과 사회환경 토론 침         평가의견         평가의견         본인의 주         건 목록         2 | ····································                                           |        |     |              |    |    |     |
| 의견 목록<br>2 최                                                                                      | 장을 뚜렷하게 주장해서                                                                   | 서 좋았어요 |     |              |    |    |     |
| 2 최                                                                                               |                                                                                |        |     |              |    |    |     |
|                                                                                                   | <u>신순</u> 추천순 내 글                                                              |        |     | search       |    |    |     |
| 번호                                                                                                | 제목                                                                             |        | 작성자 | 작성일          | 답글 | 추천 | 조회수 |
| 1 조직과 공동체는 [                                                                                      |                                                                                |        | 강유빈 | 4일 전 오후 2:18 | 1  | 0  | 9   |
|                                                                                                   |                                                                                |        |     |              |    |    |     |

:=

- ① 본 토론주제에 대한 의견 글 목록입니다.
- ② '최신순'/'추천순/내 글' 각각을 클릭하여 목록 정렬 기준을 변경할 수 있습니다.
- ③ 의견 제목을 클릭하면 의견 상세 조회화면으로 이동합니다.
- ④ '글쓰기' 버튼을 클릭하면 의견 등록화면으로 이동합니다. 토론 기간(공개일~마감일)에만 나타납니다.
- ⑤ 클릭 시 목록화면으로 돌아갑니다.
- ⑥ 평가하도록 설정된 토론일 경우 토론기간이 끝나면 교수님이 학생의 활동내역을 조회하여 평가점수를 매길 수 있습니다. 평가의견은 상시로 남길 수 있기 때문에 토론기간 및 점수공개 여부와 상관없이 해 당 영역에서 조회할 수 있고, 평가점수는 토론종료 후 교수님이 공개할 경우에만 나타납니다. 또한 알 림 탭을 통해 교수님이 설정한 점수 공개 알림 공개일에 맞춰 평가점수가 나타납니다.

#### **토론** 의견 등록화면

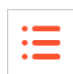

| 조직과 공동체                                           |                                                                                      |              |
|---------------------------------------------------|--------------------------------------------------------------------------------------|--------------|
| 공개일 : 2022.04.20 오전 9:43   마감일 : 2022.07          | 7.28 오후 11:59                                                                        | <u>자세히보기</u> |
|                                                   |                                                                                      |              |
| 견                                                 |                                                                                      |              |
| 제목                                                |                                                                                      |              |
|                                                   |                                                                                      |              |
| 글꼴군 ~ 글꼴 크기 ~ B I                                 | <u>U</u> <del>S</del>   T <sub>1</sub> T'   T <sub>=</sub> · <u>タ</u> ·   つ <i>c</i> |              |
|                                                   | e × Β Ε Ο Ο Σ                                                                        |              |
|                                                   |                                                                                      |              |
|                                                   |                                                                                      |              |
|                                                   |                                                                                      |              |
|                                                   |                                                                                      |              |
|                                                   |                                                                                      |              |
|                                                   |                                                                                      |              |
|                                                   |                                                                                      |              |
|                                                   |                                                                                      |              |
|                                                   |                                                                                      |              |
|                                                   |                                                                                      |              |
|                                                   |                                                                                      |              |
|                                                   |                                                                                      |              |
|                                                   |                                                                                      |              |
|                                                   |                                                                                      |              |
|                                                   |                                                                                      | 4            |
|                                                   |                                                                                      |              |
|                                                   |                                                                                      |              |
|                                                   | 및 내 컴퓨터 찾기                                                                           |              |
| 버튼 선택 또는 1                                        | 및 내 컴퓨터 찾기<br>첨부파일을 선택하여 이곳에 드래그&드롭해 주세요.                                            |              |
| 버튼 선택 또는 1<br>** 주의: 첨부파일이 정상적으로 업로<br>(허그파이머의 것) | 내 컴퓨터 찾기<br>첨부파일을 선택하여 이곳에 드래그&드롭해 주세요.<br>드 되지 않을 경우 파일명을 영문과 숫자로만 작성 후             | 다시 시도해주세요.   |

- 토론주제 상세 조회화면에서 '글쓰기' 버튼을 눌렀을 때 이동하는 의견 등록화면입니다.

- ① 클릭 시 토론주제 상세 조회화면으로 이동하여 주제와 관련된 상세내용을 볼 수 있습니다.
- ② 클릭 시 입력 자료가 저장되고 의견 상세조회 화면으로 이동합니다.
- ③ 토론주제 상세 조회화면으로 돌아갑니다.

#### **토론** 의견 상세 조회화면

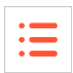

|                | 토론                                                                 | @ > 도론            |
|----------------|--------------------------------------------------------------------|-------------------|
| 토론제목 및<br>기본정보 | 조직과 공동체 1<br>공개일 : 2022.04.20 - 3:43   마감일 : 2022.07.28 오후 11:59   | 자세히보기             |
|                | 의견                                                                 |                   |
| 토론주제에          | 조직과 공동체는 다르다<br>강유빈<br>2022.07.15 오후 2:18:22   조회 <b>20</b>   답글 1 |                   |
| 대한 의견          | 조직과 공동체는 다르다고 생각한다. 왜냐하면 특성으로 인해 구분될 수 있기 때문이다.                    |                   |
|                | 2 행동과 사회환경 토론.bt (0KB)<br>♥ 0 ♥ 0                                  | 3<br>             |
|                | Re:동의합니다.<br><sup>학생1</sup><br>2022.07.19 오전 9:35:17               | <u> 수정</u>   삭제   |
| 의견에 대한<br>다그   | 2주차 강의에 나온 내용에 따르면 특성으로 인해 구분될 수 있다는 특징을 갖고 있습니다.                  |                   |
| ЦЗ             |                                                                    | 확인                |
|                |                                                                    | 0/1800byte        |
|                | 의견 목록                                                              |                   |
|                | 최신순 추천순 search                                                     |                   |
| 의견 목록          | 번호 제목 작성자 작성일<br>>> 조직과 공동체는 다르다 5 강유빈 4일 전 오후 2:18                | 답글 주천 조회수<br>1 20 |
|                | ee epre 1 mexit > >>                                               | 글쓰기 목록            |

- ① 토론주제 제목이나 '<u>자세히보기</u>' 를 클릭하면 토론주제 상세 조회화면으로 이동합니다.
- ② 해당 글을 추천하는 버튼입니다. 클릭하면 추천이 되며 다시 클릭하면 추천을 취소할 수 있습니다.
- ③ 의견에 답글을 남길 수 있습니다. 답글이 등록되면 의견 하단에 표시됩니다.
- ④ 본인이 작성한 글일 때만 수정/삭제 버튼이 나타납니다. 수정 버튼 클릭 시 수정화면으로 이동하며,
   삭제 버튼 클릭 시 해당 글의 하위요소(답글/댓글)까지 모두 삭제합니다.
- ⑤ 현재 조회중인 의견이며 다른 의견 제목을 클릭하여 해당 의견 조회화면으로 이동할 수 있습니다.
- ⑥ '글쓰기' 클릭 시 의견 등록화면으로 이동하고, '목록' 클릭 시 토론 목록화면으로 이동합니다.

#### 토론 의견 수정화면

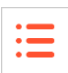

| 토론                                                                                                    |                                  | → 토론              |
|----------------------------------------------------------------------------------------------------|----------------------------------|-------------------|
| <b>조직과 공동체</b><br>공개일 : 2022.04.20 오전 9:43   마감일 : 2023.02.28 오후 11:59                                                                                                    |                                  | 3<br><u>자세히보기</u> |
| 의견                                                                                                    |                                  |                   |
| 제목 조직과 공동체는 다르다                                                                                                    |                                  |                   |
| 글꼴군 ~ 글꼴크기 ~ B I <u>U</u> 등 T, T' T <sub>=</sub> · <u>&amp;</u> ·                                                                                                    | $\circ$                          |                   |
| $\equiv \equiv \equiv \equiv   \equiv \cdot \equiv \cdot \equiv \cdot \equiv \cdot \equiv \neq =   \ \mathscr{O} \ \otimes \ \boxplus   \ \boxtimes \ \Box =   \ \Sigma  $ |                                  |                   |
|                                                                                                    |                                  | 4                 |
| 인간행동과 사회환경 토론.txt (4.00 bytes) 🗵                                                                                                    |                                  |                   |
| 및 내 컴퓨터 찾기                                                                                                    |                                  |                   |
| 버튼 선택 또는 점부파일을 선택하여 이곳에 느대그&느롭해<br>※ 주의: 첨부파일이 정상적으로 업로드 되지 않을 경우 파일명을 영문과 숫자로만<br>(한글파일명일 경우 교내방화벽에 의해 업로드가 차단 될 수 있<br>파일 1개당 최대 첨부용량은 30MB입니다.                          | 수세요.<br>작성 후 다시 시도해주세』<br>!습니다.) | 2.                |
|                                                                                                    | ন্য                              | 2 취소              |

- ① 클릭 시 입력 자료가 저장되고 의견 상세 조회화면으로 이동합니다.
- ② 클릭 시 의견 상세 조회화면으로 돌아갑니다.
- ③ '자세히보기' 클릭 시 토론주제 상세 조회화면으로 이동합니다.

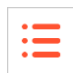

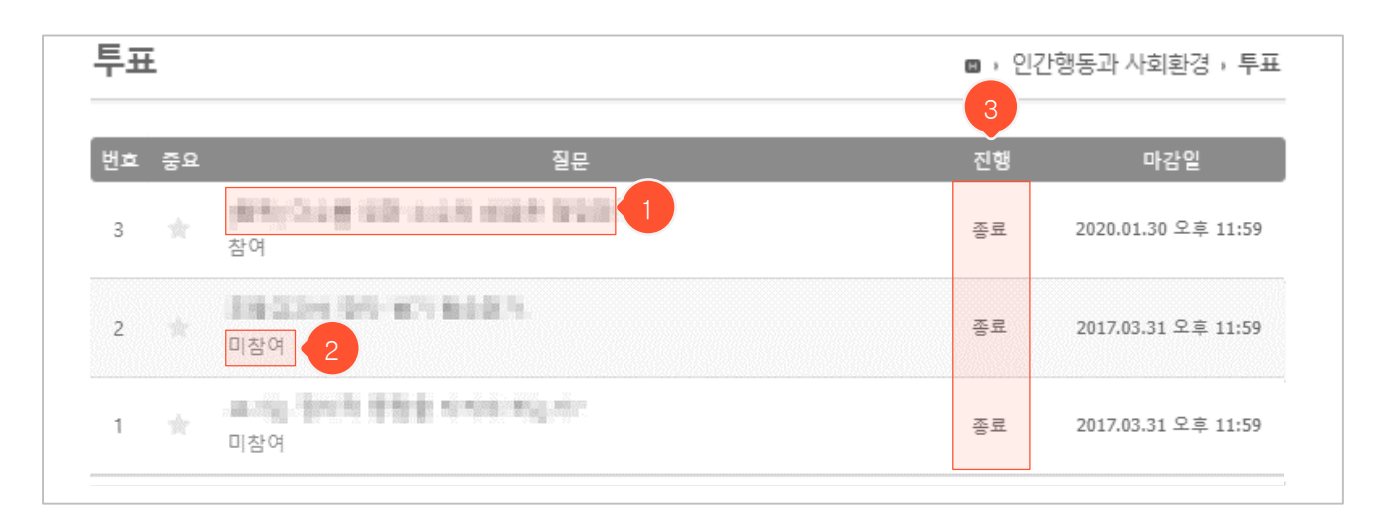

① 질문을 클릭하면 투표에 참여하거나 결과를 조회할 수 있는 상세 조회화면으로 이동합니다.

② 참여한 설문에는 '참여'라고 표시되고, 참여하지 않은 설문에는 '미참여'라고 표시됩니다.

③ 진행 여부를 확인할 수 있습니다.

#### 투표 상세 조회화면

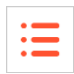

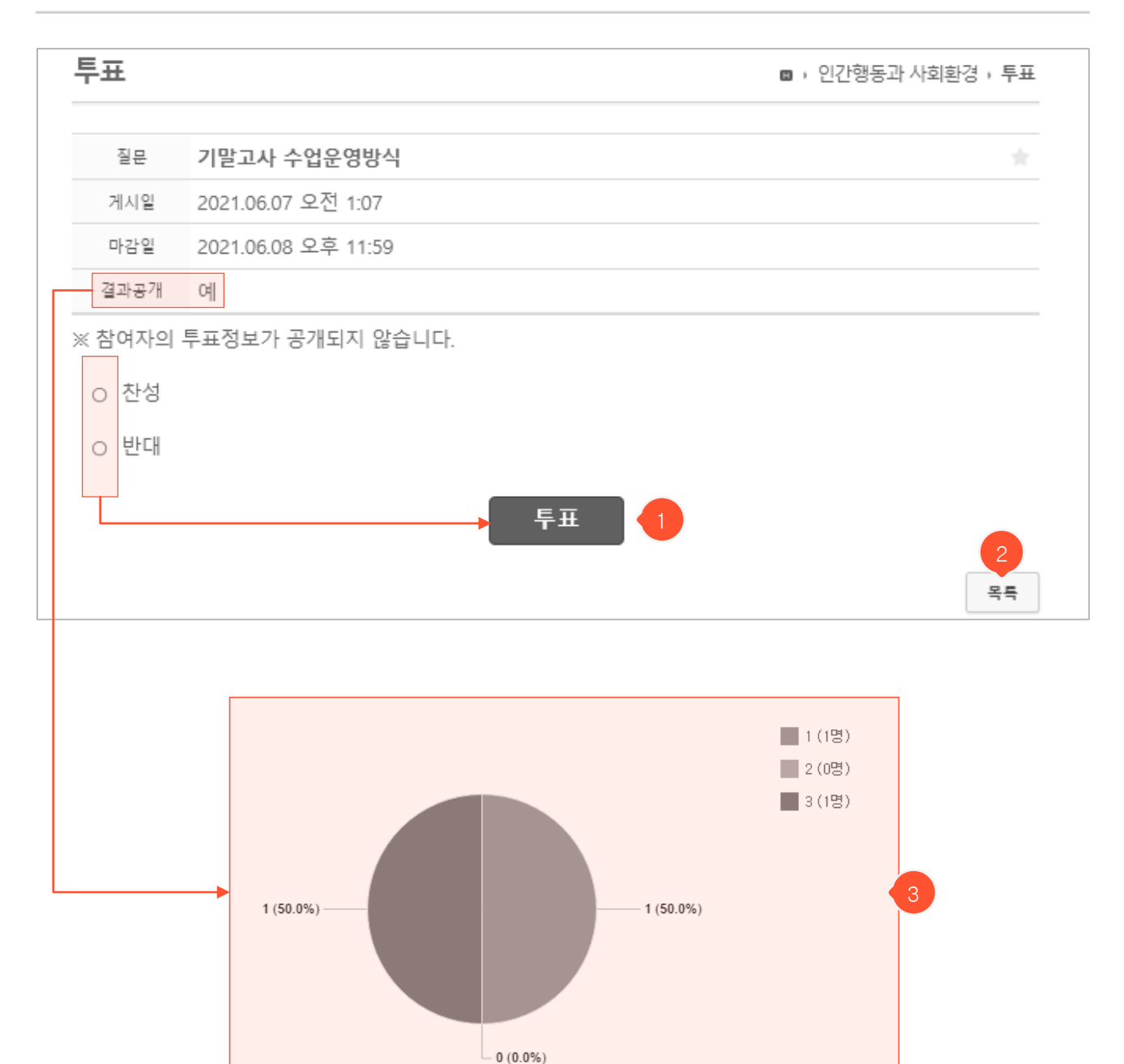

- ① 투표하고 싶은 선택지를 클릭한 후 '투표' 버튼을 클릭하면 투표 참여가 완료됩니다.
- ② 클릭 시 목록화면으로 돌아갑니다.
- ③ 결과를 공개한 투표일 경우, 마감일이 지난 이후 결과가 그래프로 나타납니다.

| 설문 |                                          |                       | · 인건<br>3 | ■ , 인간행동과 사회환경 , 설문<br>3 |  |  |
|----|------------------------------------------|-----------------------|-----------|--------------------------|--|--|
| 번호 | 중요                                       | 제목                    | 진행        | 마감일                      |  |  |
| 2  | <ul> <li>+ 수업 만</li> <li>15문항</li> </ul> | <b>족도 설문</b> 1<br>미참여 | 진행중       | 2021.06.11 오후<br>11:59   |  |  |
| 1  | 기말고시<br>4문항 <mark> </mark>               | 사 시험 진행 방식 설문<br>참여   | 종료        | 2021.05.28 오후<br>11:59   |  |  |

- ① 제목을 클릭하면 설문 상세 조회화면으로 이동하여 설문에 참여할 수 있습니다.
- ② 해당 설문에 대한 참여 여부를 나타냅니다.
- ③ 진행 여부를 확인할 수 있습니다.

#### 설문 상세 조회화면(설문참여 전)

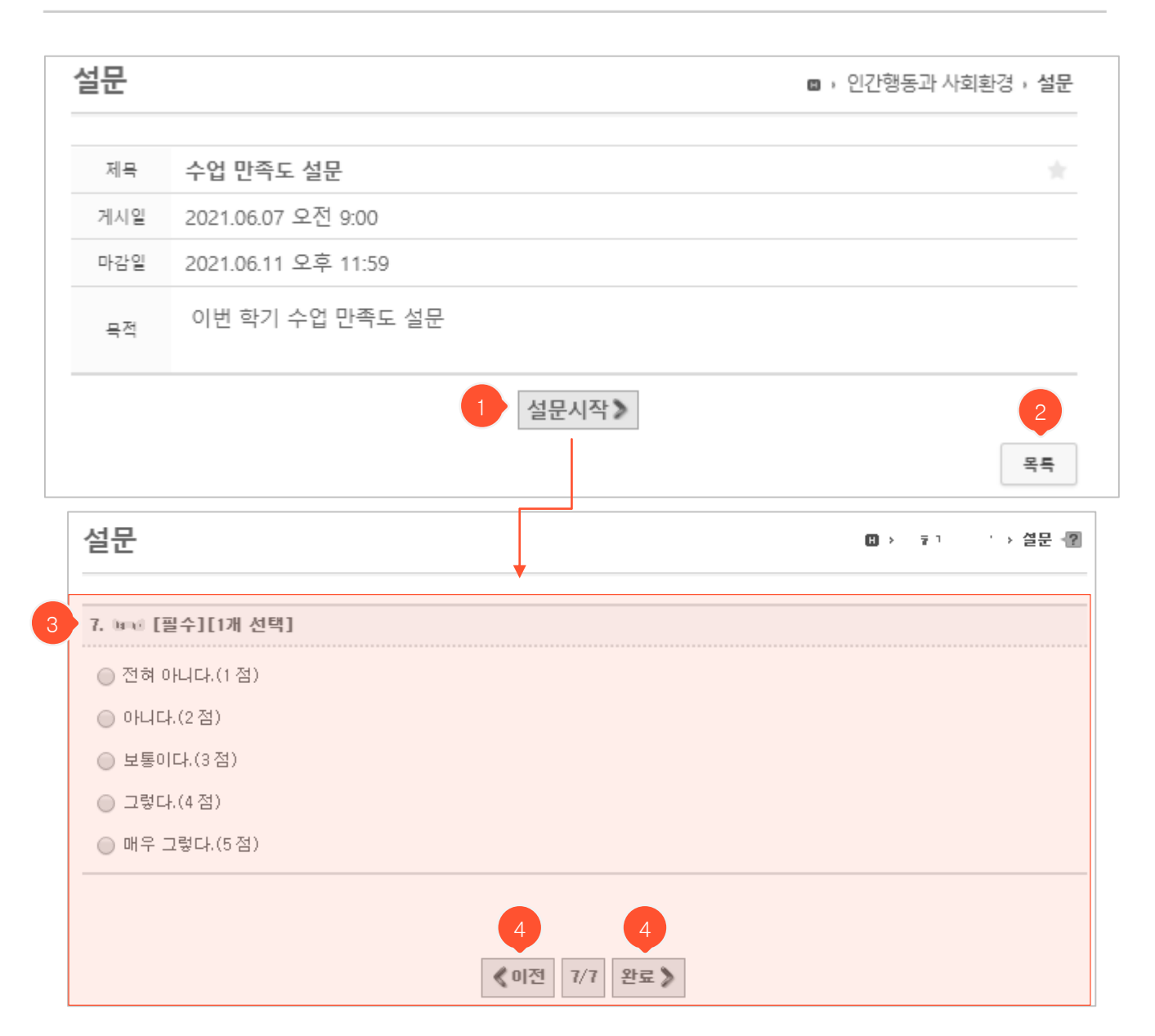

:=

- ① 설문 참여 가능기간에만 나타나는 버튼입니다. 클릭 시 설문을 시작합니다.
- ② 클릭 시 목록화면으로 돌아갑니다.
- ③ '설문시작' 버튼 클릭 시 나타나는 설문 문항입니다.
- ④ '이전' '다음' 버튼을 클릭하여 앞뒤 문항으로 이동 가능하며 마지막 문항에서는 '완료' 버튼을 클릭 하여 설문을 종료합니다. 필수 답변 문항에 응답하지 않았다면 다음 문항으로 넘어갈 수 없습니다.

#### 설문 상세 조회화면(설문참여 후)

| et                  |                        | 🛯 🗯 인간행동과 사회환경 🗯 설문     |
|---------------------|------------------------|-------------------------|
| 제목                  | 수업 만족도 설문              |                         |
| 게시일                 | 2021.06.07 오전 9:00     |                         |
| 마감일                 | 2021.06.11 오후 11:59    |                         |
| 목적                  | 이번 학기 수업 만족도 설문        |                         |
|                     | 2 설문지 모든 질문에 응답 했습니다.  | 3 결과보기 목록               |
| 2 1.                | bee8 = 1 ≠ > [필수][숫자만] | 세부결과보기 4                |
|                     | bras [필수][1개 선택]       | 총7명                     |
| 2.                  |                        |                         |
| 2.                  | 1)                     | 0명(0%)                  |
| <b>2.</b><br>1<br>2 | 1)<br>2)               | 0명(0%)           0명(0%) |

:=

- 참여 완료한 설문의 상세 조회화면입니다.

- ① 클릭 시 목록 화면으로 돌아갑니다.
- ② 설문 결과가 공개되지 않았을 경우 '설문지 모든 질문에 응답 했습니다.'라는 문구가 표시됩니다.
- ③ 설문 결과를 교수님이 공개했다면 결과보기를 조회할 수 있습니다.
- ④ 클릭 시 주관식 답변 내역을 확인할 수 있습니다.

## 성적 성적 조회화면

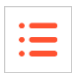

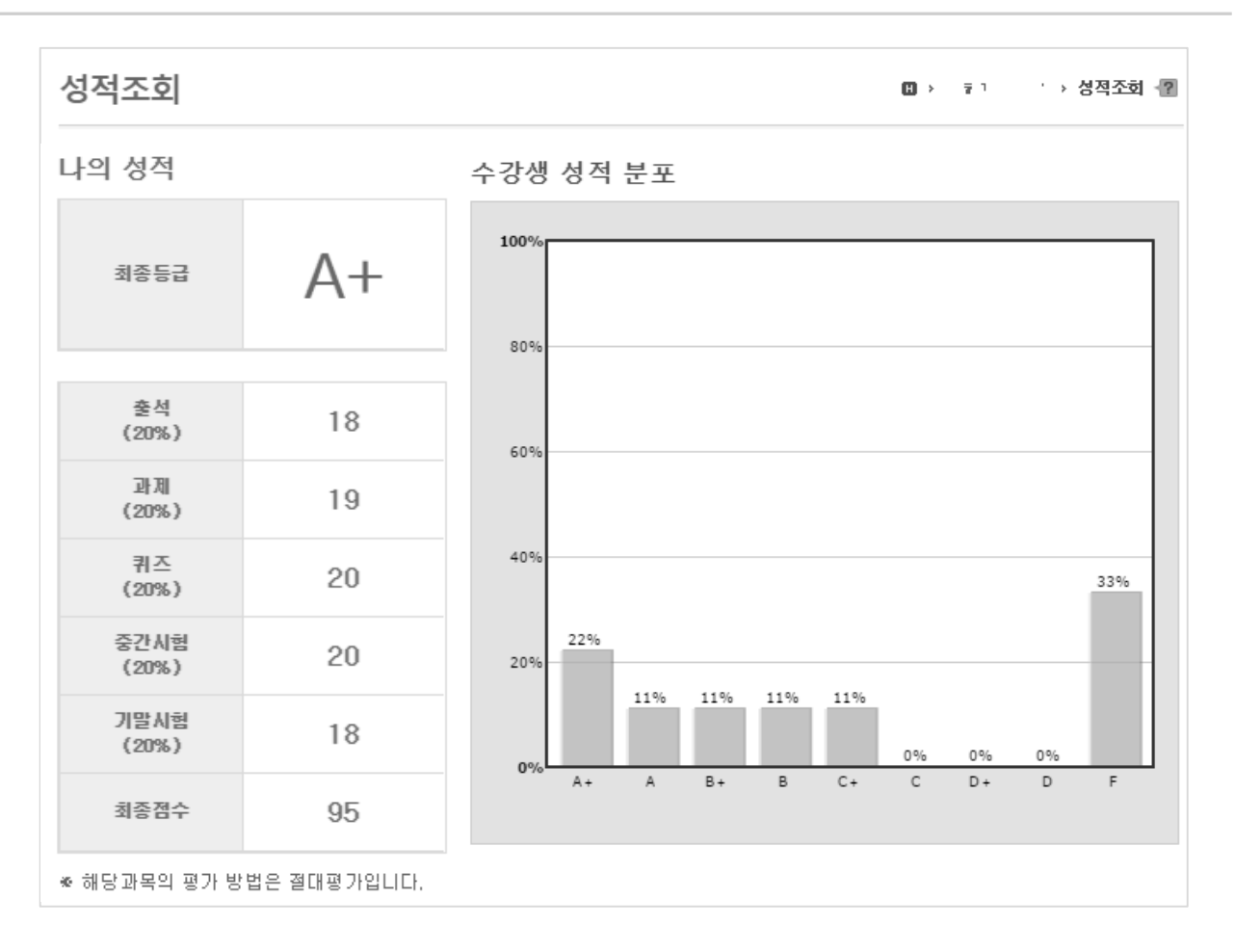

- 교수님이 성적을 공개했을 때 평가항목별 점수 및 최종등급을 조회할 수 있습니다.

| 게시판   | 목록화면 |          |            |              |         |
|-------|------|----------|------------|--------------|---------|
| ~     |      |          |            |              |         |
| 열린게시판 |      |          |            |              | > 열린게시판 |
|       |      | 검색       | search     |              |         |
| 번호 중요 |      | 제목       | 작성자        | 작성일          | 조회      |
| з 🔺   | 2    |          |            | 지금           | 1       |
| 2 🔺   |      |          |            | 11초 전        | 1       |
| 4 🖈   |      |          |            | 4일 전 오후 2:31 | 1       |
|       |      | 44 4 PRE | 1 NEXT + + | 3            | 글쓰기     |

- 강의실 좌측에 있는 메뉴목록에서 게시판 이름을 클릭했을 때 나타나는 게시판 목록화면입니다.

- ① 클릭한 게시판 이름입니다.
- ② 글 제목 클릭 시 상세 조회화면으로 이동합니다.
- ③ '글쓰기' 버튼 클릭 시 등록화면으로 이동합니다.
- ④ 별모양을 누르면 중요 게시글로 설정할 수 있습니다.

## **게시판** 등록화면

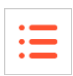

| 열린게시판                                                                                                    | •                      | > 열린게시판 |
|----------------------------------------------------------------------------------------------------|------------------------|---------|
| 제목                                                                                                    |                        |         |
| $ \boxed{\begin{array}{c} \exists \Xi \Xi \end{array}} & \checkmark & \exists \Xi \exists \Xi \exists \Xi \end{array} & \blacksquare & \blacksquare & \blacksquare & \blacksquare & \blacksquare & \blacksquare & \blacksquare & \blacksquare & \blacksquare &$ | Ċ                      |         |
|                                                                                                    |                        |         |
|                                                                                                    |                        | 4       |
| - 내 컴퓨터 찾기                                                                                                    |                        |         |
| 버튼 선택 또는 첨부파일을 선택하여 이곳에 드래그&드롭해 주세.<br>※ 주의: 첨부파일이 정상적으로 업로드 되지 않을 경우 파일명을 영문과 숫자로만 작성<br>(한글파일명일 경우 교내방화벽에 의해 업로드가 차단 될 수 있습니<br>파일 1개당 최대 첨부용량은 제한없음입니다.                                                                                                    | 요.<br>후 다시 시도해주<br>다.) | 세요.     |
|                                                                                                    |                        | 저장 취소   |

① 제목과 내용을 입력하고 '저장' 버튼 클릭 시, 입력 내용이 저장되고 목록화면으로 이동합니다.

② '취소' 버튼 클릭 시, 목록화면으로 돌아갑니다.

| • | - |  |
|---|---|--|
| • | - |  |
| • | - |  |
|   |   |  |

| 열린게시핀                            |                       | ♥ > 열린게시판 |
|----------------------------------|-----------------------|-----------|
|                                  |                       |           |
| 제목                               | 게시판                   | 4         |
| 작성자                              | thumb.                |           |
| 작성일                              | 2022.07.19 오전 9:54:07 |           |
| 조회수                              | 3                     |           |
| 게시판                              |                       |           |
| <b>첨부파일(1개)</b><br>- 파일1.txt (0) | (B)                   | 1 2 3     |
| 🗬 댓글 0                           |                       | 수정 삭제 목록  |

- ① '수정' 버튼(본인이 작성한 글에만 나타남) 클릭 시 수정화면으로 이동합니다.
- ② '삭제' 버튼(본인이 작성한 글에만 나타남) 클릭 시 해당 글을 삭제하고 목록화면으로 이동합니다.
- ③ '목록' 버튼 클릭 시 목록화면으로 돌아갑니다.
- ④ 별모양을 클릭하면 중요 게시글로 설정할 수 있습니다.

## **게시판** 수정화면

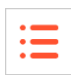

| 열린게시판                                                                                                    | •               | > 열린게시판      |
|----------------------------------------------------------------------------------------------------|-----------------|--------------|
| 제목 게시판                                                                                                    |                 |              |
| $ \begin{array}{c ccccccccccccccccccccccccccccccccccc$                                                                  |                 |              |
| 게시판                                                                                                    |                 |              |
|                                                                                                    |                 | 4            |
| □ 내 커프터 차기                                                                                                    |                 |              |
| 버튼 선택 또는 첨부파일을 선택하여 이곳에 드래그&드롭해 주세요.                                                                                    |                 |              |
| ※ 주의: 첨부파일이 정상적으로 업로드 되지 않을 경우 파일명을 영문과 숫자로만 작성 후<br>(한글파일명일 경우 교내방화벽에 의해 업로드가 차단 될 수 있습니다:<br>파일 1개당 최대 첨부용량은 제한없음입니다. | . 다시 시도해주세<br>) | ।¤.          |
|                                                                                                    | R               | 1 2<br>I장 취소 |

① '저장' 버튼 클릭 시, 수정한 내용을 저장하고 상세 조회화면으로 이동합니다.

② '취소' 버튼 클릭 시, 상세 조회화면으로 돌아갑니다.

#### 이의신청 상세조회화면

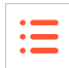

| 수강과목                                    |                     |                |                     |                   |    |                     |
|-----------------------------------------|---------------------|----------------|---------------------|-------------------|----|---------------------|
| 2022-비정규과목                              | 이의신청은 교수님과 본인[      | 만 볼 수 있는 1:1 형 | 식으로 진행됩니다.          |                   |    |                     |
| ×                                       | 1. 수업활동 선택          |                |                     |                   |    |                     |
| 강의계획서                                   | 출석                  | 과제             | 팀프로젝트               | 토론                | 시험 | 기타                  |
| 온라인강의                                   |                     |                |                     |                   |    |                     |
| 공지사항 1                                  | 2. 이의신청 대상 선택       |                |                     |                   |    |                     |
| 질의응답                                    | 3주1차시               |                | 4주1차시               | 5주1차시             |    | 6주1차시               |
| 강의자료                                    | 2017.03.13<br>73 Ad |                | 2017.03.20<br>74.44 | 2017.03.27<br>초서  |    | 2017.04.03<br>73.41 |
| 춬석                                      | 24                  |                | 1214                | 24                |    | 1214                |
| 과제 1                                    | 7주1차시               |                | 8주1차시<br>2017.04.17 | 9주1차시             |    | 10주1차시              |
| 티고루제트                                   | 결석                  |                | 결석                  | 결석                |    | 결석                  |
| 비허 2                                    | 11주1차시              |                | 12주1차시              | 13주1차시            |    | 14주1차시              |
| ~~~~~~~~~~~~~~~~~~~~~~~~~~~~~~~~~~~~~~~ | 2017.05.08          |                | 2017.05.15          | 2017.05.22        |    | 2017.05.29          |
| 도돈                                      | 결석                  |                | 결석                  | 결석                |    | 결석                  |
| 투표                                      | 15주1차시              | 1              | 16주1차시              | 1주1차시             |    | 2주4차시               |
| 설문 1                                    | 2019.01.01          |                | 2020.12.22          | 2020.06.04        |    | 2020.06.11          |
| 이의신청                                    | 걸석                  |                | 결작                  | 걸찍                |    | 결석                  |
| 학습진단                                    | 2주3차시               |                | 3주2차시               | 16주4차시            |    | 2주1차시               |
| 성적                                      | 2019.06.10<br>미체크   |                | 2022.01.04<br>미체크   | 2020.12.28<br>미체크 |    | 2019.06.12<br>미체크   |
|                                         | 175111              |                | 17.071.11           | 17.41.11          |    | aZatul              |
|                                         | 2020.06.04          |                | 2020.06.10          | 2020.06.04        |    | 2019.06.10          |
| 열린게시판                                   | 출석                  |                | 미체크                 | 출석                |    | 미체크                 |
|                                         | 1주2차시               |                |                     |                   |    |                     |
|                                         | 2020.06.10          |                | 대상없음                |                   |    |                     |
|                                         | 미체크                 |                |                     |                   |    |                     |
|                                         | 3. 교수 선택            |                |                     |                   |    |                     |
|                                         | 나지혜                 | 김가람            | 이흔정                 |                   |    |                     |

- ① '이의신청' 메뉴를 추가하여 학생들이 출석 / 과제 / 팀프로젝트 / 토론 / 시험 / 기타 부분에서 이 의신청을 할 수 있게 메뉴를 추가하였습니다.
- ② '이의신청' 버튼을 누르면 나타나는 화면입니다. 수업활동 선택에서 이의신청 하고 싶은 항목을 선 택한 후, 대상, 교수를 선택하여 이의신청 내용을 작성할 수 있습니다.

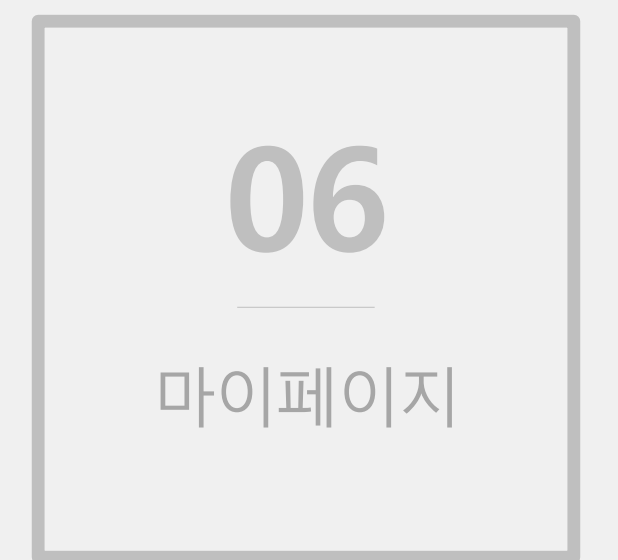

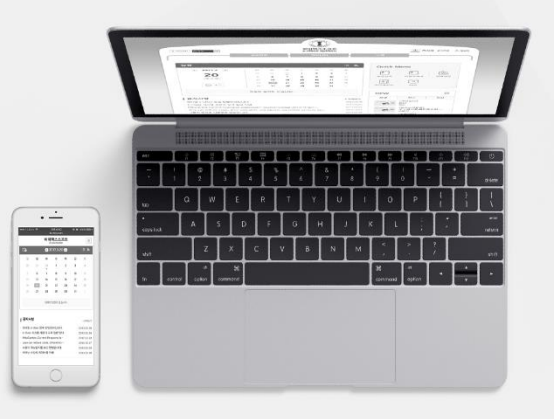

## 개인정보

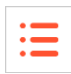

| 마이페이지                                                     | 개인정보                                                          |                                |                                 |            | [] > 마이페이지                                                                                                    | → 개인정보 |
|-----------------------------------------------------------|---------------------------------------------------------------|--------------------------------|---------------------------------|------------|----------------------------------------------------------------------------------------------------|--------|
| <ul> <li>ㆍ개인정보</li> <li>・ 수강과목</li> <li>ㆍ올린파일함</li> </ul> | 이름<br>핸드폰<br>이메일<br>Email, 핸드폰번호 변경은 3<br>학사시스템에서 개인정보<br>동기화 | 학사시스템 개인정보변경<br>변경 후 현 시스템에 적용 | 5을 이용해서 수정하세요<br>3하기 위해서는 동기화 버 | 1톤을 클릭하세요. | 사진등록/수정                                                                                                    |        |
| 3                                                         | · 등록된 기기목록<br>기기코드                                            | OS                             | 등록일                             | 최종접속일      | 기기인증여부                                                                                                    |        |
|                                                           |                                                               |                                |                                 |            | 100 - 100 - | 삭제     |

- 로그인 후, 사이트 우측 상단에 있는 본인 이름/프로필사진을 클릭하거나 메인화면 > 퀵메뉴의 '마이 페이지' 아이콘을 클릭했을 때 마이페이지로 이동할 수 있습니다.
- ① 이름과 핸드폰번호 이메일 정보를 확인할 수 있습니다
- ② 비밀번호를 변경할 수 있습니다
- ③ 등록된 기기에 대한 정보를 확인할 수 있습니다.

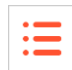

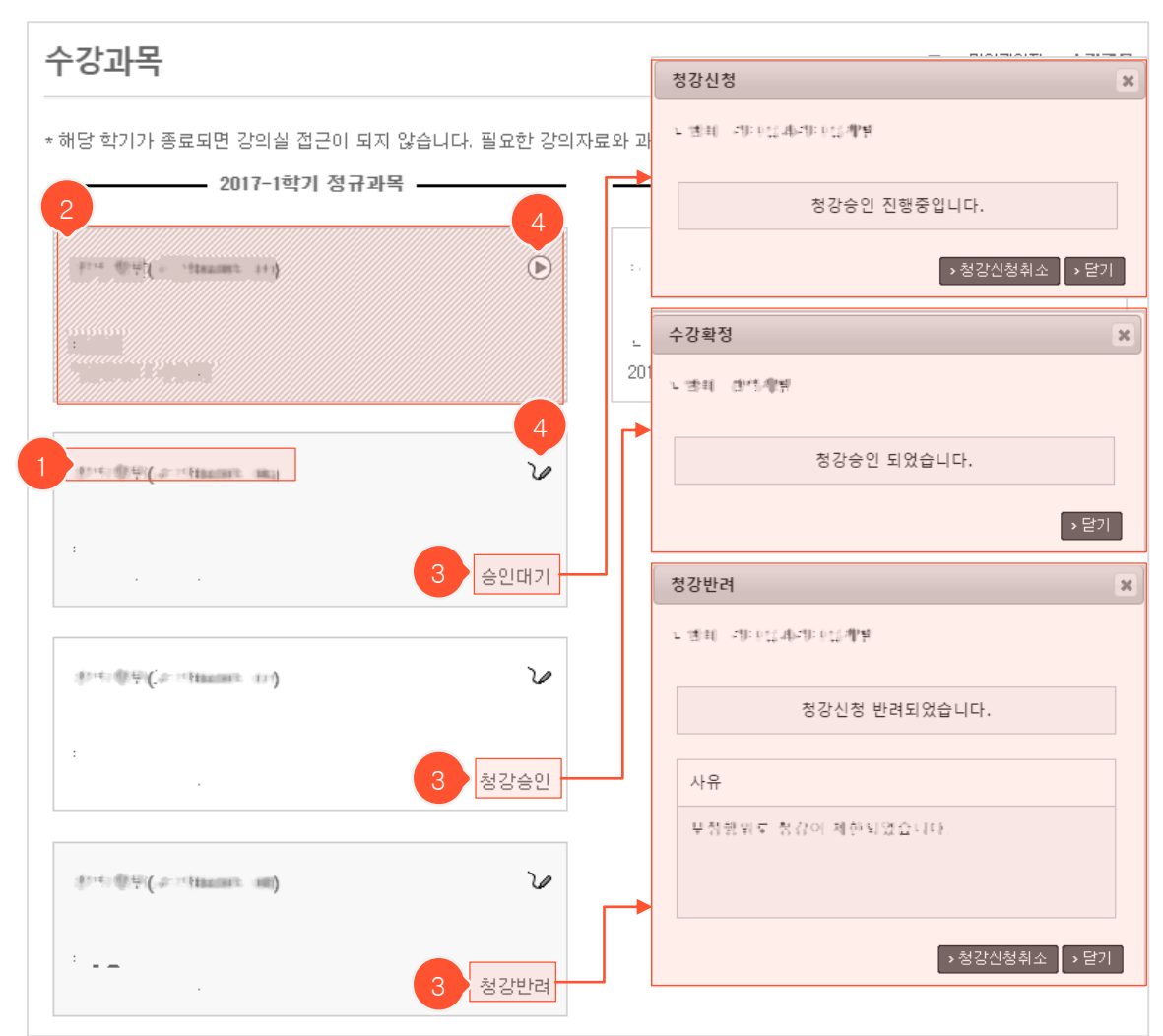

현재 수강중인 과목과 이전에 수강했던 과목들이 나타납니다. (좌측: 학기별로 진행되는 정규과목, 우측:
 정해진 기간 동안 운영되는 비정규과목)

- ① 과목명을 클릭하면 해당 강의실로 이동합니다.
- ② 빗금 쳐 있는 과목은 폐설/미개설된 과목이며 담당 교수가 강의실을 개설해야 입장할 수 있습니다. 강의실 이 개설된 상태인데도 빗금이 사라지지 않는다면 학생들이 해당 학기 강의실을 사용하지 못하도록 관리자 쪽에서 접근을 막은 경우입니다. 교내 담당자에게 문의하셔야 합니다.
- ③ 정규과목 중 청강신청을 한 과목이라면 우측 하단에 청강상태가 표시됩니다. '승인대기/청강승인/청강반려' 중 하나로 표시되며 각각을 클릭 시 '청강신청/수강확정/청강반려' 팝업이 떠서 상세 내용을 확인할 수 있 고, 청강 승인된 상태가 아니라면 '청강신청취소' 버튼을 눌러 신청을 취소(담당교수 화면에 있는 청강 신청 내역에서 사라짐)할 수 있습니다.
- ④ 🕑 : 온라인 과목 🌽 : 오프라인 과목임을 나타내는 아이콘입니다.

수강과목

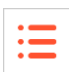

|   | 올린파일함               |                         |       |      | •   | 마이페이지 > 올린파일함 |
|---|---------------------|-------------------------|-------|------|-----|---------------|
|   | 년도 전                | · 파일                    |       | sear | ch  |               |
| - | 파일일괄 다운로드 1 일명을 클릭하 | 전체 파일 개수 : 3 , 총용량: 0KB |       |      |     |               |
|   | 파일                  | 과목                      | 구분    | 파일용량 | 종류  | 등록일           |
|   |                     | 10.000                  | 열린자료실 | 0KB  | txt | 5분 전          |
|   |                     | 10-20-00                | 토론실   | 0KB  | txt | 33분 전         |

- 자신이 업로드 한 파일들의 목록을 조회할 수 있는 공간입니다. 본 화면에서 삭제는 불가하며 해당 파일이 사용된 곳으로 이동하여 직접 삭제해야 목록에서 사라집니다.

- ① 대상 파일을 선택 후 '파일일괄 다운로드'를 클릭하면 압축 파일로 한번에 다운받을 수 있습니다.
- ② 파일명을 클릭하면 해당 파일을 다운로드 할 수 있습니다.
- ③ 어떤 과목에 어떤 용도로 업로드 했는지 확인할 수 있습니다.

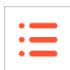

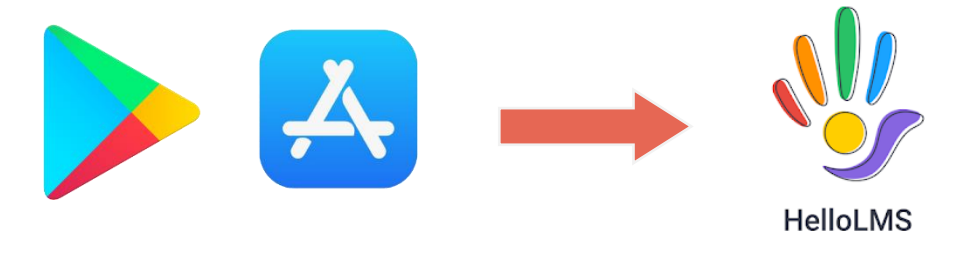

① Appstore나 Playstore에 HelloLMS라고 검색후 해당 어플을 다운받습니다.

|         | < 한국외국어대학교<br>한국외국어대학교 e-Class (LMS/TMS) |  |  |  |
|---------|------------------------------------------|--|--|--|
| Hello   | 한국외국어대학교<br>e-Class (LMS/TMS)            |  |  |  |
|         | 010121                                   |  |  |  |
| 교육기관 선택 | 비밀번호                                     |  |  |  |
| 교육기관검색  | 로그인                                      |  |  |  |

- ② 어플을 열고, 교육기관 검색에 한국외국어대학교라고 검색합니다.
- ③ 클릭 접속하면 로그인 화면이 뜹니다. 포털 아이디,비밀번호로 접속하면 e-Class를 모바일에서도 접속 할 수 있습니다.

# 감사합니다